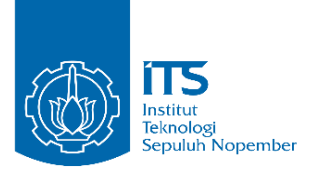

TUGAS AKHIR - KS141501

PENGEMBANGAN APLIKASI PETA TIGA DIMENSI INTERAKTIF BERBASIS WEB PADA DEPARTEMEN TEKNIK INDUSTRI INSTITUT TEKNOLOGI SEPULUH NOPEMBER SURABAYA MENGGUNAKAN UNITY 3D

DEVELOPMENT OF WEB BASED THREE DIMENSIONAL INTERACTIVE MAP OF INDUSTRIAL ENGINEERING DEPARTMENT OF INSTITUT TEKNOLOGI SEPULUH NOPEMBER SURABAYA USING THE UNITY 3D

NAUFAL ADITYA NRP 5213 100 130

Dosen Pembimbing Dr. Eng. FEBRILIYAN SAMOPA, S.Kom, M.Kom

DEPARTEMEN SISTEM INFORMASI Fakultas Teknologi Informasi Institut Teknologi Sepuluh Nopember Surabaya 2018

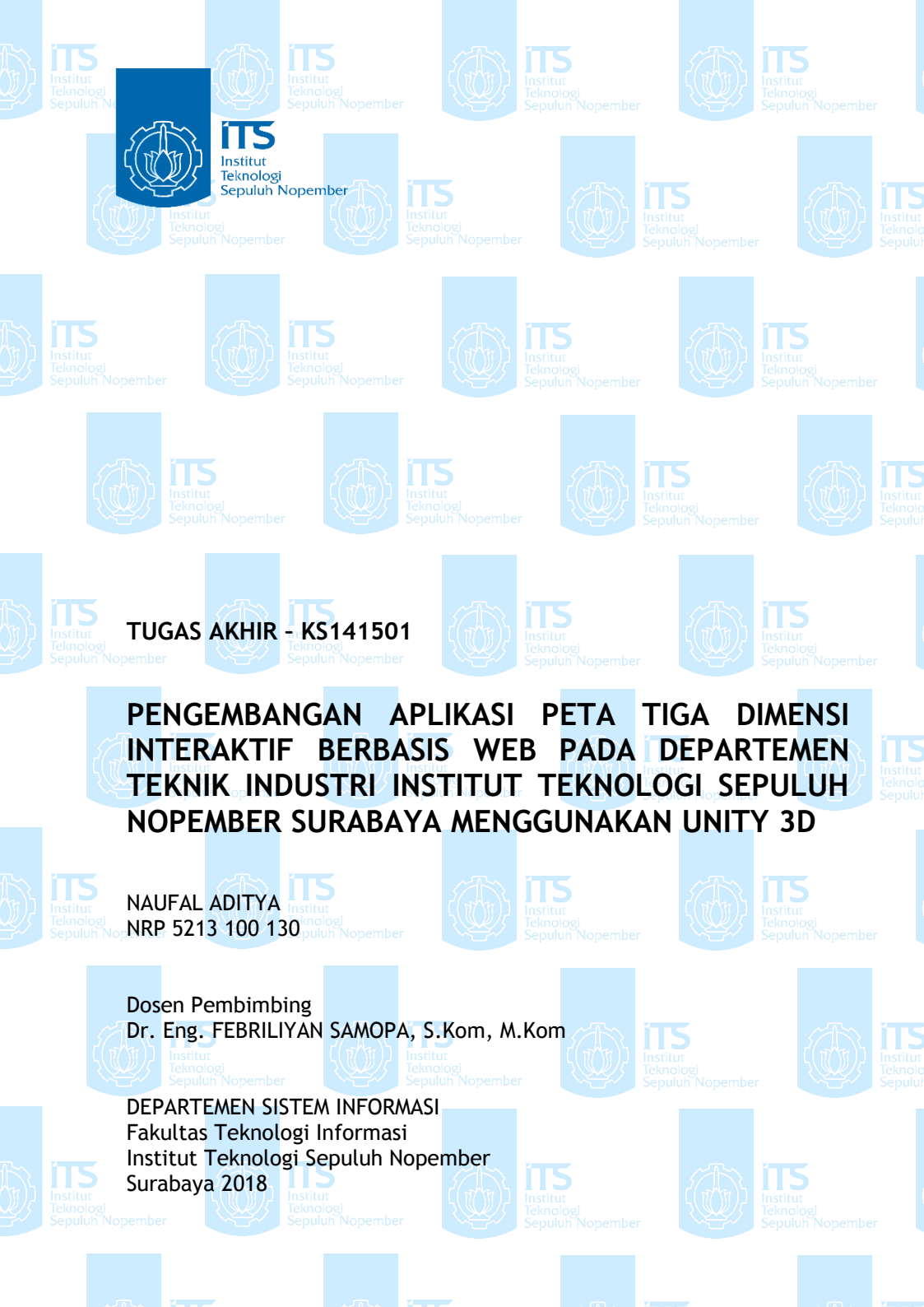

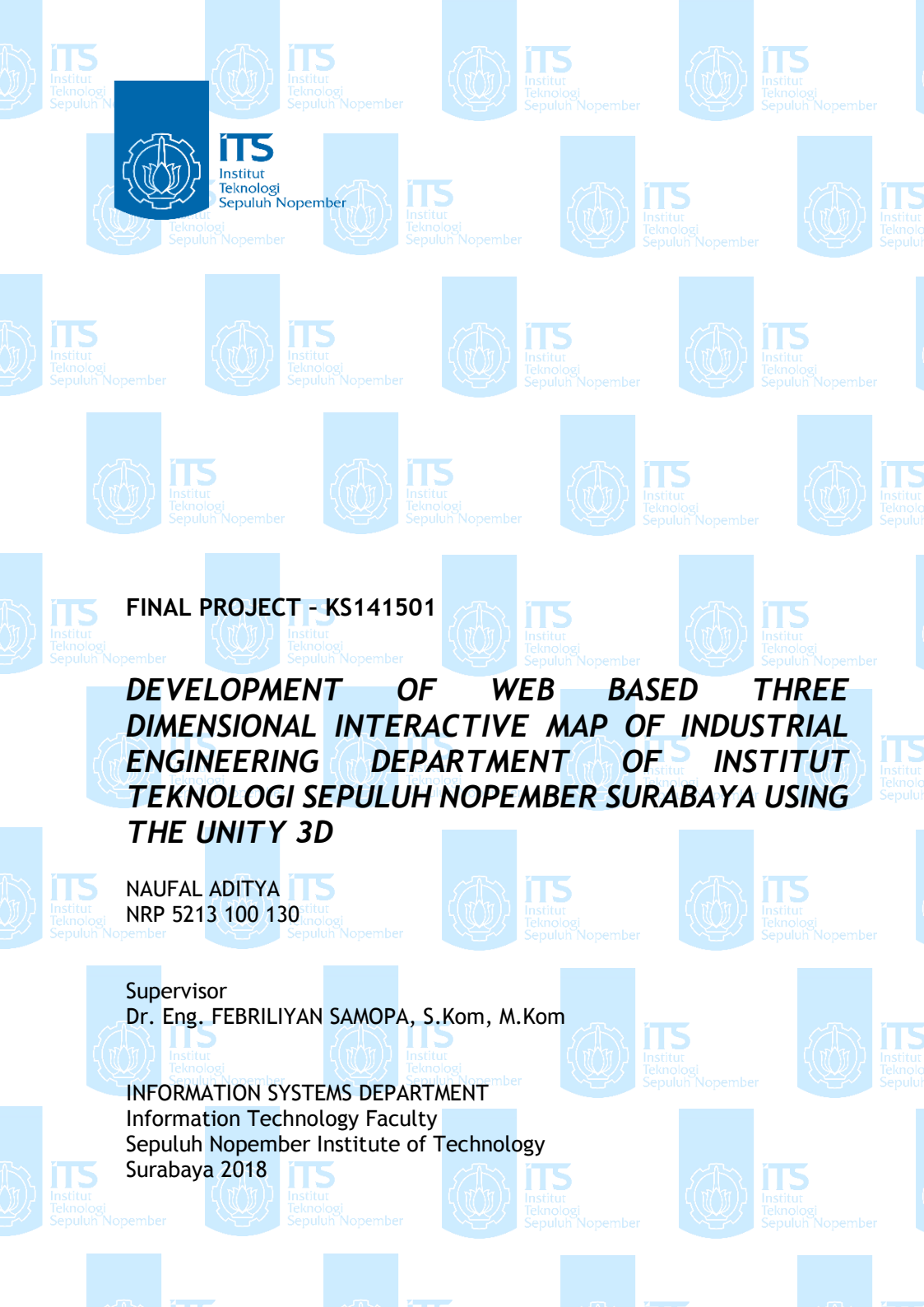

# **LEMBAR PENGESAHAN**

PENGEMBANGAN APLIKASI PETA TIGA DIMENSI INTERAKTIF BERBASIS WEB PADA DEPARTEMEN TEKNIK INDUSTRI INSTITUT TEKNOLOGI SEPULUH NOPEMBER SURABAYA MENGGUNAKAN UNITY 3D

# **TUGAS AKHIR**

Disusun Untuk Memenuhi Salah Satu Syarat Memperoleh Gelar Sarjana Komputer pada Departemen Sistem Informasi Fakultas Teknologi Informasi dan Komunikasi Institut Teknologi Sepuluh Nopember

Oleh :

Naufal Aditya NRP 5213 100 130

Surabaya, Januari 2018

Plh Kepala Departemen Sistem Informasi

MR

DEP Edwin Riksakomara, S.Kom, MT NIP. 19690725 200312 1 001 viii

### **LEMBAR PERSETUJUAN**

PENGEMBANGAN APLIKASI PETA TIGA DIMENSI INTERAKTIF BERBASIS WEB PADA DEPARTEMEN TEKNIK INDUSTRI INSTITUT TEKNOLOGI SEPULUH NOPEMBER SURABAYA MENGGUNAKAN UNITY 3D

# **TUGAS AKHIR**

Disusun Untuk Memenuhi Salah Satu Syarat Memperoleh Gelar Sarjana Komputer pada

Jurusan Sistem Informasi Fakultas Teknologi Informasi Institut Teknologi Sepuluh Nopember

Oleh :

<u>Naufal Aditya</u> NRP 05211340000130

Disetujui Tim Penguji Periode Wisuda : Januari 2018 : Maret 2018

Eng. Febriliyan Dr. Samopa, S. Kom, M. Kom

Nisfu Asrul Sani, S. Kom, M.Sc

Hatma Suryotrisongko, S.Kom, M.Eng

(Pembimbing I)

(Penguji I) (Penguii II)

#### PENGEMBANGAN APLIKASI PETA TIGA DIMENSI INTERAKTIF BERBASIS WEB PADA DEPARTEMEN TEKNIK INDUSTRI INSTITUT TEKNOLOGI SEPULUH NOPEMBER SURABAYA MENGGUNAKAN UNITY 3D

| Nama               | : | Naufal Aditya          |
|--------------------|---|------------------------|
| NRP                | : | 05211340000130         |
| Departemen         | : | Sistem Informasi FTIK- |
| _                  |   | ITS                    |
| Dosen Pembimbing I | : | Dr. Eng. Febriliyan    |
| _                  |   | Samopa, S.Kom, M.Kom   |

#### ABSTRAK

Perkembangan teknologi informasi membuat kebutuhan informasi semakin meningkat dari waktu ke waktu. Pada jaman dahulu orang menggunakan pemetaan digital dengan menggunakan 2D untuk memetakan suatu gedung. Tetapi pemetaan yang dilakukan secara 2D kurang memberikan informasi yang mendetail tentang keadaan dari gedung tersebut. Lalu seiring dengan perkembangan teknologi dan informasi penggunaan teknologi 3D pun mulai digunakan dan diminati oleh pengguna dan digunakan dalam pemetaan secara digital untuk memberikan informasi yang lebih detail tentang keadaan suatu gedung. Untuk itu membangun sebuah rancang bangun peta 3D dapat menggunakan game engine yang biasanya digunakan untuk pembuatan game.

Dengan penggunaan game engine dalam pembuatan peta 3D dapat juga pembuatan simulasi untuk melakukan apa saja proses bisnis yang digunakan sebagai media pengenalan yang menarik. dan Pengguna dapat melihat simulasi laboratorium seperti alat peraga dan interaksi video dengan fitur penggunaan database yang mana dapat mempermudah untuk melakukan perubahan isi konten untuk video dan aplikasi ini dapat diakses dengan menggunakan web. Pada tugas akhir ini, penulis akan mengembangkan peta 3D dengan memanfaatkan salah satu dari game engine, yaitu unity 3D. Unity 3D, memiliki kemampuan untuk membuat lingkungan virtual yang mirip dengan dunia nyata. Peta 3D yang akan dibuat yaitu wilayah Departemen Teknik Industri Institut Teknologi Sepuluh Nopember (ITS) Surabaya. lalu fungsi database dengan menggunakan mysql untuk melakukan pengunggahan, pembaruan dan penghapusan interaksi video.

Hasil dari penelitian ini adalah aplikasi peta 3D dapat digunakan untuk menunjukkan gedung Departemen Teknik Industri ITS dengan peta 3D yang interaktif. Sehingga pengguna mendapatkan pengalaman yang berbeda dengan melakukan kunjungan secara virtual

.Kata kunci: Departemen Teknik Industri, Interaktif, Pemetaan 3D, Unity 3D, Database

# DEVELOPMENT OF WEB BASED THREE DIMENSIONAL INTERACTIVE MAP OF INDUSTRIAL ENGINEERING DEPARTMENT OF INSTITUT TEKNOLOGI SEPULUH NOPEMBER SURABAYA USING THE UNITY 3D

| Student Name | : Naufal Aditya                               |   |
|--------------|-----------------------------------------------|---|
| NRP          | : 05211340000130                              |   |
| Departemen   | : Information Systems<br>FTIK-ITS             |   |
| Supervisor I | : Dr. Eng. Febriliyan<br>Samopa, S.Kom, M.Kon | n |

#### ABSTRACT

The development of information technology is increasingly needed. In ancient times people used digital mapping using 2D to map a building. The mapping that is being done 2D lacks detailed information about the state of the building. With the development of information technology and more detailed information about the state of a building. To build a 3D map designer can use a game machine that is usually used for game development.

With the use of game engine in 3D map making can also make a simulation to do what business process that used as media of interesting introduction. and Users can view laboratory simulations such as props and video interactions with database usage features which can make it easy to make content content changes to videos and these applications can be accessed using the web. In this final project, writer will develop 3D map by utilizing one of game engine, that is unity 3D. Unity 3D, has the ability to create virtual environments similar to the real world. 3D map to be made that is the Industrial Engineering Department of Sepuluh Nopember Institute of Technology (ITS) Surabaya. then database functions using mysql to upload, update and delete video interactions.

The author expects, this application can be used to show the building of Industrial Engineering Department of ITS with interactive 3D map. So users get different experiences by visiting virtually.

Key Word: Departement Interactive, Mapping 3D, Unity 3D, Database

### KATA PENGATAR

Alhamdulillah atas karunia, rahmat, barakah, dan jalan yang telah diberikan Allah SWT selama ini sehingga penulis mendapatkan kelancaran dalam menyelesaikan tugas akhir dengan judul:

#### PENGEMBANGAN APLIKASI PETA TIGA DIMENSI INTERAKTIF BERBASIS WEB PADA DEPARTEMEN TEKNIK INDUSTRI INSTITUT TEKNOLOGI SEPULUH NOPEMBER SURABAYA MENGGUNAKAN UNITY 3D

Terima kasih atas pihak-pihak yang telah mendukung, memberikan saran, motivasi, semangat, dan bantuan baik materi maupun spiritual demi tercapainya tujuan pembuatan tugas akhir ini. Secara khusus penulis akan menyampaikan ucapan terima kasih yang sedalam-dalamnya kepada:

- 1. Bapak Dr. Ir. Aris Tjahyanto, M.Kom selaku kepala departemen Sistem Informasi ITS Surabaya. dan Bapak Edwin Riksakomara, S.Kom, MT selaku Plh Kepala Departemen Sistem Informasi ITS.
- 2. Bapak Dr. Eng. Febriliyan Samopa, S.Kom, M.Kom selaku dosen pembimbing yang meluangkan waktu, memberikan solusi dan arahan tugas akhir untuk kelancaran tugas akhir ini.
- 3. Bapak Nisfu Asrul Sani, S.Kom, M.Sc selaku dosen penguji 1 dan Bapak Hatma Suryotrisongko, S.Kom, M.Eng selaku penguji 2 yang telah memberikan masukan untuk perbaikan tugas akhir ini.
- 4. Orang tua penulis, Prof. Dr. Ir. Djatmiko Ichsani, M.Eng dan Yetty Laksmiari beserta nenek Sri Wahyoeti yang telah mendoakan dan mendukung dalam pengerjaan tugas akhir ini. I love you very much.
- 5. Saudara penulis, Adnan Maulana, S.Kom, Risma Adnintia dan Adham Adi yang turut mendoakan dan mendukung penyelesaian tugas akhir.

- 6. Jovita Amanda sebagai pacar penulis, yang setia memberi dukungan untuk mengerjakan Tugas Akhir dari awal hingga selesai.
- 7. I GST Rogeri, S.Kom angkatan 2011 dan Erry angkatan 2012 yang turut membantu dalam pengerjaan tugas akhir dengan sabar.
- 8. Sahabat penulis, MAFIA Gang Ampas 2K13 yaitu Edo, Fikri, Ucan, Jisung, Deri, Wira, Yere, Iwan, Rukmo, Nanda, Icam, Rizza, Lugas, Friska, Orie, Kikin, Aput dan Fitri untuk memberikan dukungan cepat untuk cepat lulus. Serta Gang Ampas 2k09 Rama, Ega, Bagas, Haqi, Kembon, Matin, Fahad yang selalu menyemangati dengan cara menghina penulis.
- 9. Beltranis Veteran yaitu Adi Takur, Visha, Itak, Gopal, Bimo, Dumoli dan Rekan-Rekan Beltranis Veteran lainnya yang telah berjuang Bersama menghadapi Tugas Akhir.
- 10. Rekan-Rekan BELTRANIS yang telah meraimakan rumah saya saat OKKBK dan telah berjuan Bersama dalam menjalani perkuliahan di Departemen Sistem Informasi ITS.
- 11. IKTI family atas kebersamaannya selama ini mengerjakan tugas akhir Bersama-sama yang selama ini telah membantu, bergadang dan belajar Bersama dalam pengerjaan tugas akhir ini.
- 12. Seluruh teman, dan adik di Sistem Informasi ITS. Terima kasih atas persaudaraan dan doa yang telah diberikan.

Penyusunan laporan ini masih jauh dari sempurna, untuk itu saya menerima adanya kritik dan saran yang membangun untuk perbaikan di masa mendatang. Semoga buku tugas akhir ini dapat memberikan manfaat pembaca.

Surabaya, Januari 2018 Penulis,

(Naufal Aditya)

| ABSTRAK v                                     |
|-----------------------------------------------|
| ABSTRACTxi                                    |
| KATA PENGATAR xiii                            |
| DAFTAR GAMBAR xx                              |
| DAFTAR TABEL xxiv                             |
| BAB I PENDAHULUAN 1                           |
| 1.1 Latar belakang1                           |
| 1.2 Rumusan masalah                           |
| 1.3 Batasan masalah                           |
| 1.4 Tujuan                                    |
| 1.5 Manfaat                                   |
| 1.6 Relevansi 4                               |
| BAB II TINJAUAN PUSTAKA 5                     |
| 2.1 Penelitian terkait                        |
| 2.2 Departemen Teknik Industri ITS7           |
| 2.3 Game Engine 11                            |
| 2.4 Unity 3D Engine 11                        |
| 2.5 Perangkat Lunak Pembuatan Peta 2D 13      |
| 2.5.1 Adobe Illustrator                       |
| 2.6 Perangkat Lunak Pembuatan Modelling 3D 13 |
| 2.6.1 SketchUP 13                             |
| 2.6.2 Blender                                 |
| 2.7 Perangkat Lunak Pengolah Gambar14         |
| 2.7.1 Adobe Photoshop14                       |
| BAB III METODOLOGI PENELITIAN 15              |
| 3.1 Diagram Metodologi Pengerjaan Tugas Akhir |

### DAFTAR ISI

| 3.2 Penjab  | aran Metodologi Penelitian15                      |
|-------------|---------------------------------------------------|
| 3.2.1 St    | udi Pendahuluan dan Literatur                     |
| 3.2.2 Su    | urvey Lokasi dan Pengembilan Data 16              |
| 3.2.3 Pe    | erancangan Desain Peta 2D 16                      |
| 3.2.4 Pe    | embuatan Aplikasi Peta 3D Secara Keseluruhan<br>5 |
| 3.2.5 V     | alidasi Aplikasi 17                               |
| 3.2.6 In    | tegrasi 17                                        |
| 3.2.7 Pe    | embuatan Laporan 17                               |
| BAB IV PERA | ANCANGAN APLIKASI19                               |
| 4.1 Analisi | s Kebutuhan Sistem 19                             |
| 4.1.1 K     | ebutuhan Fungsional Sistem                        |
| 4.1.2 K     | ebutuhan Non Fungsional Sistem                    |
| 4.2 Model   | 3D Gedung Departemen Teknik Industri ITS . 21     |
| 4.2.1 Pe    | erancangan dan Hambatan 21                        |
| 4.2.2 Se    | olusi                                             |
| 4.3 Interak | si                                                |
| 4.4 Domai   | n Model                                           |
| 4.5 Use Ca  | se Diagram24                                      |
| 4.6 Robust  | ness Analysis                                     |
| 4.7 Sequer  | ce Diagram                                        |
| 4.8 Test Ca | ase                                               |
| 4.9 Pemilil | han Tombol Navigasi dan Kontrol Peta 3D 25        |
| BAB V IMPL  | EMENTASI DAN UJI COBA 29                          |
| 5.1 Lingku  | ngan Implementasi                                 |
| 5.2 Pembu   | atan Peta Dua Dimensi 30                          |
| 5.2.1 D     | enah Wilayah Gedung Common Support 30             |

| 5.2.2<br>Indust | Denah Wilayah Gedung Laboratorium Teknik<br>ri               |
|-----------------|--------------------------------------------------------------|
| 5.3 Pem         | buatan Model 3D Gedung Teknik Industri                       |
| 5.3.1<br>Tekstu | Pemberian dan Pengaturan untuk Material dan<br>Ir            |
| 5.4 Pem         | butan Scene 40                                               |
| 5.4.1<br>Indust | Pembuatan Objek Pelengkap Gedung Teknik<br>ri41              |
| 5.4.2           | Peletakkan Tanda Informasi Interaksi 42                      |
| 5.5 Pem         | buatan Database 43                                           |
| 5.5.1           | Pembuatan Halaman PHP 45                                     |
| 5.6 Inter       | raksi 57                                                     |
| 5.6.1           | Pembuatan Animasi Mesin 57                                   |
| 5.6.2           | Pembuatan Interaksi dengan Mesin 61                          |
| 5.6.3           | Interkasi Pada Ruang CIM 63                                  |
| 5.6.4           | Interkasi Pada Laboratorium Ergonomi71                       |
| 5.6.5           | Sistem Narasi                                                |
| 5.6.6           | Pembuatan Mini-Map75                                         |
| 5.6.7           | Pembuatan Menu77                                             |
| 5.7 Uji         | Coba Sistem dan Validasi91                                   |
| 5.7.1           | Uji Coba Fungsional                                          |
| 5.7.2           | Uji Coba Non-Fungsional                                      |
| BAB VI H        | ASIL DAN PEMBAHASAN UJI COBA                                 |
| 6.1 Peng        | gujian Fungsional95                                          |
| 6.2 Has         | il Pengujian Non Fungsional96                                |
| 6.2.1<br>Terput | Hasil Uji Kemampuan Aplikasi saat Koneksi <i>Host</i><br>tus |

| 6.2.2 Hasil Uji Kemampuan Aplikasi Saat Diakses<br>Pengguna Lebih dari Satu      |
|----------------------------------------------------------------------------------|
| 6.2.3 Hasil Uji Kemampuan Aplikasi Ketika Ada<br>Perubahan di dalam Database97   |
| 6.2.4 Hasil Uji Kemampuan Aplikasi untuk<br>Memasukkan Video dengan Ukuran Besar |
| 6.2.5 Hasil Uji Kompatibilitas dan Uji Coba Performa97                           |
| 6.2.6 Hasil Evaluasi Implementasi 3D 100                                         |
| BAB VII KESIMPULAN DAN SARAN 103                                                 |
| 7.1 Kesimpulan103                                                                |
| 7.2 Saran                                                                        |
| DAFTAR PUSTAKA106                                                                |
| BIODATA PENULIS 109                                                              |
| LAMPIRAN A DOMAIN MODEL110                                                       |
| LAMPIRAN B DESKRIPSI USE CASE 112                                                |
| LAMPIRAN C SEQUENCE DIAGRAM 125                                                  |
| C.1 Sequence Diagram untuk Menu About, Pause Menu dan Navigasi                   |
| C.2 Sequence Diagram untuk Menjalankan Interaksi Mesin<br>                       |
| C.3 Sequence Diagram untuk Menjalankan Navigasi<br>Karakter                      |
| C.4 Sequence Diagram untuk Menampilkan Daftar Video<br>dan Memainkan Video128    |
| C.5 Sequence Diagram untuk Menampilkan Menu Pause 129                            |
| C.6 Sequence Diagram untuk untuk Mini-Map 129                                    |
| C.7 Sequence Diagram Pengguna untuk Administrator<br>Melakukan Perubahan Data130 |

| 12 LAMPIRAN D TEST CASE 131                                                  |
|------------------------------------------------------------------------------|
| D.1 Test Case membuka Menu Utama 132                                         |
| D.2 Test Case membuka Aplikasi Peta 3D pada Local Folder<br>                 |
| D.3 Test Case Menampilkan Daftar Video dengan Koneksi<br>Host                |
| D.4 Test Case Menampilkan Menu About Tanpa<br>Menggunakan Koneksi Host       |
| D.5 Test Case Pengguna Menjelajahi Aplikasi Peta 3D. 136                     |
| D.6 Test Case Pengguna Menjelajahi Aplikasi Peta 3D<br>Tanpa Koneksi Host138 |
| D.7 Test Case Pengguna Menjalankan Simulasi Mesin 140                        |
| D.8 Test Case Pengguna Menjalankan Simulasi Mesin Tanpa<br>Koneksi Host141   |
| D.9 Test Case Uji Tampilkan Daftar Video Berdasarkan<br>Database             |
| D.10 Test Case Uji Tampilkan Daftar Video Tanpa<br>Koneksi Host144           |
| D.11 Test Case Uji Menampilkan Video 145                                     |
| D.12 Test Case Uji Pause Menu 146                                            |
| D.13 Test Case Uji Mini-Map 147                                              |
| D.14 Test Case Uji Unggah Video dengan Berbagai Ukuran<br>                   |
| D.15 Test Case Uji Membuka Aplikasi Secara Bersamaan<br>                     |
| D.16 Test Case Uji Membuka Video Secara Bersamaan<br>150                     |
|                                                                              |

## DAFTAR GAMBAR

| Gambar 2.1. Departemen Teknik Industri 10                   |
|-------------------------------------------------------------|
| Gambar 3.1. Diagram Alir Metodologi                         |
| Gambar 4.1. Gedung Teknik Industri yang Belum Selesai 22    |
| Gambar 5.1 Denah Common Support lantai 1                    |
| Gambar 5.2 Denah Common Support lantai 2                    |
| Gambar 5.3 Denah wilayah Gedung Laboratorium lantai 131     |
| Gambar 5.4 Denah wilayah Gedung Laboratorium lantai 232     |
| Gambar 5.5 Denah wilayah Gedung Laboratorium lantai 3 32    |
| Gambar 5.6 Denah wilayah Gedung Laboratorium lantai 4 33    |
| Gambar 5.7 Denah wilayah Gedung Laboratorium lantai 5 33    |
| Gambar 5.8 Denah wilayah Gedung Laboratorium lantai 6 34    |
| Gambar 5.9 Set ukuran blender 34                            |
| Gambar 5.10.Contoh Peta pada Denah Wilayah Gedung           |
| Laboratorium lantai 1 35                                    |
| Gambar 5.11. Pembuatan Dasar Gedung Menggunakan Aplikasi    |
| Blender                                                     |
| Gambar 5.12. Meninggkan Bagunan dengan Menggunakan          |
| Fitur Extrude                                               |
| Gambar 5.13. Bentuk Bangunan Teknik Industri 37             |
| Gambar 5.14. Bagian Atap Gedung CS Teknik Industri 37       |
| Gambar 5.15 Pembuatan Material pada Atap Gedung             |
| Gambar 5.16. Pemberian Tekstur Atap untuk Bangunan 38       |
| Gambar 5.17. Proses Unwarping pada UV Imager                |
| Gambar 5.18. Pengaturan material dan tekstur pada Unity 40  |
| Gambar 5.19. Atap bangunan yang sudah diberi pengaturan     |
| material dan tekstur                                        |
| Gambar 5.20. Posisi Objek Alat Praktikum CIM 41             |
| Gambar 5.21. Objek pelengkap pada ruangan kelas             |
| Gambar 5.22. Contoh Tanda Interaksi pada Lab Sistem         |
| Manufaktur                                                  |
| Gambar 5.23 Contoh Database pada Tabel Lab_Industri 43      |
| Gambar 5.24 Visualisasi Relation dari Tabel lab_industri    |
| dengan video_lab                                            |
| Gambar 5.25. Query Membuat 'fullview_video_lab'             |
| Gambar 5.26. Syntax untuk membuat tabel 'no64_viewvideolab' |
|                                                             |

| melakukan koneksi ke database                                                                                                    | Gambar 5.27. Potongan Kode UploadVideoLab.php untuk           |
|----------------------------------------------------------------------------------------------------|---------------------------------------------------------------|
| Gambar 5.28. Xampp Control Untuk Menajalankan Database       46         Gambar 5.29. Melalukan Konfigurasi Pada my.ini       46         Gambar 5.30. Fungsi Dropdown Untuk Menggungah Video ke       Dalam Lab Yang Diinginkan       47         Gambar 5.31. Potongan code UnggahVideoLab.php untuk       mengambil daftar lab dan daftar video       47         Gambar 5.32. Potongan Kode Untuk Meletakkan Daftar       Laboratorium dan Video Pada Fungsi Dropdown       48         Gambar 5.32. Potongan Kode Untuk Meletakkan Daftar       Laboratorium dan Video Pada Fungsi Dropdown       48         Gambar 5.33. Halaman UnggahVideoLab.php Untuk       Mengunggah Video       48         Gambar 5.34. Memilih laboratorium yang dibutuhkan untuk       dimasukkan video       49         Gambar 5.35. Tabel video_lab yang belum ada data video       49         Gambar 5.36. Memasukkan Video Computer Integrated       Manufacturing ke database       50         Gambar 5.37. Video Berhasil Terunggah       50       50         Gambar 5.39. Potongan Kode Untuk json_videolab.php untuk       52       Gambar 5.39. Potongan Kode Untuk Memutar Video       52         Gambar 5.40. Potongan Kode Untuk Memutar Video       54       54       Gambar 5.42. Database Pada Tabel no64_viewvideolab       56         Gambar 5.43. Tayangan Web Browser Untuk Memutar Video       58       58       58       58         Ga                                              | melakukan koneksi ke database                                 |
| 46         Gambar 5.29. Melalukan Konfigurasi Pada my.ini       46         Gambar 5.30. Fungsi Dropdown Untuk Menggungah Video ke       Dalam Lab Yang Diinginkan       47         Gambar 5.31. Potongan code UnggahVideoLab.php untuk       mengambil daftar lab dan daftar video       47         Gambar 5.32. Potongan Kode Untuk Meletakkan Daftar       Laboratorium dan Video Pada Fungsi Dropdown       48         Gambar 5.32. Potongan Kode Untuk Meletakkan Daftar       Laboratorium dan Video Pada Fungsi Dropdown       48         Gambar 5.33. Halaman UnggahVideoLab.php Untuk       Mengunggah Video       48         Gambar 5.35. Tabel video_lab yang belum ada data video       49         Gambar 5.36. Memasukkan Video Computer Integrated       Manufacturing ke database       50         Gambar 5.37. Video Berhasil Terunggah       50       50         Gambar 5.38. Potongan kode UnggahVideoLab.php untuk       memeriksa file unggahan dan kode memperbarui video       52         Gambar 5.40. Potongan Kode Untuk Jison_videolab.php       53       53       53         Gambar 5.41. Potongan kode jalankanvideo.php       55       56         Gambar 5.43. Tayangan Web Browser Untuk Memutar Video       56       56         Gambar 5.44. Layout Animation pada Blender       57       57         Gambar 5.45. Mesin ASRS       58       58       58       58                                                                                      | Gambar 5.28. Xampp Control Untuk Menajalankan Database        |
| Gambar 5.29. Melalukan Konfigurasi Pada my.ini       46         Gambar 5.30. Fungsi Dropdown Untuk Menggungah Video ke       Dalam Lab Yang Diinginkan       47         Gambar 5.31. Potongan code UnggahVideoLab.php untuk       mengambil daftar lab dan daftar video       47         Gambar 5.32. Potongan Kode Untuk Meletakkan Daftar       Laboratorium dan Video Pada Fungsi Dropdown       48         Gambar 5.32. Potongan Kode Untuk Meletakkan Daftar       Laboratorium dan Video Pada Fungsi Dropdown       48         Gambar 5.33. Halaman UnggahVideoLab.php Untuk       Mengunggah Video       48         Gambar 5.34. Memilih laboratorium yang dibutuhkan untuk       dimasukkan video       49         Gambar 5.35. Tabel video_lab yang belum ada data video       49         Gambar 5.36. Memasukkan Video Computer Integrated       Manufacturing ke database       50         Gambar 5.37. Video Berhasil Terunggah       50       50         Gambar 5.38. Potongan kode UnggahVideoLab.php untuk       memeriksa file unggahan dan kode memperbarui video       52         Gambar 5.40. Potongan Kode Untuk Jison_videolab.php       53       53         Gambar 5.41. Potongan kode jalankanvideo.php       55       56         Gambar 5.43. Tayangan Web Browser Untuk Memutar Video       54       56         Gambar 5.44. Layout Animation pada Blender       57       57         Gambar 5.45. Me                                                      |                                                               |
| Gambar 5.30. Fungsi Dropdown Untuk Menggungah Video ke         Dalam Lab Yang Diinginkan       47         Gambar 5.31. Potongan code UnggahVideoLab.php untuk         mengambil daftar lab dan daftar video       47         Gambar 5.32. Potongan Kode Untuk Meletakkan Daftar         Laboratorium dan Video Pada Fungsi Dropdown       48         Gambar 5.33. Halaman UnggahVideoLab.php Untuk         Mengunggah Video       48         Gambar 5.34. Memilih laboratorium yang dibutuhkan untuk         dimasukkan video       49         Gambar 5.35. Tabel video_lab yang belum ada data video       49         Gambar 5.36. Memasukkan Video Computer Integrated       Manufacturing ke database.       50         Gambar 5.37. Video Berhasil Terunggah       50         Gambar 5.38. Potongan kode UnggahVideoLab.php untuk       memeriksa file unggahan dan kode memperbarui video.       52         Gambar 5.40. Potongan Kode Untuk Json_videolab.php.       53         Gambar 5.41. Potongan kode jalankanvideo.php       55         Gambar 5.43. Tayangan Web Browser Untuk Memutar Video       56         Gambar 5.44. Layout Animation pada Blender       57         Gambar 5.45. Mesin ASRS       58         Gambar 5.40. Screen Layout Animation       58         Gambar 5.45. Mesin ASRS       58         Gambar 5.46. Screen Layout A                                                                                                    | Gambar 5.29. Melalukan Konfigurasi Pada my.ini                |
| Dalam Lab Yang Diinginkan       47         Gambar 5.31. Potongan code UnggahVideoLab.php untuk mengambil daftar lab dan daftar video       47         Gambar 5.32. Potongan Kode Untuk Meletakkan Daftar Laboratorium dan Video Pada Fungsi Dropdown       48         Gambar 5.33. Halaman UnggahVideoLab.php Untuk Mengunggah Video       48         Gambar 5.34. Memilih laboratorium yang dibutuhkan untuk dimasukkan video       49         Gambar 5.35. Tabel video_lab yang belum ada data video       49         Gambar 5.36. Memasukkan Video Computer Integrated Manufacturing ke database       50         Gambar 5.37. Video Berhasil Terunggah       50         Gambar 5.38. Potongan kode UnggahVideoLab.php untuk memeriksa file unggahan dan kode memperbarui video       52         Gambar 5.39. Potongan Kode Untuk json_videolab.php       53         Gambar 5.40. Potongan Kode Untuk Memutar Video       54         Gambar 5.41. Potongan kode jalankanvideo.php       55         Gambar 5.43. Tayangan Web Browser Untuk Memutar Video       56         Gambar 5.44. Layout Animation pada Blender       57         Gambar 5.45. Mesin ASRS       58         Gambar 5.40. Screen Layout Animation       58         Gambar 5.44. Sigan Arm Robot dengan Sudut 90 <sup>0</sup> 59         Gambar 5.45. Mesin ASRS       58         Gambar 5.46. Screen Layout Animation       58 <t< td=""><td>Gambar 5.30. Fungsi Dropdown Untuk Menggungah Video ke</td></t<> | Gambar 5.30. Fungsi Dropdown Untuk Menggungah Video ke        |
| Gambar 5.31. Potongan code UnggahVideoLab.php untuk mengambil daftar lab dan daftar video       47         Gambar 5.32. Potongan Kode Untuk Meletakkan Daftar Laboratorium dan Video Pada Fungsi Dropdown       48         Gambar 5.33. Halaman UnggahVideoLab.php Untuk Mengunggah Video       48         Gambar 5.34. Memilih laboratorium yang dibutuhkan untuk dimasukkan video       49         Gambar 5.35. Tabel video_lab yang belum ada data video       49         Gambar 5.36. Memasukkan Video Computer Integrated Manufacturing ke database       50         Gambar 5.37. Video Berhasil Terunggah       50         Gambar 5.38. Potongan kode UnggahVideoLab.php untuk memeriksa file unggahan dan kode memperbarui video       52         Gambar 5.39. Potongan Kode Untuk json_videolab.php       53         Gambar 5.40. Potongan Kode Untuk Memutar Video       54         Gambar 5.41. Potongan kode Jalankanvideo.php       55         Gambar 5.43. Tayangan Web Browser Untuk Memutar Video       56         Yangar 5.45. Mesin ASRS       58         Gambar 5.46. Screen Layout Animation pada Blender       57         Gambar 5.47. Bagian Arm Robot dengan Sudut 90°       59         Gambar 5.48. Nilai FPS pada Animasi Arm Robot       59         Gambar 5.49. Rotate pada Bagian Arm Robot       59         Gambar 5.40. Pope Sheet Animasi Arm Robot       50                                                                                         | Dalam Lab Yang Diinginkan                                     |
| mengambil daftar lab dan daftar video                                                                                                    | Gambar 5.31. Potongan code UnggahVideoLab.php untuk           |
| Gambar5.32.PotonganKodeUntukMeletakkanDaftarLaboratoriumdan VideoPadaFungsi Dropdown48Gambar5.33.HalamanUnggahVideoLab.phpUntukMengunggah Video48Gambar5.34.Memilihlaboratorium yang dibutuhkan49Gambar5.35.Tabel video_lab yang belum ada data video49Gambar5.35.Tabel video_lab yang belum ada data video49Gambar5.36.MemasukkanVideo60Gambar5.37.VideoBerhasil Terunggah50Gambar5.38.Potongan kodeUnggahVideoLab.php10Gambar5.39.Potongan KodeUntuk json_videolab.php53Gambar5.40.Potongan KodeUntuk Memutar54Gambar5.41.Potongan KodeUntuk Memutar54Gambar5.42.Database5656Gambar5.43.TayanganWebBrowser57Gambar5.43.TayanganWebBrowser57Gambar5.44.Layout Animation padaBlender57Gambar5.45.Mesin ASRS5858Gambar5.46.Screen Layout Animation58Gambar5.47.Bagian Arm Robot dengan Sudut 90°59Gambar5.49.Rotate pada Bagian Arm Robot59Gambar5.49.Rotate pada Bagian Arm Robot59Gambar5.49.Rotate                                                                                                    | mengambil daftar lab dan daftar video                         |
| Laboratorium dan Video Pada Fungsi Dropdown       48         Gambar       5.33. Halaman       UnggahVideoLab.php       Untuk         Mengunggah Video       48         Gambar       5.34. Memilih laboratorium yang dibutuhkan untuk       49         Gambar       5.35. Tabel video_lab yang belum ada data video       49         Gambar       5.35. Tabel video_lab yang belum ada data video       49         Gambar       5.36. Memasukkan Video Computer Integrated         Manufacturing ke database       50         Gambar       5.37. Video Berhasil Terunggah       50         Gambar       5.38. Potongan kode UnggahVideoLab.php untuk         memeriksa file unggahan dan kode memperbarui video       52         Gambar       5.39. Potongan Kode Untuk json_videolab.php       53         Gambar       5.40. Potongan kode Untuk Memutar Video       54         Gambar       5.41. Potongan kode jalankanvideo.php       55         Gambar       5.43. Tayangan Web Browser Untuk Memutar Video       56         Gambar       5.43. Tayangan Web Browser Untuk Memutar Video       58         Gambar       5.44. Layout Animation pada Blender       57         Gambar       5.45. Mesin ASRS       58         Gambar       5.46. Screen Layout Animation       58                                                                                                    | Gambar 5.32. Potongan Kode Untuk Meletakkan Daftar            |
| Gambar5.33.HalamanUnggahVideoLab.phpUntukMengunggah Video48Gambar5.34.Memilihlaboratorium yang dibutuhkan untukdimasukkan video49Gambar5.35.Tabel video_lab yang belum ada data video49Gambar5.35.Tabel video_lab yang belum ada data video49Gambar5.35.Tabel video_lab yang belum ada data video49Gambar5.36.MemasukkanVideoComputerIntegratedManufacturing ke database50Gambar5.37.Video Berhasil Terunggah50Gambar5.38.Potongan kodeUnggahVideoLab.phpmemeriksa file unggahan dan kode memperbarui video52Gambar5.39.Potongan Kode Untuk json_videolab.php53Gambar5.40.Potongan Kode Untuk Memutar Video54Gambar5.41.Potongan kode jalankanvideo.php55Gambar5.42.Database56Gambar5.43.Tayangan Web Browser Untuk Memutar Video54yang Berada Dalam Database56Gambar5.45.Mesin ASRS58Gambar5.46.Screen Layout Animation58Gambar5.47.Bagian Arm Robot dengan Sudut 90°59Gambar5.48.Nilai FPS pada Animasi Arm Robot60Gambar5.50.Dope Sheet Animasi Arm Robot60Gambar5.51.Proses Pembuatan Animasi Mesin Mirac PC61                                                                                                    | Laboratorium dan Video Pada Fungsi Dropdown                   |
| Mengunggah Video48Gambar 5.34. Memilih laboratorium yang dibutuhkan untuk49Gambar 5.35. Tabel video_lab yang belum ada data video49Gambar 5.35. Tabel video_lab yang belum ada data video49Gambar 5.36. Memasukkan Video Computer IntegratedManufacturing ke databaseManufacturing ke database50Gambar 5.37. Video Berhasil Terunggah50Gambar 5.38. Potongan kode UnggahVideoLab.php untukmemeriksa file unggahan dan kode memperbarui video52Gambar 5.39. Potongan Kode Untuk json_videolab.php53Gambar 5.40. Potongan Kode Untuk Memutar Video54Gambar 5.41. Potongan kode jalankanvideo.php55Gambar 5.42. Database Pada Tabel no64_viewvideolab56Gambar 5.43. Tayangan Web Browser Untuk Memutar Videoyang Berada Dalam Database56Gambar 5.44. Layout Animation pada Blender57Gambar 5.45. Mesin ASRS58Gambar 5.46. Screen Layout Animation58Gambar 5.47. Bagian Arm Robot dengan Sudut 90°59Gambar 5.49. Rotate pada Bagian Arm Robot60Gambar 5.50. Dope Sheet Animasi Arm Robot60Gambar 5.51. Proses Pembuatan Animasi Mesin Mirac PC61                                                                                                    | Gambar 5.33. Halaman UnggahVideoLab.php Untuk                 |
| Gambar 5.34. Memilih laboratorium yang dibutuhkan untuk<br>dimasukkan video49Gambar 5.35. Tabel video_lab yang belum ada data video49Gambar 5.36. Memasukkan Video Computer Integrated<br>Manufacturing ke database50Gambar 5.37. Video Berhasil Terunggah50Gambar 5.38. Potongan kode UnggahVideoLab.php untuk<br>memeriksa file unggahan dan kode memperbarui video52Gambar 5.39. Potongan Kode Untuk json_videolab.php53Gambar 5.40. Potongan Kode Untuk Memutar Video54Gambar 5.41. Potongan kode jalankanvideo.php55Gambar 5.42. Database Pada Tabel no64_viewvideolab56Gambar 5.43. Tayangan Web Browser Untuk Memutar Videoyang Berada Dalam Database56Gambar 5.45. Mesin ASRS58Gambar 5.46. Screen Layout Animation58Gambar 5.47. Bagian Arm Robot dengan Sudut 90°59Gambar 5.49. Rotate pada Bagian Arm Robot60Gambar 5.51. Proses Pembuatan Animasi Mesin Mirac PC 61                                                                                                    | Mengunggah Video                                              |
| dimasukkan video49Gambar 5.35. Tabel video_lab yang belum ada data video49Gambar 5.36. Memasukkan Video Computer IntegratedManufacturing ke database50Gambar 5.37. Video Berhasil Terunggah50Gambar 5.38. Potongan kode UnggahVideoLab.php untukmemeriksa file unggahan dan kode memperbarui video52Gambar 5.39. Potongan Kode Untuk json_videolab.php53Gambar 5.40. Potongan Kode Untuk Memutar Video54Gambar 5.41. Potongan kode jalankanvideo.php55Gambar 5.42. Database Pada Tabel no64_viewvideolab56Gambar 5.43. Tayangan Web Browser Untuk Memutar Videoyang Berada Dalam Database56Gambar 5.45. Mesin ASRS58Gambar 5.47. Bagian Arm Robot dengan Sudut 90°59Gambar 5.48. Nilai FPS pada Animasi Arm Robot59Gambar 5.50. Dope Sheet Animasi Arm Robot60Gambar 5.51. Proses Pembuatan Animasi Mesin Mirac PC 61                                                                                                    | Gambar 5.34. Memilih laboratorium yang dibutuhkan untuk       |
| Gambar 5.35. Tabel video_lab yang belum ada data video 49Gambar 5.36. Memasukkan Video Computer IntegratedManufacturing ke database                                                                                                    | dimasukkan video                                              |
| Gambar5.36.MemasukkanVideoComputerIntegratedManufacturing ke database50Gambar5.37.VideoBerhasilTerunggah50Gambar5.37.VideoBerhasilTerunggah50Gambar5.38.PotongankodeUnggahVideoLab.phpuntukmemeriksafileunggahandan kodememperbaruivideo52Gambar5.39.PotonganKodeUntukjson_videolab.php53Gambar5.40.PotonganKodeUntukMemutarVideo54Gambar5.41.PotonganKodeUntukMemutarVideo54Gambar5.42.DatabasePadaTabel no64_viewvideolab56Gambar5.43.TayanganWebBrowserUntukMemutarVideoyangBeradaDalamDatabase.565656Gambar5.44.LayoutAnimation padaBlender57Gambar5.45.MesinASRS5858Gambar5.46.ScreenLayoutAnimation58Gambar5.47.BagianArmRobot59Gambar5.48.NilaiFPSpadaAnimasiArm60Gambar5.49.RotatepadaAnimasiArm60Gambar5.51.ProsesFembuatanAnimasiMesinMiracPC61                                                                                                    | Gambar 5.35. Tabel video lab vang belum ada data video 49     |
| Manufacturing ke database.50Gambar 5.37. Video Berhasil Terunggah50Gambar 5.38. Potongan kode UnggahVideoLab.php untuk<br>memeriksa file unggahan dan kode memperbarui video.52Gambar 5.39. Potongan Kode Untuk json_videolab.php53Gambar 5.40. Potongan Kode Untuk Memutar Video.54Gambar 5.41. Potongan kode jalankanvideo.php55Gambar 5.42. Database Pada Tabel no64_viewvideolab56Gambar 5.43. Tayangan Web Browser Untuk Memutar Video<br>yang Berada Dalam Database.56Gambar 5.44. Layout Animation pada Blender57Gambar 5.45. Mesin ASRS58Gambar 5.46. Screen Layout Animation58Gambar 5.48. Nilai FPS pada Animasi Arm Robot59Gambar 5.49. Rotate pada Bagian Arm Robot60Gambar 5.51. Proses Pembuatan Animasi Mesin Mirac PC 61                                                                                                    | Gambar 5.36. Memasukkan Video Computer Integrated             |
| Gambar 5.37. Video Berhasil Terunggah50Gambar 5.38. Potongan kode UnggahVideoLab.php untukmemeriksa file unggahan dan kode memperbarui video52Gambar 5.39. Potongan Kode Untuk json_videolab.php53Gambar 5.40. Potongan Kode Untuk Memutar Video54Gambar 5.41. Potongan kode jalankanvideo.php55Gambar 5.42. Database Pada Tabel no64_viewvideolab56Gambar 5.43. Tayangan Web Browser Untuk Memutar Videoyang Berada Dalam Database56Gambar 5.45. Mesin ASRS58Gambar 5.46. Screen Layout Animation58Gambar 5.48. Nilai FPS pada Animasi Arm Robot59Gambar 5.49. Rotate pada Bagian Arm Robot60Gambar 5.51. Proses Pembuatan Animasi Mesin Mirac PC 61                                                                                                    | Manufacturing ke database                                     |
| Gambar 5.38. Potongan kode UnggahVideoLab.php untuk memeriksa file unggahan dan kode memperbarui video                                                                                                    | Gambar 5.37. Video Berhasil Terunggah 50                      |
| memeriksa file unggahan dan kode memperbarui video                                                                                                    | Gambar 5.38. Potongan kode UnggahVideoLab.php untuk           |
| Gambar 5.39. Potongan Kode Untuk json_videolab.php 53<br>Gambar 5.40. Potongan Kode Untuk Memutar Video 54<br>Gambar 5.41. Potongan kode jalankanvideo.php 55<br>Gambar 5.42. Database Pada Tabel no64_viewvideolab 56<br>Gambar 5.43. Tayangan Web Browser Untuk Memutar Video<br>yang Berada Dalam Database                                                                                                    | memeriksa file unggahan dan kode memperbarui video 52         |
| Gambar 5.40. Potongan Kode Untuk Memutar Video                                                                                                    | Gambar 5.39. Potongan Kode Untuk ison videolab.php 53         |
| Gambar 5.41. Potongan kode jalankanvideo.php55Gambar 5.42. Database Pada Tabel no64_viewvideolab56Gambar 5.43. Tayangan Web Browser Untuk Memutar Videoyang Berada Dalam Database56Gambar 5.44. Layout Animation pada Blender57Gambar 5.45. Mesin ASRS58Gambar 5.46. Screen Layout Animation58Gambar 5.47. Bagian Arm Robot dengan Sudut 90°59Gambar 5.48. Nilai FPS pada Animasi Arm Robot59Gambar 5.50. Dope Sheet Animasi Arm Robot60Gambar 5.51. Proses Pembuatan Animasi Mesin Mirac PC61                                                                                                    | Gambar 5.40. Potongan Kode Untuk Memutar Video                |
| Gambar 5.42. Database Pada Tabel no64_viewvideolab56Gambar 5.43. Tayangan Web Browser Untuk Memutar Videoyang Berada Dalam Database56Gambar 5.44. Layout Animation pada Blender57Gambar 5.45. Mesin ASRS58Gambar 5.46. Screen Layout Animation58Gambar 5.47. Bagian Arm Robot dengan Sudut 90°59Gambar 5.48. Nilai FPS pada Animasi Arm Robot59Gambar 5.49. Rotate pada Bagian Arm Robot60Gambar 5.51. Proses Pembuatan Animasi Mesin Mirac PC.61                                                                                                    | Gambar 5.41. Potongan kode jalankanvideo.php                  |
| Gambar 5.43. Tayangan Web Browser Untuk Memutar Video<br>yang Berada Dalam Database                                                                                                    | Gambar 5.42. Database Pada Tabel no64 viewvideolab 56         |
| yang Berada Dalam Database.56Gambar 5.44. Layout Animation pada Blender57Gambar 5.45. Mesin ASRS58Gambar 5.46. Screen Layout Animation58Gambar 5.47. Bagian Arm Robot dengan Sudut 90°59Gambar 5.48. Nilai FPS pada Animasi Arm Robot59Gambar 5.49. Rotate pada Bagian Arm Robot60Gambar 5.50. Dope Sheet Animasi Arm Robot60Gambar 5.51. Proses Pembuatan Animasi Mesin Mirac PC.61                                                                                                    | Gambar 5.43. Tayangan Web Browser Untuk Memutar Video         |
| Gambar 5.44. Layout Animation pada Blender57Gambar 5.45. Mesin ASRS58Gambar 5.46. Screen Layout Animation58Gambar 5.47. Bagian Arm Robot dengan Sudut 90°59Gambar 5.48. Nilai FPS pada Animasi Arm Robot59Gambar 5.49. Rotate pada Bagian Arm Robot60Gambar 5.50. Dope Sheet Animasi Arm Robot60Gambar 5.51. Proses Pembuatan Animasi Mesin Mirac PC.61                                                                                                    | yang Berada Dalam Database                                    |
| Gambar 5.45. Mesin ASRS58Gambar 5.46. Screen Layout Animation58Gambar 5.47. Bagian Arm Robot dengan Sudut 90°59Gambar 5.48. Nilai FPS pada Animasi Arm Robot59Gambar 5.49. Rotate pada Bagian Arm Robot60Gambar 5.50. Dope Sheet Animasi Arm Robot60Gambar 5.51. Proses Pembuatan Animasi Mesin Mirac PC 61                                                                                                    | Gambar 5.44. Layout Animation pada Blender 57                 |
| Gambar 5.46. Screen Layout Animation                                                                                                    | Gambar 5.45. Mesin ASRS                                       |
| Gambar 5.47. Bagian Arm Robot dengan Sudut 90 <sup>0</sup>                                                                                                    | Gambar 5.46. Screen Layout Animation 58                       |
| Gambar 5.48. Nilai FPS pada Animasi Arm Robot                                                                                                    | Gambar 5.47. Bagian Arm Robot dengan Sudut 90 <sup>o</sup> 59 |
| Gambar 5.49. Rotate pada Bagian Arm Robot                                                                                                    | Gambar 5.48. Nilai FPS pada Animasi Arm Robot 59              |
| Gambar 5.50. Dope Sheet Animasi Arm Robot                                                                                                    | Gambar 5.49. Rotate pada Bagian Arm Robot 60                  |
| Gambar 5.51. Proses Pembuatan Animasi Mesin Mirac PC 61                                                                                                    | Gambar 5.50. Dope Sheet Animasi Arm Robot 60                  |
|                                                                                                    | Gambar 5.51. Proses Pembuatan Animasi Mesin Mirac PC 61       |
| Gambar 5.52. Komponen Objek fbx dengan Animasi di                                                                                                    | Gambar 5.52. Komponen Objek fbx dengan Animasi di             |
| letakkan Dalam Scene                                                                                                    | letakkan Dalam Scene                                          |

| Gambar 5.53. Pergantian Rig Object Generic menjadi Legacy |
|-----------------------------------------------------------|
|                                                           |
| Gambar 5.54. Bagian Clips dari Mesin ASRS63               |
| Gambar 5.55. Pemilhan Objek yang Sudah Memiliki Animasi   |
|                                                           |
| Gambar 5.56. Pemberian Script pada Objek ASRS 64          |
| Gambar 5.57. Variabel Objek dan Animasi                   |
| Gambar 5.58.Menjalankan Animasi Bedasarkan Potongan       |
| Animasi ASRS                                              |
| Gambar 5.59. Membuat tombol interaksi ASRS                |
| Gambar 5.60. Simulasi Conveyor                            |
| Gambar 5.61. Variable Objek dan Animasi Conveyor          |
| Gambar 5.62. Menjalankan Animasi Bedasarkan Potongan      |
| Animasi Conveyor                                          |
| Gambar 5.63. Simulasi Mirac PC dan Arm Robot              |
| Gambar 5.64. Kompenan Animasi dari Mirac PC dan Arm       |
| Robot                                                     |
| Gambar 5.65. Potongan Kode untuk Menjalankan Animasi      |
| Triac                                                     |
| Gambar 5.66. Menjalankan Animasi Bedasarkan Potongan      |
| Animasi Mirac PC dan Arm Robot                            |
| Gambar 5.67. Simulasi Triac PC dan Arm Robot              |
| Gambar 5.68. Komponen Animasi pada Simulasi Triac PC dan  |
| Arm Robot                                                 |
| Gambar 5.69. Script untuk Memasukkan Komponen-            |
| Komponen Animasi Triac PC dan Arm Robot                   |
| Gambar 5.70. Potongan Script untuk Menjalankan Animasi    |
| Bedasarkan Komponen-Komponen Animasi Tirac PC dan Arm     |
| Robot                                                     |
| Gambar 5.71. Simulasi Ergocycle                           |
| Gambar 5.72. Variable Objek dan Animasi ergocycle         |
| Gambar 5.73. Menjalankan Animasi Bedasarkan komponen      |
| Animasi ergocycle                                         |
| Gambar 5.74. Sistem Narasi pada Interaksi Conveyor        |
| Gambar 5.75. Fitur Narrate pada Asset Store Unity         |
| Gambar 5.76. Trigger untuk Narasi pada Simulasi           |
|                                                           |

| Gambar 5.77. Peyetelan GameObject untuk Narasi                                                                                                    |
|----------------------------------------------------------------------------------------------------|
| Gambar 5.78. Tampilan Mini-map dari aplikasi peta 3D 76                                                                                                    |
| Gambar 5.79. Komponen dari objek MiniMapCamera 76                                                                                                    |
| Gambar 5.80. Script untuk mengikuti karakter FPS 77                                                                                                    |
| Gambar 5.81. Menu Utama Aplikasi Peta 3D 78                                                                                                    |
| Gambar 5.82. Potongan kode Menu Utama                                                                                                    |
| Gambar 5.83. Pause Menu Aplikasi Peta 3D 79                                                                                                    |
| Gambar 5.84.Potongan Kode pause menu                                                                                                    |
| Gambar 5.85. Antarmuka daftar video ruang auditorium 81                                                                                                    |
| Gambar 5.86. Trigger area pada ruang auditorium TI                                                                                                    |
| Gambar 5.87. Potongan kode ShowCanvasVideo 82                                                                                                    |
| Gambar 5.88. Potongan kode untuk trigger area                                                                                                    |
| Gambar 5.89. Potongan kode ShowCanvasVideo.cs                                                                                                    |
| Gambar 5.90. Script ShowCanvasVideo untuk melakukan                                                                                                    |
| instantiate                                                                                                    |
| Gambar 5.91. Script DaftarListVideo                                                                                                    |
| Gambar 5.92. Potongan dari halaman JSON                                                                                                    |
|                                                                                                    |
| Gambar 5.93. Potongan kode untuk pengaturan                                                                                                    |
| Gambar 5.93. Potongan kode untuk pengaturan<br>CanvasListVideoRA                                                                                                    |
| Gambar5.93.PotongankodeuntukpengaturanCanvasListVideoRA85Gambar5.94.String Variabel varGet dan valGet85                                                                                                    |
| Gambar 5.93. Potongan kode untuk pengaturan<br>CanvasListVideoRA                                                                                                    |
| Gambar 5.93. Potongan kode untuk pengaturan<br>CanvasListVideoRA                                                                                                    |
| Gambar5.93.PotongankodeuntukpengaturanCanvasListVideoRA85Gambar5.94.String Variabel varGet dan valGet85Gambar5.95.Potongan kodeDaftarListVideo.cs untuk buttons                                                                                                    |
| Gambar 5.93.       Potongan kode untuk pengaturan         CanvasListVideoRA       85         Gambar 5.94.       String Variabel varGet dan valGet         Gambar 5.95.       Potongan kode DaftarListVideo.cs untuk buttons                                                                                                    |
| Gambar       5.93.       Potongan       kode       untuk       pengaturan         CanvasListVideoRA       85         Gambar       5.94.       String Variabel varGet dan valGet       85         Gambar       5.95.       Potongan kode       DaftarListVideo.cs       85         Gambar       5.96.       Potongan kode untuk memainkan video       86         Gambar       5.96.       Potongan kode untuk memainkan video       86         Gambar       5.97.       Script ClicktoPlay.cs       87         Gambar       5.98.       RawImage pada layar video auditorium       88                                |
| Gambar5.93.PotongankodeuntukpengaturanCanvasListVideoRA85Gambar5.94.String Variabel varGet dan valGet85Gambar5.95.Potongan kodeDaftarListVideo.cs untuk buttons                                                                                                    |
| Gambar5.93.PotongankodeuntukpengaturanCanvasListVideoRA85Gambar5.94.String Variabel varGet dan valGet85Gambar5.95.Potongan kodeDaftarListVideo.cs86Gambar5.96.Potongan kode untuk memainkan video86Gambar5.97.Script ClicktoPlay.cs87Gambar5.98.RawImage pada layar video auditorium88Gambar5.99.penambahanclasslibrarypadaScriptScriptScriptScript88                                                                                                    |
| Gambar5.93.PotongankodeuntukpengaturanCanvasListVideoRA85Gambar5.94.String Variabel varGet dan valGet85Gambar5.95.Potongan kodeDaftarListVideo.cs86Gambar5.96.Potongan kode untuk memainkan video86Gambar5.97.Script ClicktoPlay.cs87Gambar5.98.RawImage pada layar video auditorium88Gambar5.99.penambahanclassPenampilVideoUI.cs8888Gambar5.100.variabelr URL pada classPenampilVideoUI                                                                                                    |
| Gambar5.93.PotongankodeuntukpengaturanCanvasListVideoRA85Gambar5.94.String Variabel varGet dan valGet85Gambar5.95.Potongan kodeDaftarListVideo.cs untuk buttons                                                                                                    |
| Gambar 5.93. Potongan kode untuk pengaturan<br>CanvasListVideoRA85Gambar 5.94. String Variabel varGet dan valGet85Gambar 5.95. Potongan kode DaftarListVideo.cs untuk buttons86Gambar 5.96. Potongan kode untuk memainkan video86Gambar 5.97. Script ClicktoPlay.cs87Gambar 5.98. RawImage pada layar video auditorium88Gambar 5.99. penambahan class library pada script88Gambar 5.100. variabelr URL pada class PenampilVideoUI 8889Gambar 5.101. Potongan kode untuk mematikan video89Gambar 5.102. Potongan kode untuk mematikan video89                                                                        |
| Gambar 5.93. Potongan kode untuk pengaturan<br>CanvasListVideoRA85Gambar 5.94. String Variabel varGet dan valGet85Gambar 5.95. Potongan kode DaftarListVideo.cs untuk buttons86Gambar 5.96. Potongan kode untuk memainkan video86Gambar 5.97. Script ClicktoPlay.cs87Gambar 5.98. RawImage pada layar video auditorium88Gambar 5.99. penambahan class library pada script88Gambar 5.100. variabelr URL pada class PenampilVideoUI 8888Gambar 5.101. Potongan kode untuk mematikan video89Gambar 5.102. Potongan kode untuk mematikan video89                                                                        |
| Gambar 5.93. Potongan kode untuk pengaturan<br>CanvasListVideoRA85Gambar 5.94. String Variabel varGet dan valGet85Gambar 5.95. Potongan kode DaftarListVideo.cs untuk buttons86Gambar 5.96. Potongan kode untuk memainkan video86Gambar 5.97. Script ClicktoPlay.cs87Gambar 5.98. RawImage pada layar video auditorium88Gambar 5.99. penambahan class library pada script<br>PenampilVideoUI.cs88Gambar 5.100. variabelr URL pada class PenampilVideoUI 88Gambar 5.101. Potongan kode untuk mematikan video89Gambar 5.102. Potongan kode untuk mematikan video89Gambar 5.103. Potongan kode untuk memainkan video90 |
| Gambar5.93.PotongankodeuntukpengaturanCanvasListVideoRA85Gambar5.94.String Variabel varGet dan valGet85Gambar5.95.Potongan kodeDaftarListVideo.cs86Gambar5.96.Potongan kode untuk memainkan video86Gambar5.97.Script ClicktoPlay.cs87Gambar5.98.RawImage pada layar video auditorium88Gambar5.99.penambahanclasslibrarypadaPenampilVideoUI.cs88Gambar5.100.variabelr URL pada classPenampilVideoUI88Gambar5.101.Potongan kode untuk mematikan video89Gambar5.102.Potongan kode untuk mematikan video89Gambar5.103.Potongan kode untuk memainkan video90Gambar5.104.Tampilan RawImage sebagai Video Player91         |

## DAFTAR TABEL

| Tabel 2.1 Penelitian Terkait                           | 5        |
|--------------------------------------------------------|----------|
| Tabel 2.2. Letak Ruang Gedung Common Suport            | 7        |
| Tabel 2.3. Letak Ruangan pada Gedung Laboratorium .    |          |
| Tabel 2.4. Interaksi umum                              | 10       |
| Tabel 4.1. Daftar Kebutuhan Fungsional Sistem          | 20       |
| Tabel 4.2. Kebutuhan Non Fungsional Sistem             | 21       |
| Tabel 4.3. Deskripsi Interaksi Aplikasi Peta 3D        |          |
| Tabel 4.4. Tabel Navigasi pada Aplikasi Peta Tiga Dim  | ensi. 26 |
| Tabel 5.1 Spesifikasi Perangkat Keras dan Sistem Opera | asi yang |
| Digunakan untuk Membuat Aplikasi Peta Tiga Dimensi     | i 29     |
| Tabel 5.2. Daftar TestCase dan Use Case dan Ke         | butuhan  |
| Fungsional maupun Non-Fungsional                       | 91       |
| Tabel 6.1. Hasil uji test case                         | 95       |
| Tabel 6.2. Hasil Uji Kompatibilitas                    | 98       |
| Tabel 6.3. Spesifikasi Komputer Penguji Aplikasi       | 98       |
| Tabel 6.4. Hasil Uji Coba FPS                          | 99       |
| Tabel 6.5. Perbandingan Kondisi nyata dengan Peta 3D   | 101      |
|                                                        |          |

(Halaman ini sengaja dikosongkan)

#### BAB I

### PENDAHULUAN

Pada bab pendahuluan ini, akan diuraikan proses identifikasi masalah penelitian yang meliputi latar belakang masalah, perumusan masalah, batasan masalah, tujuan tugas akhir, manfaat kegiatan tugas akhir dan relevansi terhadap pengerjaan tugas akhir. Berdasarkan uraian pada bab ini, harapannya gambaran umum permasalahan dan pemecahan masalah pada tugas akhir dapat dipahami.

### 1.1 Latar belakang

Perkembangan ilmu pengetahuan dan teknologi sangat cepat terutama dalam bidang Teknologi Informasi. Cabang dari ilmu komputer yang cukup pesat perkembangannya adalah teknologi komputer visual grafis dan multimedia. Dan pada saat ini kualitas dari grafis dan multimedia sangat meningkat, sejak konsumen selalu meminta lebih realistik dan lebih terkesan[1]. Dari kebutuhan konsumen mengenai adanya teknologi yang mampu membuat gambar grafis dan visualisasi dari bangunan yang lebih jelas dan akurat sesuai dengan keadaan sebenarnya yang dapat terpenuhi dengan visualisasi 3D.

Teknologi visual tiga demensi (3D) dapat digunakan sebagai sarana promosi bisnis untuk menarik pasar dengan tampilan yang lebih atraktif dan menarik. Dengan adanya teknologi virtual 3D ini mereka dapat merasakan pengalaman yang berbeda dengan mengunjungi tempat tersebut secara individual dan tanpa harus pergi ke tempat tersebut [2].

Dalam pembuatan peta interaktif 3D diperlukan game engine yang dapat membangun informasi dan menerapkan teknik visualisasi 3D. Teknologi game engine dapat digunakan untuk architectural visualization. Biasanya, visualisasi difokuskan dalam eksterior atau interior pada sebuah bangunan, dan pengguna terbatas dengan penggunaan animasi untuk melihat gudung pada sudut yang tertentu (*specific angle*) dan pada waktu tertentu [3]. Dengan pembuatan visualisasi interaktif menggunakan *game engine* pengguna dapat melakukan proses bisnis yang ada di Departemen teknik industri ITS. Terdapat beberapa macam *game engine* yang digunakan oleh perusahaan pengembangan game. Contoh *Unreal Engine, Unity 3D*, *CryEngine, RAGE* dan lain sebagianya.

Pada tugas akhir ini akan mengembangkan aplikasi peta 3D interaktif berbasis *Web* pada Departemen Teknik Industri ITS dengan menggunakan Unity 3D. Hal ini dikerenakan pada penelitian sebelumnya mengenai topik pengembangan peta tiga dimensi interaktif berbasis *Web* menggunakan *Unity 3D* dengan study kasus gedung-gedung yang berada di ITS. Penulis mendapat bagian wilayah Departemen Teknik Industri ITS. Sehingga dengan dibuatnya tugas akhir ini, peta 3D ITS dengan menggunakan Unity 3D akan semakin lengkap dan dapat dimanfaatkan dengan sesuai kebutuhan.

Unity 3D merupakan game engine yang digunakan untuk membuat simulasi, arsitektur bangunan dan menampilkan kondisi lingkungan hamper sama dengan dunia nyata. Unity 3D menerapkan "Build once, deploy anywhere" [4] banyak sekali platforms seperti iOS, Android, Windows, Linux, PS4, XBOX, Steam, Mac dan lain sebagainya yang dapat dikembangkan dengan menggunakan Unity game engine.

#### 1.2 Rumusan masalah

Beberapa permasalahan yang akan diselesaikan pada tugas akhir ini adalah:

- 1. Bagaimana membangun peta tiga dimensi Departemen Teknik Industri yang informatif dengan menggunakan Unity 3D.
- 2. Bagaimana mengembangkan interaksi antara user dengan objek-objek 3D yang ada di dalam peta.

#### 1.3 Batasan masalah

Dari rumusan masalah dalam pengerjaan Tugas Akhir ini adalah:

- 1. Aplikasi ini hanya mencakup peta lingkungan gedung Departemen Teknik Industri ITS, yang akan dibahas lebih lanjut pada metodologi penelitian.
- 2. Aplikasi ini tidak menerapkan Artificial Intelligence.
- 3. Aplikasi yang dikembangkan tidak dapat dirubah oleh pengguna.

### 1.4 Tujuan

Berdasarkan hasil perumusan masalah dan batasan masalah yang telah disebutkan sebelumnya, maka tujuan yang dicapai dari tugas akhir ini adalah sebagai berikut:

- 1. Membuat aplikasi peta tiga dimensi interaktif pada Departemen Teknik Industri.
- 2. Membuat aplikasi peta tiga dimensi interaktif dengan menggunakan Unity 3D dan hasil dapat diakses dengan web browser.
- 3. Dapat membantu pengguna untuk mengetahui gedung Departemen Teknik Industri secara virtual dan pengguna dapat berinteraksi dengan objek yang ada di dalam peta.

### 1.5 Manfaat

Tugas akhir ini diharapkan dapat memberikan manfaat antara lain:

- 1. Dengan dikembangkannya aplikasi ini, pihak institusi ITS akan mempunyai peta 3D interaktif yang dapat membantu pengunjung untuk dapat melihat gedung-gedung Departemen yang berada di ITS tanpa harus datang dan berjalan secara langsung untuk menelusuri ITS.
- 2. Sebagai sarana promosi ITS kepada masyarakat yang berada di tempat yang jauh dan tidak dapat melakukan kunjungan langung ke ITS.
- 3. Dapat menggunakan media visualisasi 3D untuk dapat mengunjunginya secara virtual. Sehingga mereka

mempunyai gambaran mengenai lingkungan ITS sesuai dengan keadaan yang sebenarnya.

#### 1.6 Relevansi

Tugas akhir ini disusun untuk memenuhi syarat kelulusan sarjana. Topik yang diangkat dalam penelitian tugas akhir ini adalah aplikasi peta tiga dimensi interaktif pada Departemen Teknik Industri. Keterkaitan penelitian ini dengan perkuliahan yang telah dipelajari oleh peneliti adalah Analisis Desain Perangkat Lunak (ADPL), Kontruksi Pengujian Perangkat Lunak (KPPL) dan Interaksi Manusia dan Komputer (IMK). Sehingga dapat disimpulkan bahwa Topik Tugas Akhir yang penulis ajukan merupakan topik untuk laboratorium Infrastruktur Keamanan dan Teknologi Informasi (IKTI).

### BAB II

# TINJAUAN PUSTAKA

Pada bab ini tentang apa saja yang dilakukan pada tugas akhir ini, berikut ini akan dipaparkan apa saja konsep dan teknologi yang akan digunakan atau yang diterapkan. Adapun penerapan teknologi yang akan dilakukan pada tugas akhir ini adalah sebagai berikut.

### 2.1 Penelitian terkait

Berikut ini adalah daftar penelitian yang telah dilakukan sebelumnya mengenai pembuatan aplikasi peta tiga dimensi ITS dengan menggunakan game engine Unity 3D. Pada tugas akhir ini, penelitian ini yang dijadikan sebagai acuan dalam pengerjaan tugas akhir ini terdapat pada Tabel 2.1

| No. | Pengembang  | Referensi         | Interaksi<br>Utama | Evaluasi |
|-----|-------------|-------------------|--------------------|----------|
| 1.  | Rudhieka    | "Pengembangan     | Simulasi           | -        |
|     | Syamsiaya   | Aplikasi Peta     | praktikum          |          |
|     | Sulistyanto | Interaktif Tiga   | di                 |          |
|     |             | Dimensi           | Laboratori         |          |
|     |             | Departemen Teknik | um CIM             |          |
|     |             | Industri Institut | dan                |          |
|     |             | Teknologi Sepeluh | Laboratori         |          |
|     |             | Nopember          | um LSCM            |          |
|     |             | Surabaya          |                    |          |
|     |             | Menggunakan       |                    |          |
|     |             | Unity 3D" [5]     |                    |          |

Tabel 2.1 Penelitian Terkait

| No. | Pengembang   | Referensi            | Interaksi<br>Utama | Evaluasi |
|-----|--------------|----------------------|--------------------|----------|
| 2.  | Damar        | "Rancang bangun      | Simulasi           | -        |
|     | Pradiptojati | Peta Virtual 3D      | aplikasi           |          |
|     |              | Departemen Teknik    | TEACCH             |          |
|     |              | Informatika Institut |                    |          |
|     |              | Teknologi Sepuluh    |                    |          |
|     |              | Nopember Dengan      |                    |          |
|     |              | Unity 3D Engine"     |                    |          |
|     |              | [6]                  |                    |          |
| 3.  | Putri        | "Pengembangan        | Simulasi           | -        |
|     | Wahyuningty  | Peta Tiga Dimensi    | Alat               |          |
|     | as           | Interaktif Gedung    | Laboratori         |          |
|     |              | Laboratorium         | um Energi          |          |
|     |              | Energi dan LPPM      |                    |          |
|     |              | ITS Menggunakan      |                    |          |
|     |              | Unity 3D" [7]        |                    |          |
| 4.  | I Gst Bagus  | "Pengembangan        | Simulasi           | -        |
|     | Rogeri A     | Aplikasi Peta        | video              |          |
|     |              | Interaktif Tiga      | dengan             |          |
|     |              | Dimensi pada         | fitur              |          |
|     |              | Jurusan Teknik       | Database           |          |
|     |              | Sipil Institut       |                    |          |
|     |              | Teknologi Sepeluh    |                    |          |
|     |              | Nopember             |                    |          |
|     |              | Menggunakan          |                    |          |
|     |              | Unity Engine" [8]    |                    |          |

#### 2.2 Departemen Teknik Industri ITS

Program studi Teknik Industri ITS berdiri tahun 1985, yang selanjutnya berubah menjadi Departemen Teknik Industri pada tahun 1996. Departemen Teknik Industri ITS telah berhasil memperoleh akreditasi A pada tahun 2011 dari BAN-PT [9]. Pendidikan Teknik Industri bertujuan untuk membentuk sarjana yang memiliki kompetensi yang tinggi dalam hal perencanaan, pengorganisasian, pengoperasian dan pengendalian sistem industri yang luas dan kompleks, mempunyai kemampuan untuk meningkatkan efisiensi, efektivitas, maupun produktivitas sistem industri.

Teknik Industri ITS sekarang memiliki gedung sendiri dan terdapat dua gedung. Pada gedung *common suport* terdiri dari dua lantai dan untuk gedung laboratorium terdiri dari enam lantai. Berikut ini denah apa saja yang ada di gedung pertama dan dapat dilihat pada tabel 2.2.

| Lantai | Ruang                                      |
|--------|--------------------------------------------|
|        | Kelas IE-101 sampai IE-109                 |
|        | Seketariat Akademik Jursan Teknik Industri |
| 1      | Himpunan Mahasiswa Teknik Industri (HMTI)  |
| 1      | Toilet Pria dan Toilet Wanita              |
|        | Musholla                                   |
|        | Garden                                     |
|        | Hall                                       |
| 2      | Admin Room                                 |
| 2      | Ruang Ketua Departemen                     |
|        | Meeting Rooom I, II, III                   |

Tabel 2.2. Letak Ruang Gedung Common Suport

| Ruang Dosen                      |
|----------------------------------|
| Toilet khusus Dosen dan Karyawan |
| Musholla                         |

Lalu berikut ini denah apa saja yang ada di gedung laboratorium Departemen Teknik Industri ITS yang dapat dilihat pada tabel 2.3.

Tabel 2.3. Letak Ruangan pada Gedung Laboratorium

| Lantai | Ruang                                         |  |
|--------|-----------------------------------------------|--|
|        | Laboratorium Sistem Manufaktur, Ruang Ka Lab, |  |
|        | Ruang Admin dan Ruang Asisten                 |  |
| 1      | Laboratorium Ergonomi dan Perancangan Sistem  |  |
| 1      | Kerja, Ruang Ka Lab, Ruang Admin dan Ruang    |  |
|        | Asisten                                       |  |
|        | Toilet Pria dan Toilet Wanita                 |  |
|        | Ruang Tamu VIP ITS kerjasama dengan PT.       |  |
|        | Sinarmas                                      |  |
| 2      | Audioturium ITS kerjasama dengan PT. Sinarmas |  |
| 2      | Laboratorium Multimedia dan Ruang Server      |  |
|        | Ruang Dosen                                   |  |
|        | Toilet Pria dan Wanita                        |  |
|        | Ruang Baca Teknik Industri                    |  |
| 2      | Ruang Residential Program Doktoral            |  |
| 5      | Ruang Residential Program Magister            |  |
|        | Toilet Pria dan Toilet Wanita                 |  |
| 4      | Laboratorium Komputasi dan Optimasi Industri, |  |
| 4      | Ruang Ka Lab, Ruang Admin dan Ruang Asisten   |  |
| Lantai | Ruang                                         |  |  |  |
|--------|-----------------------------------------------|--|--|--|
|        | Ruangan Seminar                               |  |  |  |
|        | Laboratorium Perencaan Sistem Manajemen       |  |  |  |
| 4      | Industri, Ruang Ka Lab, Ruang Admin dan Ruang |  |  |  |
|        | Asisten                                       |  |  |  |
|        | Toilet Pria dan Toilet Wanita                 |  |  |  |
|        | Ruang Rekreasi                                |  |  |  |
|        | Gudang                                        |  |  |  |
| 5      | Ruang Seminar                                 |  |  |  |
|        | Laboratorium Supply Chain Management, Ruang   |  |  |  |
|        | Ka Lab, Ruang Admin dan Ruang Asisten         |  |  |  |
|        | Toilet Pria dan Toilet Wanita                 |  |  |  |
| 6      | Ruang Residensi Doktoral                      |  |  |  |
| 0      | Ruang Residensi Magister                      |  |  |  |
|        | Toilet Pria dan Toilet Wanita                 |  |  |  |

Gedung Departemen Teknik Industri ITS dapat dilihat pada gambar 2.1. Untuk gedung laboratorium pada lantai empat sampai enam sedang dalam tahap pembangunan. Penulis mengetahui letak ruangan pada gedung laboratorium Teknik Industri ITS ini dari denah yang didapat dari Sub Direktorat Implementasi Rencana Induk ITS dan perizinan dari pihak Departemen Teknik Industri ITS. Untuk denah gedung laboratorium Teknik Industri ITS maupun denah gedung *common support* dapat dilihat pada bab 5 yaitu implementasi dan uji coba.

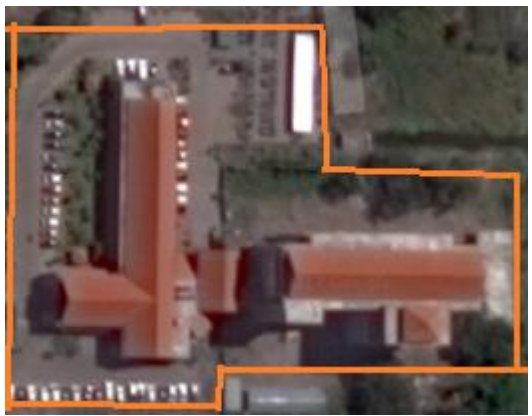

Gambar 2.1. Departemen Teknik Industri

Setelah mengetahui isi dari gedung Teknik Industri ITS terdapat beberapa interaksi yang dapat dilakukan. Berikut ini interaksi umum yang dapat dilihat pada tabel 2.4 dan interaksi simulasi laboratorium apa saja yang dilakukan pada Departemen Teknik Industri ITS:

| No. | Interaksi Umum                   |
|-----|----------------------------------|
| 1.  | Buka dan tutup pintu             |
| 2.  | Menyalakan dan mematikan lampu   |
| 3.  | Menaiki dan menurini anak tangga |
| 4.  | Membuka menu peta                |
| 5.  | Informasi ruang                  |
| 6.  | Informasi alat peraga            |

#### Interaksi simulasi laboratorium:

Departemen Teknik Industri terdapat total lima laboratorium dan satu ruang auditorium, yaitu:

- Logistics and Supply Chain Management
- Laboratory of Ergonomics and Work System
- Manufacturing system Laboratory

- Industrial Computing and Optimization
- Laboratory of System Development and Industrial Management

Pada penelitian ini penulis membuat simulasi alat laboratorium pada laboratoirum *Manufacturing System Laboratory* dengan alat simulasi *Computer Intergated Manufacturing, Laoboratory* of Ergonomics and Work System dengan alat simulasi ergocycle dan Ruangan auditorium dengan adanya tampilan video menggunakan fitur database.

# 2.3 Game Engine

Game engine adalah suatu software yang digunakan untuk membuat game. Fungsi dari game engine vaitu sebagai renderer grafik 2D maupun 3D, physics engine, pengatur suara (audio), (artificial scripting. animasi game. AI Intelligence). networking. streaming. pengaturan memori, localization support dan pengaturan grafik. Game engine memberikan perangkat lunak untuk visual development dengan tambahan komponen perangkat lunak yang dapat dipakai berulang-ulang kali [9]. Terdapat juga berbagai macam game engine mulai yang dari game engine yang berbayar sampai game engine yang tidak berbayar. Berbagai game engine juga tersedia untuk jenis game vang berbeda-beda seperti First Shooting Person (FPS), Thrid Person Shooter (TPS), Role Playing Games (RPG), Massive Multiplayer Online RPG, Simulation, Racing.

# 2.4 Unity 3D Engine

Unity 3D adalah sebuah game yang powerful, serbaguna dan mempunyai interactive-experience yang dibuat oleh Unity Technologies pada tahun 2005. Game Engine ini merupakan engine benar-benar multimedia dan menawarkan fitur-fitur yang sudah tersedia seperti materials, shaders, rendering, lighting, physics, advance animations, audio support, video support dan powerful User Interface- development tools [10]. Unity adalah sebuah game engine atau sebuah alat pengarang game yang digunakan dalam pembuatan video game [11]. Unity 3D Engine merupakan sistem pengembangan game yang dapat digunakan dalam berbagai platform yang mana artinya unity mendukung untuk mengambangkan aplikasi game dan aplikasi yang lain untuk beberapa platforms seperti game console, Mobile Phone platforms, Windows dan OS X (Macintosh). dan Termasuk game engine dan Integrated Development Engine (IDE).

Unity telah diluncurkan pertama kali sebagai versi pra – rilis dengan GooBall sebuah video game yang didesain khusus untuk Apple Macintosh. GooBall, dengan unity pra -rilis, telah diluncurkan atau diumumkan padan bulan Maret tahun 2005 pada acara Apple's Worldwide Develops Conference. Unity 3D Engine menggunakan Javascript, C# dan Boo Script untuk membuat sebuah project Unity 3D dan juga menggunakan workflow yang sederhana sehingga mempermudah bagi developer atau pengguna dalam mengembangkan game.

Unity 3D Engine juga terdapat sistem navigasi bebas yang dapat diatur sesuai keinginan untuk melihat dari berbagai perspektifperspektif objek 3D dengan mudah. Unity 3D Engine dapat mengelolah objek tiga dimensi, suara, teksture dan lain sebagainya. Game yang telah dikembangakan oleh banyak pengguna nantinya dapat dijalankan pada berbagai konsul seperti Windows, Mac, Unity Web Player, iOS, Android, Nitendo, Wii, Playstation 3 dan Xbox 360. Untuk ini penelitian yang dilakukan oleh penulis yaitu peta tiga dimensi hasil keluaran dari Unity 3D Engine yang dapat diakses dengan melalui web. Unity 3D Engine Menyediakan beberapa tools untuk mempermudah pembuatan vegetasi dan terrain. Sedangkan untuk proses pemrograman, Unity 3D menyediakan tools yaitu Mono Develop.

#### 2.5 Perangkat Lunak Pembuatan Peta 2D

Sebelum membuat peta 3D maka peta 2D harus dibuat dahulu. dan Berikut ini adalah sedikit ulasan mengenai perangkat lunak yang digunakan untuk membuat peta 2D dalam pengerjaan tugas akhir ini.

# 2.5.1 Adobe Illustrator

Adobe Illustrator adalah program editor grafis vector, dikembangkan dan dipasarkan oleh Adobe Systems. Adobe illustrator ini digunakan untuk menciptakan beragam desain grafis seperti web graphic, poster, illustration dan juga untuk membuat blueprint sebagai gambar detail seperti denah rumah atau bangunan. Hasil keluaran dari Adobe illustrator ini dapat disimpan dalam format .DWG, >DXF, .PSD, .PNG dan lainlain.

# 2.6 Perangkat Lunak Pembuatan Modelling 3D

Yang dimaksud perangkat lunak pembuatan *modelling* 3D yang dimaksud disini adalah perangkat lunak untuk membuat objek tiga dimensi untuk nantinya dimasukkan dalam peta tiga dimensi yang telah dibuat. Banyak perangkat lunak *modelling* 3D tersedia dalam berbentuk berbayar maupun gratis. Berikut adalah sedikit ulasan mengenai perangkat lunak *modelling* tiga dimensi yang digunakan dalam pengerjaan tugas akhir ini.

## 2.6.1 SketchUP

SketchUP adalah perangkat lunak desain grafis yang dikembangankan oleh Trimble. SketchUP digunakan oleh arsitek, desainer, pembangunan dan enginer [12]. Aplikasi grafis ini memungkinkan pengguna untuk membuat, melihat dan melakukan edit atau merekayasa proyek-proyek 3D dari struktur arsitektur, landscape, bangunan dan objek dinamis. Terdapat 2 versi SketchUP, antara lain:

- 1. SketchUP Make (gratis)
- 2. SketchUP Pro (berbayar)

# 2.6.2 Blender

Blender merupakan sebuah perangkat lunak Open Source untuk membuat konten tiga dimensi dapat melakukan pembuatan animasi dan melakukan rendering [13]. Blender digunakan untuk melakukan editing objek 3D.

# 2.7 Perangkat Lunak Pengolah Gambar

Perangkat lunak pengolah gambar ini dibutuhkan untuk membuat *material* dan *texture* 2D dan benda yang ada di dalam peta. Untuk itu penulis menggunakan perangkat lunak digital *imaging* yang banyak tersedia mulai yang berbayar hingga tidak berbayar. Berikut ini perangkat lunak pengolah gambar yang digunakan dalam pengerjaan tugas akhir ini.

# 2.7.1 Adobe Photoshop

Photoshop. Merupakan perangkat lunak buatan dari *Adobe System*. Perangkat lunak ini sering digunakan untuk melakukan editing gambar. Perangkat lunak yang berguna untuk memanipulasi gambar ini juga menyediakan fitur *image selection* yang cukup berguna saat memanipulasi gambar.

## BAB III

# METODOLOGI PENELITIAN

Pada bab ini merupakan metode apa saja yang digunakan saat pengerjaan peneletian dalam tugas akhir ini. Penulis mempunyai obyek penelitian dalam tugas akhir ini adalah gedung Departemen Teknik Industri ITS. Langkah pertama yang dilakukan dalam penelitian ini adalah melakukan studi literatur kemudian dilanjutkan dengan peninjuan lokasi secara detail dengan cara pengambilan gambar dari objek-objek yang ada di gedung Teknik Industri ITS. Setelah memperoleh data yang di inginkan, langkah berikutnya adalah membuat perancangan dan pengembangan aplikasi. Berikut adalah tahapan metode penelitian secara keseluruhan:

#### 3.1 Diagram Metodologi Pengerjaan Tugas Akhir

Dalam penyusunan tugas akhir ini dapat diilustrasikan dalam diagram alir (*flowchart*) penelitian. Metodologi ini dapat dilihat pada gambar 3.1.

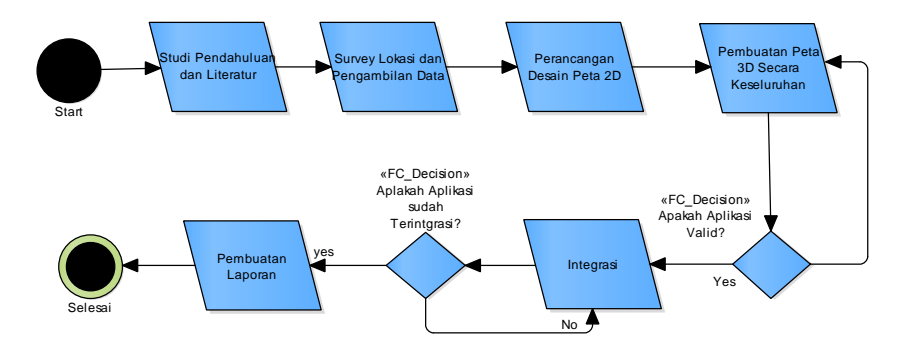

Gambar 3.1. Diagram Alir Metodologi

## 3.2 Penjabaran Metodologi Penelitian

Penjabaran terkait metodologi penelitian berisi tahapan-tahapan yang dilaksanakan dalam penelitian tugas akhir ini

## 3.2.1 Studi Pendahuluan dan Literatur

Studi Pendahuluan dan Literatur yang dilakukan dalam pembuatan tugas akhir ini adalah pembelajaran dan pemahaman literatur yang berkaitan dengan permasalahan yang ada. Beberapa yang akan dipelajari seperti cara menggunakan atau menggoperasikan *Unity 3D* dan memanfaatkannya untuk membuat peta. Serta cara penggunaan perangkat lunak lainnya yang mendukung pengembangan aplikasi. Studi pendahuluan dan literatur ini tidak terbatas hanya bersumber dari buku dan jurnal (*paper*), tetapi juga dari *media* sepertia *tutorial video* ataupun sumber lain dari *internet* ataupun juga forum terhadap objek tiga dimensi.

# 3.2.2 Survey Lokasi dan Pengembilan Data

Pada tahap ini akan dilakukan perizinan pembuatan peta 3D pada target pembuatan serta pengambilan data dan survey pada lokasi gedung, dengan cara mengambil gambar (foto) atau pengambilan *video* gedung serta objek-objek yang akan divisualisasikan ke dalam *Unity 3D*. Selain itu penulis membutuhkan data lain yang diambil adalah data interaksi yang dapat dilakukan dengan objek-objek tersebut. Tujuan tahap ini adalah agar gedung dan objek yang dihasilkan dapat sesuai dan akurat yang akan menyerupai dengan aslinya.

# 3.2.3 Perancangan Desain Peta 2D

Pembuatan desain peta 2D pada tahap ini dimaksudkan untuk menjadi acuan pada saat pembuatan peta 3D, sehingga pada saat melakukan integrasi. dapat dengan mudah disatukkan. Pembuatan rancangan dilakukan dengan membuat konsep atau sketsa peta 2D secara terkomputerisasi.

## 3.2.4 Pembuatan Aplikasi Peta 3D Secara Keseluruhan

Tahapan ini merupakan tahapan inti dalam pengerjaan Tugas Akhir ini yaitu pembuatan aplikasi. Pada tahap ini aplikasi mulai dibangun dengan menggunakan *Unity 3D* sesuai dengan desain yang telah dibuat pada sebelumnya. Hampir semua pekerjaan dilakukan menggunakan perangkat lunak ini. Mulai dari perancangan bentuk peta bangungan, *User Interface (UI)* hingga membuat animasi.

#### 3.2.5 Validasi Aplikasi

Tahap ini penulis akan melakukan validasi terhadap hasil *survey* yang sudah dilakukan terlebih dahulu. Aktifitas validasi dilakukan dengan cara *expert-checking* pada pihak Ketua Departemen dan kepala laboratorium Departemen Teknik Industri. Proses Validasi dilakukan untuk mencegah ketidak cocokan antar Aplikasi Peta Tiga dimensi dengan hasil survey yang dilakukan pada tahap Survey Lokasi dan Pengambilan Data. dan Apabila tidak sesuai, maka akan dilakukan perbaikan pada bagian yang tidak sesuai dan melakukan perubahan hingga sesuai dengan hasil *survey*.

## 3.2.6 Integrasi

Pada tahapan ini dilakukan pengujian terhadap peta yang di integrasikan satu dengan yang lain. Tahap pengujian ini meliputi apakah actor dapat berjalan melewati gedung Departemen Teknik Industri, apakah aktor dapat berinteraksi dengan objek seperti membuka pintu dan menggunakan alat laboratorium di Departemen, serta fungsi streaming yang digunakan berjalan lancar atau tidak.

## 3.2.7 Pembuatan Laporan

Tahapan ini dilakukan ketika semua tahap metode pengerjaan tugas akhir sudah terselesaikan. Pembuatan laporan yang berupa buku tugas akhir ini dimaksudkan untuk mendokumentasi langkah-langkah pengerjaan pengembangan aplikasi peta tiga dimensi interaktif berbasis web pada Departemen Teknik Industri ITS dengan menggunakan Unity 3D yang sudah dilakukan sehingga dapat menginformasikan bagi pembaca, selain itu laporan ini juga berguna untuk mengetahui permasalahan yang dialami penulis apakah sudah terselesaikan atau belum. dan Laporan ini juga berisi kesimpulan dan saran untuk pengembangan aplikasi ini kedepannya.

(Halaman ini sengaja dikosongkan)

### BAB IV

# PERANCANGAN APLIKASI

Pada bab ini dijelaskan perancangan aplikasi yang diperlukan sebelum melakukan penelitian tugas akhir. Bab perancangan aplikasi ini mempertimbangkan kebutuhan-kebuthan sistem, baik dari segi fungsionalitas maupun segi non-fungisionalitas dari sistem. Berikut ini yang didefinisikan sebagai kebutuhan fungsionalitas:

- Melihat dan melakukan eksplorasi peta tiga dimensi (3D)
- Interaksi dengan objek-objek di dalam peta tiga dimensi
- Terdapat informasi khusus mengenai interaksi yang disampaikan dari setiap-setiap lokasi

Dan sedangkan dari segi non-fungsionalitas didefinisikan sebagai berikut:

- Software
- Hardware
- Aplikasi pendukung

#### 4.1 Analisis Kebutuhan Sistem

Untuk melaksanakan desain aplikasi, perlu dilakukan analisis kebutuhan sistem terlebih dahulu sehingga dapat ditemukan 2 jenis kebutuhan yaitu kebutuhan fungsional dan kebutuhan non fungsional. Pada bagian ini berencana untuk menjelaskan mengenai kebutuhan-kebutuhan perangkat lunak, baik dari kebutuhan fungsional, kebutuhan non fungsional, maupun aktor-aktor yang terlibat di dalam sistem. Kebutuhan-kebutuhan tersebut bisa diperoleh dengan melakukan wawancara dengan narasumber dari pihak Departemen Teknik Industri ITS dan juga melihat dari penelitian sebelumnya sehingga mendapatkan cukup informasi yang digunakan untuk menyusun konsep kebutuhan fungsional dan kebutuhan non fungsional.

#### 4.1.1 Kebutuhan Fungsional Sistem

Bedasarkan hasil penelitian sebelumnya yang pernah menggunakan aplikasi Peta Interaktif Tiga Dimensi Jurusan Teknik Industri ITS yang lama menggunakan *Unity*, serta melihat hasil penelitian tersebut, maka didapatkan kebutuhan fungsional yang dapat dilihat pada tabel 4.1.

| ID    | Kebutuhan Fungsional                                                                                                    |  |  |
|-------|----------------------------------------------------------------------------------------------------|--|--|
| KF-01 | Terdapat tampilan antarmuka pengguna umum untuk menu utama                                                                         |  |  |
| KF-02 | Terdapat terdapat menu daftar video untuk ruangan auditorium                                                                       |  |  |
| KF-03 | Pengguna umum dapat menjelajahi peta 3D Departemen<br>Teknik Industri ITS dengan melakukan navigasi dengan<br>menggunakan karakter |  |  |
| KF-04 | Pengguna umum dapat melihat informasi ruangan dan informasi obyek yang ada simulasi                                                |  |  |
| KF-05 | Pengguna umum dapat menjalankan dan melihat simulasi mesin ASRS                                                                    |  |  |
| KF-06 | Pengguna umum dapat menjalankan dan melihat simulasi mesin Conveyor                                                                |  |  |
| KF-07 | Pengguna umum dapat menjalankan dan melihat simulasi<br>Arm Robot, Mesin Mirac PC dan Mesin Triac PC                               |  |  |
| KF-08 | Pengguna umum dapat menjalankan dan melihat simulasi ergocycle                                                                     |  |  |
| KF-09 | Pengguna umum dapat melihat video ruang auditoritum                                                                                |  |  |
| KF-10 | Pengguna umum dapat menghentikan penjelajahan sementara ( <i>pause</i> ) dan merubah kualitas grafis                               |  |  |
| KF-11 | Pengguna umum dapat melihat peta Departemen Teknik<br>Industri ITS                                                                 |  |  |
| KF-12 | Administrator dapat memperbarui teks, gambar, atau video yang terdapat dalam aplikasi melalui <i>web</i> .                         |  |  |

#### 4.1.2 Kebutuhan Non Fungsional Sistem

Kebutuhan non fungsional ini untuk melangkapai kebutuhan apa saja yang meliputi performa dari aplikasi ini. Berikut adalah kebutuhan non fungsional yang dapat dilihat pada tabel 4.2.

| ID   | Kebutuhan Non-Fungsional                               |  |
|------|--------------------------------------------------------|--|
| KNF- | Kemampuan aplikasi peta 3D ini untuk menampilkan       |  |
| 01   | rerata frame per detik (uji performa)                  |  |
| KNF- | Kemampuan akses aplikasi peta 3D serta lama loading    |  |
| 02   | yang dibutuhkan (pengujian platform web).              |  |
| KNF- | Kemampuan aplikasi peta 3D untuk dapat diakses oleh    |  |
| 03   | beragam web browser (kompatibilitas browser).          |  |
| KNF- | Kemampuan akses peta 3D aplikasi jika koneksi dengan   |  |
| 04   | server terputus ataupun diputus                        |  |
| KNF- | Kemampuan aplikasi peta 3D saat diakses bersamaan oleh |  |
| 05   | lebih dari satu pengguna                               |  |
| KNF- | Kemampuan akses aplikasi peta 3D pada sistem operasi   |  |
| 06   | berbeda                                                |  |
| KNF- | Kemampuan aplikasi ketika ada perubahan database saat  |  |
| 07   | pertengahan simulasi (ada video yang berubah ataupun   |  |
|      | ada video baru)                                        |  |
| KNF- | Kemampuan aplikasi saat interaksi video diakses        |  |
| 08   | bersamaan oleh lebih dari satu pengguna                |  |

Tabel 4.2. Kebutuhan Non Fungsional Sistem

## 4.2 Model 3D Gedung Departemen Teknik Industri ITS

Perencangan model 3D dari Departemen Teknik Industri ITS merupakan tahap pertama kali dalam pengembangan aplikasi peta 3D ini.

#### 4.2.1 Perancangan dan Hambatan

Sub Direktorat Implementasi Rencana Induk ITS merupakan direktorat bagian yang bertugas untuk menangani masalah pembangunan gedung-gedung di ITS dan terdapat *blueprint* dan *files* pendukung lain. Dalam pengerjaan tugas akhir ini, penulis memiliki hambatan yaitu gedung Departemen teknik industri ITS pada lantai empat hingga lantai enam masi dalam pembangunan. Untuk kondisi gedung Departemen Teknik Industri dapat dilihat pada gambar 4.1. Oleh karena itu penulis harus melihat *blueprint* untuk membuat aplikasi peta interaktif tiga dimensi ini.

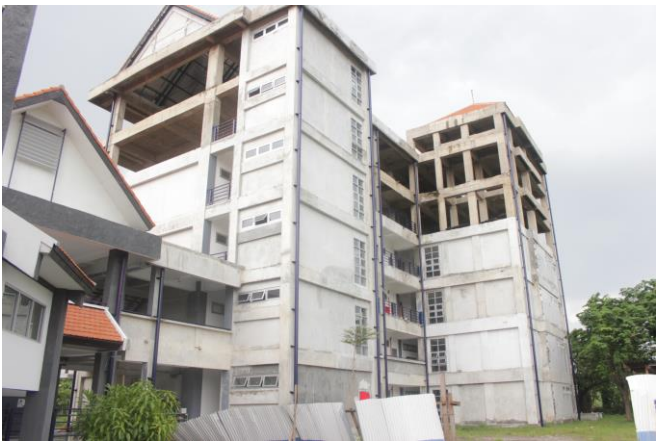

Gambar 4.1. Gedung Teknik Industri yang Belum Selesai

#### 4.2.2 Solusi

Gedung Departemen Teknik Industri ITS yang penulis buat termasuk salah satu gedung baru di lingkungan Kampus ITS. ada juga referensi gedung Departemen Teknik Industri ITS yang dibuat oleh Rudhieka Syamsiaya Sulistyanto tetapi itu gedung yang lama dan sekarang digunakan untuk Departemen Manajemen Bisnis ITS. Sehingga pembangunan model 3D gedung Teknik Industri ITS yang baru harus dilakukan dari awal dengan melakukan survei pada lokasi. Untuk pembangunan model 3D penulis menggunakan *software* blander kemudian diekspor menjadi eksistensi .fbx agar dapat diimport ke dalam Unity 3D

# 4.3 Interaksi

Di dalam peta tiga dimensi ini ditampilkan juga beberapa interaksi untuk menyampaikan informasi-informasi yang terkait dengan Departemen Teknik Industri. Dalam pengembangannya, direncanakan apa saja interkasi yang dapat dilakkan pengguna denganobjek-objek yang ada dalam peta tiga dimensi nantinya. Dan berikut tabel 4.3 adalah desain interaksi yang dirancang dalam peta tiga dimensi Departemen Teknik Industri:

| No | Interaksi                                  | Deskripsi                                                                                                |
|----|--------------------------------------------|----------------------------------------------------------------------------------------------------|
| 1. | Membuka pintu                              | Pintu dapat terbuka                                                                                      |
| 2. | Menutup pintu                              | Pintu dapat tertutup                                                                                     |
| 3. | Menaiki tangga                             | Menaiki tangga                                                                                           |
| 4. | Menuruni tangga                            | Menuruni tangga                                                                                          |
| 5. | Informasi ruangan                          | Terdapat penjelasan<br>singkat mengenai nama<br>dan kegunaan dari sebuah<br>ruangan                      |
| 6. | Informasi alat                             | Terdapat penjelasan<br>singkat mengenai alat<br>peraga dan kegunaannya                                   |
| 7. | Simulasi Laboratorium<br>Sistem Manufaktur | Pengguna dapat melihat<br>simulasi yaitu mesin<br>Computer Intergrated<br>Manufacturing                  |
| 8. | Simulasi ASRS                              | Pengguna dapat melihat<br>simulasi objek ASRS<br>untuk pemindahan tempat<br>dari rak ASRS ke<br>Conveyor |
| 9. | Simulasi Conveyor                          | Pengguna dapat melihat<br>simulasi objek Conveyor<br>sesuai dengan jalur<br>lintasannya                  |

Tabel 4.3. Deskripsi Interaksi Aplikasi Peta 3D

| No  | Interaksi                              | Deskripsi                                                                                                    |
|-----|----------------------------------------|----------------------------------------------------------------------------------------------------|
| 10. | Simulasi Mirac PC                      | Pengguna dapat melihat<br>simulasi objek Triac PC<br>yaitu merubah menjadi<br>produk cylinder menjadi<br>kerucut                                                |
| 11. | Simulasi Arm Robot                     | Pengguna dapat melihat simulasi objek Arm Robot                                                                                                    |
| 12. | Simulasi Triac PC                      | Pengguna dapat melihat<br>simulasi objek Triac PC<br>yaitu merubah menjadi<br>produk kerucut menjadi<br>kerucut berwarna biru<br>yang dimana itu produk<br>jadi |
| 13. | Simulasi Ergocycle                     | Pengguna dapat melihat<br>simulasi yaitu alat<br><i>ergocycle</i>                                                                                               |
| 14. | Simulasi Auditorium<br>Teknik Industri | Pengguna dapat melihat<br>video benda apa saja yang<br>berada di dalam<br>auditorium Teknik Industri                                                            |

# 4.4 Domain Model

*Domain model* merupukan pengidentifikasian yang digunakan untuk menentukan objek – objek dari domain permasalahan. Domain model juga bisa berubah jika ada perkembangan dari desain sistem. Model awal pengerjaan tugas akhir ini dapat dilihat pada gambar A.1 pada di bagian lampiran A.

## 4.5 Use Case Diagram

*Use case* yang dibuat seharusnya berperan untuk memenuhi fungsi aplikasi terutama untuk kebutuhan fungsional. *Use case* 

berfungsi juga untuk menjelaskan interaksi yang terjadi antara aktor dengan sistem yang ada. Untuk *use case diagram* dapat dilihat pada gambar B.1 dan untuk deskripsi *use case* dapat dilihat pada tabel B.2 pada di bagian lampiran B.

#### 4.6 Robustness Analysis

*Robustness Analysis* merupakan tahap selanjutnya dari *use case diagram. Robustness analysis* digunakan untuk menganalisa tahap – tahap dari *use case.* 

## 4.7 Sequence Diagram

Sequence diagram terdapat alur usecase dengan penjelasan yang mengarh pada pemogr aplikasi. Sequence diagram ini dilakukan penghubungan antara domain model yang berisi dari objek – objek namun masih belum ada penjelasan bagaimana objek yang ada dapat saling bertukar data sesuai dengan scenario pada sebuah use case. Sequen diagram untuk masing-masing use case dapat dilihat pada lampiran C.

## 4.8 Test Case

Setelah didapatkan semua data yang dibutuhkan, maka akan dibuatkan beberapa scenario *test case* kebutuhan fungsional dan juga non-fungsional. *Test case* diperlukan untuk menguji aplikasi apakah telah sesuai dengan desain yang telah dirancang. Tujuan dari perancangan *test case* adalah untuk menjaga sistem supaya teap sesuai dengan desain yang telah dirancang. Untuk daftar dari *test case* dapat dilihat pada lampiran D.

## 4.9 Pemilihan Tombol Navigasi dan Kontrol Peta 3D

Dalam pemilihan dan penentuan tombol apa saja untuk pembuatan aplikasi ini sangatlah penting dan memudahkan pengguna saat bernavigasi dalam peta tiga dimensi, sehingga diperlukan pemilihan tombol yang dihafal oleh pengguna di dalam dunia game. Penggunaan tombol navigasi dan kontrol pada aplikasi hanya dapat digunakan dengan *keyboard* dan

*mouse*. Penggunaan tombol dan kontrol navigasi dapatdilihat di tabell 4.4 yang terbagi menjadi dua bagian yaitu untuk untuk mengontrol karakter dan cara kerja aplikasi.

| No | Perintah                                                  | Tombol                    | Hasil                                                                |
|----|-----------------------------------------------------------|---------------------------|----------------------------------------------------------------------|
| Α  | Navigasi                                                  |                           |                                                                      |
| 1. | Bergerak ke<br>kiri                                       | A atau<br>panah<br>kiri   | Karakter berjalan ke arah<br>kiri                                    |
| 2. | Bergerak ke<br>kanan                                      | D atau<br>panah<br>kanan  | Karakter berjalan ke kanan                                           |
| 3. | Bergerak<br>maju                                          | W atau<br>panah<br>atas   | Karakter berjalan ke depan                                           |
| 4. | Bergerak<br>mundur                                        | S atau<br>panah<br>Bawah  | Karakter berjalan ke<br>belakang                                     |
| 5. | Arah<br>pandangan                                         | Mengger<br>akkan<br>mouse | Mengubah pandangan<br>karater sesuai dengan<br>arahan gerak karakter |
| 6. | Berlari                                                   | Left Shift<br>+ W         | Menggerakkan karater<br>untuk berlari                                |
| 7. | Berinteraksi<br>untuk<br>membuka<br>atau menutup<br>pintu | E                         | Memicu interaksi dengan<br>objek pintu                               |

Tabel 4.4. Tabel Navigasi pada Aplikasi Peta Tiga Dimensi

| 8.  | Berinteraksi<br>dengan objek<br>ASRS                              | V | Memicu interaksi dengan<br>objek ASRS            |
|-----|-------------------------------------------------------------------|---|--------------------------------------------------|
| 9.  | Berinteraksi<br>dengan objek<br>Conveyor                          | С | Memicu interaksi dengan<br>simulasi conveyor     |
| 10. | Berinteraksi<br>dengan objek<br>Mirac PC                          | Х | Memicu interaksi dengan<br>simulasi Mirac PC     |
| 11. | Berinteraksi<br>dengan objek<br>Triac PC                          | Z | Memicu interaksi dengan<br>simulasi Triac PC     |
| 12. | Berinteraksi<br>dengan objek<br>Ergocycle                         | В | Memicu interaksi dengan<br>simulasi Ergocycle    |
| 13. | Berinteraksi<br>dengan video<br>laboraturium<br>dan<br>auditorium | F | Memicu interaksi dengan<br>menampilkan video lab |

| No | Perintah              | Tombol | Hasil                                                                    |
|----|-----------------------|--------|--------------------------------------------------------------------------|
| B  | Kontrol Tingkat Peta  |        |                                                                          |
| 1. | Menu Pause            | Esc    | Menampilkan menu pause<br>Game. Dan terdapat<br>pilihan untuk melakukuan |
|    |                       |        | resume, incracase dan<br>decrase graphics                                |
| 2. | Informasi<br>FPS      | -      | Menampilkan informasi<br>FPS saat menjalankan<br>aplikasi.               |
| 3. | Infornasi<br>Mini Map | -      | Menampilkan informasi<br>denah dari gedung saat<br>menjalankan aplikasi  |

### BAB V

# IMPLEMENTASI DAN UJI COBA

Pada bab implementasi dan uji coba aplikasi ini dijelaskan hasil dari aplikasi yang bedasarkan desain yang telah dibuat pada bab sebelumnya. Penjelasan pada bab ini meliputi lingkup implementasi, implementasi fungsi dan uji coba aplikasi.

### 5.1 Lingkungan Implementasi

Aplikasi ini dikembangakan dengan menggunakan perangkat keras Laptop yang memiliki spesifikasi yang tedapat pada tabel 5.1. dan untuk perangkat lunak yang digunakan dalam membangun aplikasi tiga dimensi ini yang dapat dilihat pada tabel 5.2. perangkat lunak yang digunakan terbagi menjadi tiga jenis bedasrkan penggunaannya yaitu untuk melakukan *modelling* objek, pembuatan aplikasi peta tiga dimensi dan pembuatan tekstur untuk objek yang telah dibuat.

| Speksifikasi     |                        |  |
|------------------|------------------------|--|
| Processor        | Intel i7-6700HQ CPU @  |  |
|                  | 2.60Hz (8 CPUs)        |  |
| Memory           | 4x2 GB DDR4            |  |
| VGA              | NVDIA GeForce GTX 950M |  |
|                  | ~ 6GB                  |  |
| Operation System | Windows 8.1 Pro 64-bit |  |

Tabel 5.1 Spesifikasi Perangkat Keras dan Sistem Operasi yang Digunakan untuk Membuat Aplikasi Peta Tiga Dimensi

| Software    | Versi         |
|-------------|---------------|
| Game Engine | Unity 5.6.2f1 |
| 3D Editor   | Blender 2.78  |
|             | Sketchup 2017 |

#### 5.2 Pembuatan Peta Dua Dimensi

Sebelum memulai untuk membangun peta 3 dimensi, penulis terlebih dahulu dilakukan pembuatan peta 2 dimensi bedasrkan denah gedung untuk menentukan ukuran dasar bangunan yakni seperti tebal dinding, letak dari pintu, jendela, tangga, dan jumlah lantai yang dimiliki gedung Departemen Teknik Industri ITS. Dalam pembuatan desain peta 2 dimensi harus tepat ukurunnya agar model bangunan 3D yang dihasilkan memiliki ukuran dan bentuk sesuai dengan ukurunya nyatanya dari gedung tersebut.

Bangunan gedung Departemen Teknik Industri terbagi menjadi 2 bagian yaitu wilayah Gedung *Common Support* terdiri dari 2 lantai yang digunakan untuk kelas, ruang dosen, tata usaha, ruang himpunan mahasiswa TI. Dan Wilayah Gedung *Laboratorium* terdiri dari 6 lantai yang digunakan untuk praktikum, ruang rapat, Ruang Baca Teknik Industri, dan *Laboratorium* untuk pengerjaan Tugas Akhir. Dalam kondisi nyata ini wilayah gedung *Laboratorium* Teknik Industri ini hanya beroperasi 3 lantai saja yaitu lantai 1 sampai 3, sementara lantai 4 sampai 6 masi dalam proses pembangunan.

#### 5.2.1 Denah Wilayah Gedung Common Support

Berikut ini merupakan denah wilayah gedung Common Support yang dapat dilihat pada gambar 5.1 untuk lantai 1 dan 5.2 untuk lantai 2.

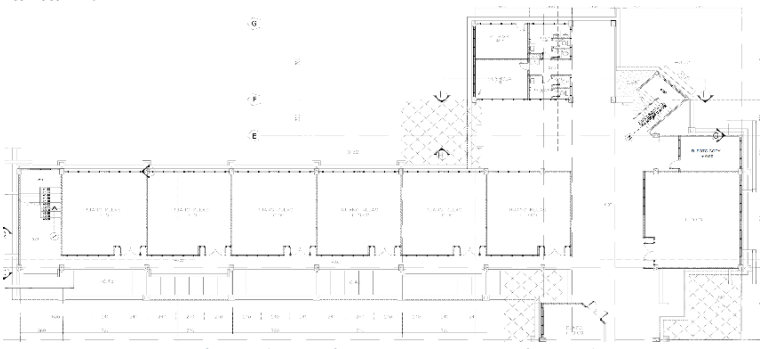

Gambar 5.1 Denah Common Support lantai 1

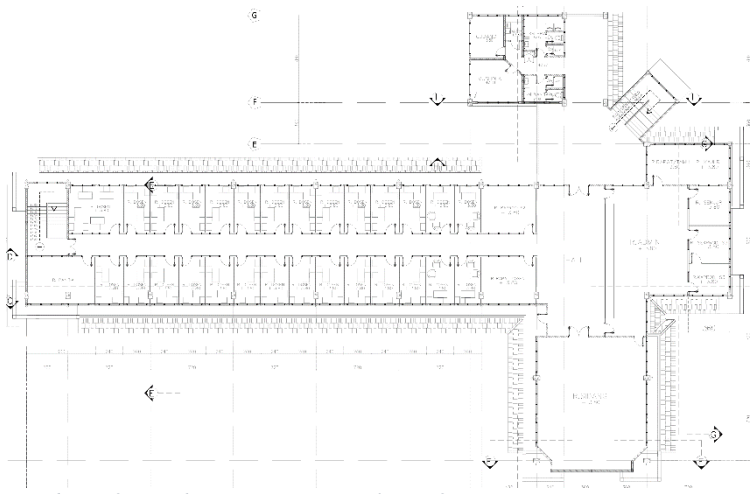

Gambar 5.2 Denah Common Support lantai 2

#### 5.2.2 Denah Wilayah Gedung Laboratorium Teknik Industri

Berikut ini merupakan denah wilayah gedung Laboratorium Teknik Industri yang dapat dilihat pada gambar 5.3 untuk lantai 1 hingga gambar 5.8 untuk lantai 8.

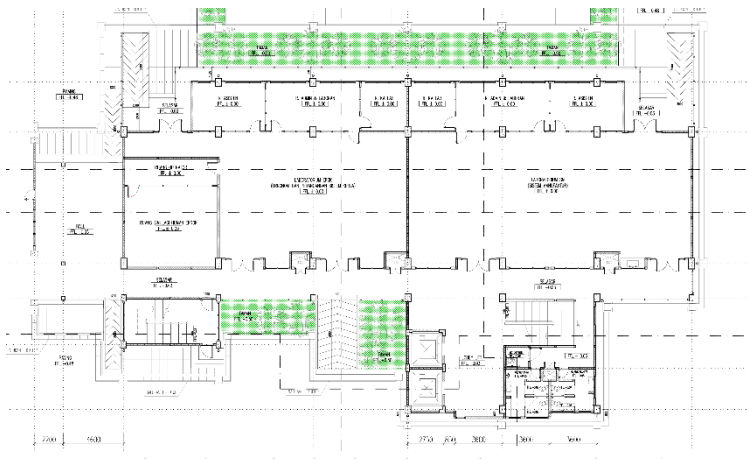

Gambar 5.3 Denah wilayah Gedung Laboratorium lantai 1

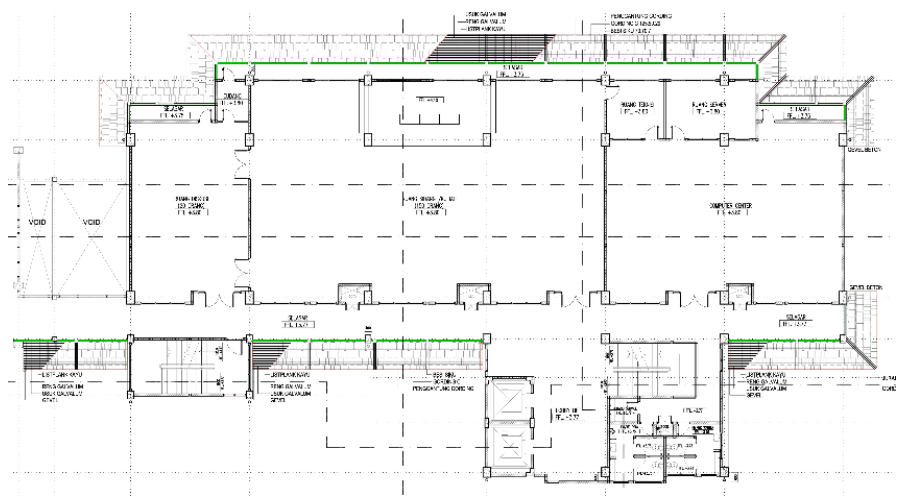

Gambar 5.4 Denah wilayah Gedung Laboratorium lantai 2

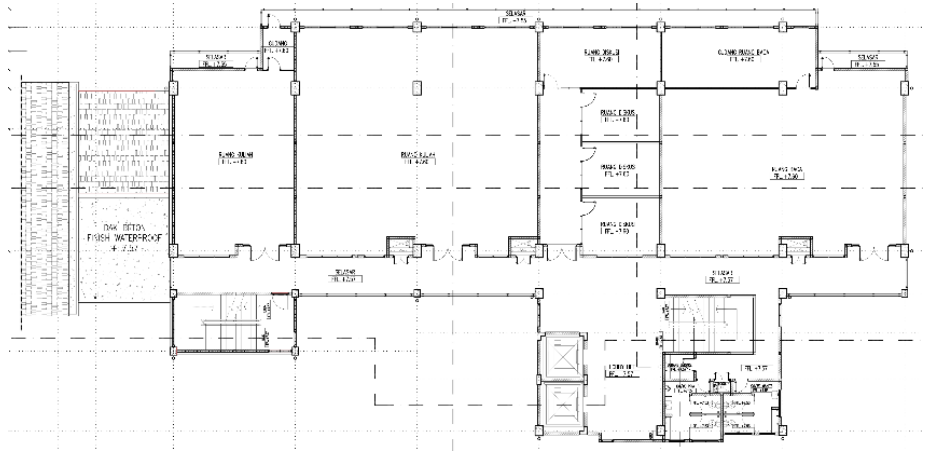

Gambar 5.5 Denah wilayah Gedung Laboratorium lantai 3

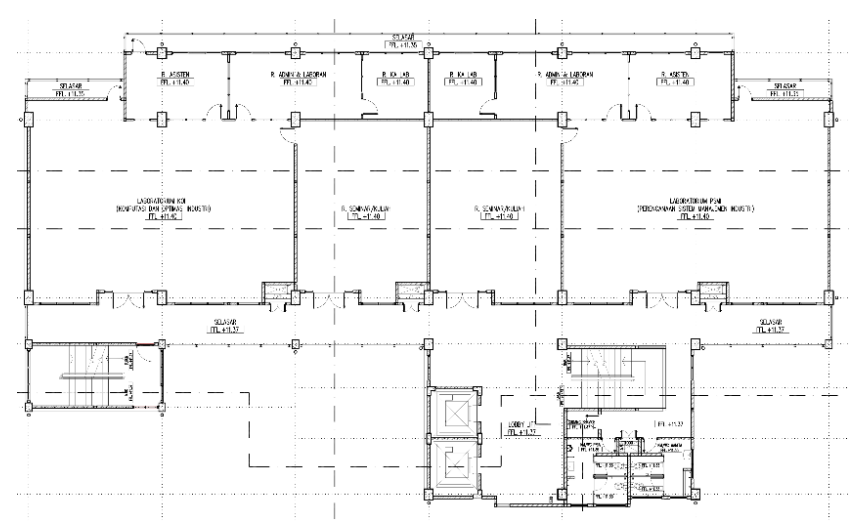

Gambar 5.6 Denah wilayah Gedung Laboratorium lantai 4

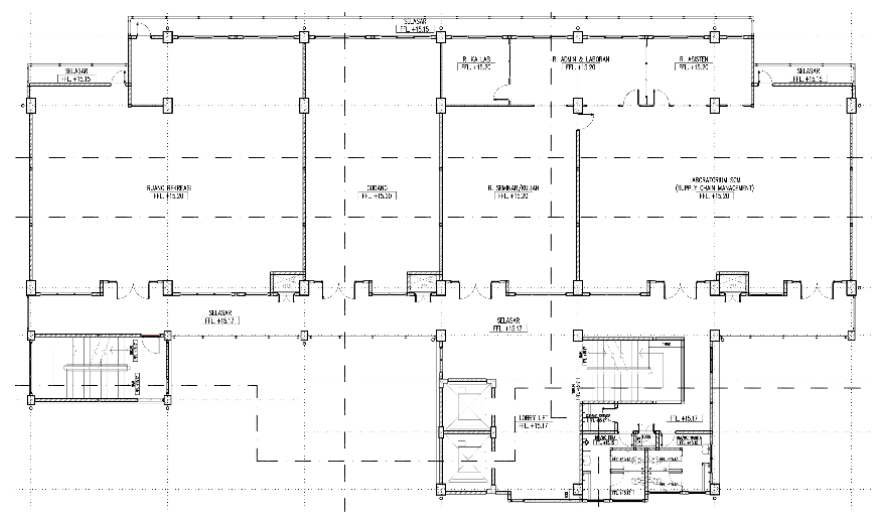

Gambar 5.7 Denah wilayah Gedung Laboratorium lantai 5

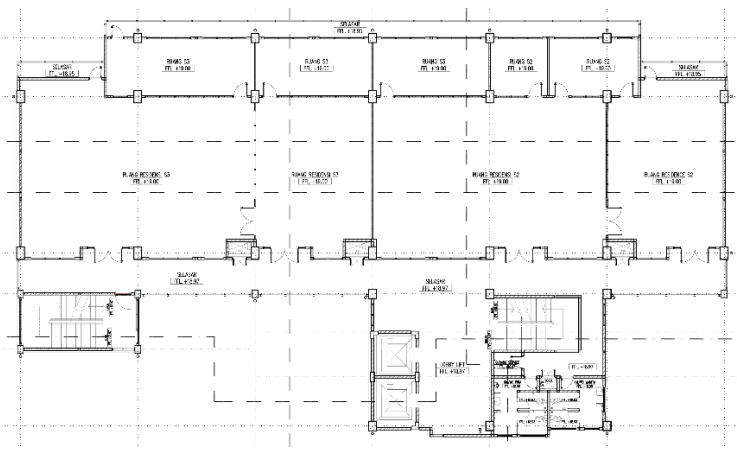

Gambar 5.8 Denah wilayah Gedung Laboratorium lantai 6

#### 5.3 Pembuatan Model 3D Gedung Teknik Industri

Proses pembuatan model 3D gedung ini menggunakan aplikasi Blender. Untuk pembuatan ukuran desaingedung menggunakan denah peta 2D yang sebelumnya telah dibuat. Sedangkan untuk luasa bangunan bedasarkan data survey lokasi. Lalu menentukan skala ukuran pada blender menjadi *centimeter* (CM) sesuai dengan ukuran data survey. Pada gambar 5.9 merupakan *Setting* ukuran

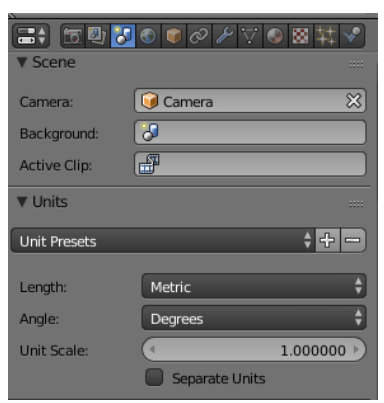

Gambar 5.9 Set ukuran blender

Dalam Blender, untuk penentuan posisi obyek atau *mesh* gedung menggunakan koordinat X, Y, Z yang mewakili arah horizontal, diagonal dan vertical. Penggunaan jenis *camera* perpektif dapat memilhat posisi objek dari bagian atas, bawah dan samping. Sehingga dapat memudahakan untuk memindahkan objek dengan sesuai kebutuhan penulis.

Pertama-tama penulis membuat gedung Laboratorium Teknik Industri, yang awalnya akan dibuat denahnya untuk contoh dapat dilihat pada gambar 5.10. untuk pertama-tama pembuatan denah, penulis terlebih dahulu menggunakan objek dari *Blender* yaitu *Plane*.

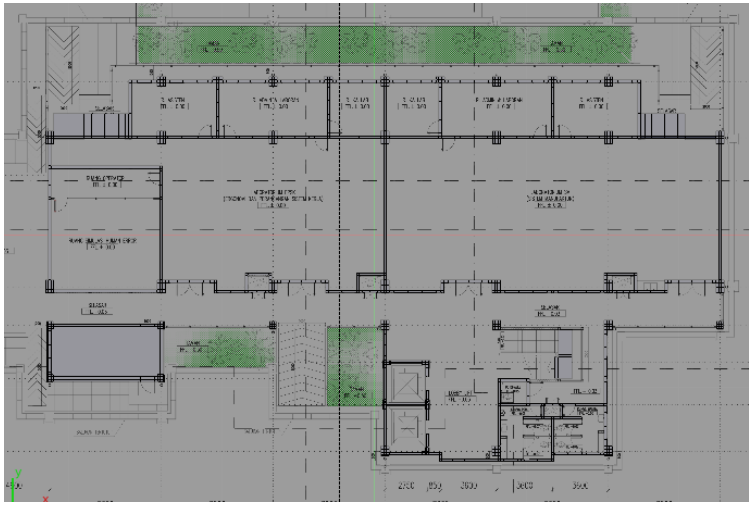

Gambar 5.10.Contoh Peta pada Denah Wilayah Gedung Laboratorium lantai 1

Setelah denah yang terbuat dari *plane* sudah jadi, dapat dilihat pada gambar 5.11. denah tersebut dapat ditarik kearah atas untuk membuat dinding pada sebuah bangunan yang akan dibuat dengan cara yaitu menggunakan fitur *extrude* yang dapat dilihat pada gambar 5.12. Untuk pengerjaan model gedung dalam penelitian ini, *extrude* dilakuakan sekian kali, menyesuaikan denah ukuran dan lokasi dari pintu dan jendela.

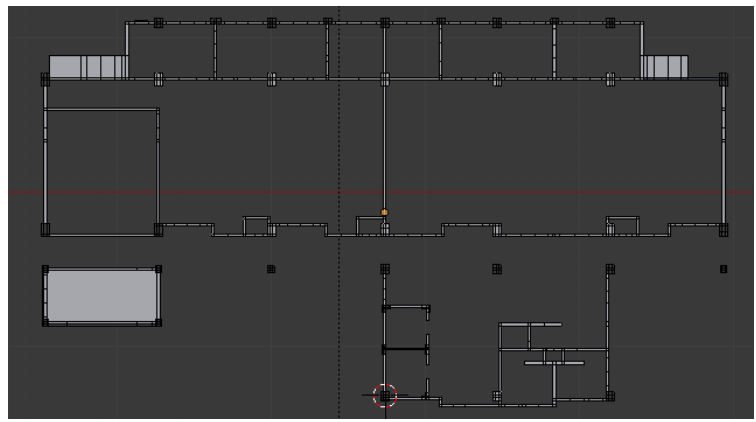

Gambar 5.11. Pembuatan Dasar Gedung Menggunakan Aplikasi Blender

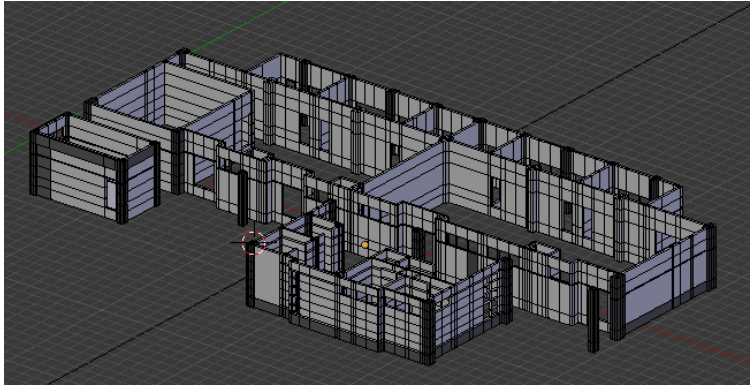

Gambar 5.12. Meninggkan Bagunan dengan Menggunakan Fitur Extrude

dikarena lantai 2 hingga lantai 6 memiliki ukuran dan bentuk yang sama sehingga hanya menduplikat bentuk bangunan lantai 1 serta menyesuaikan bentuk ruangnya sesuai denah gedung Teknik Industri. dan Hasil dari pembuatan denah hingga menjadi gedung Departemen Teknik Industri ITS dapat dilihat pada gambar 5.13.

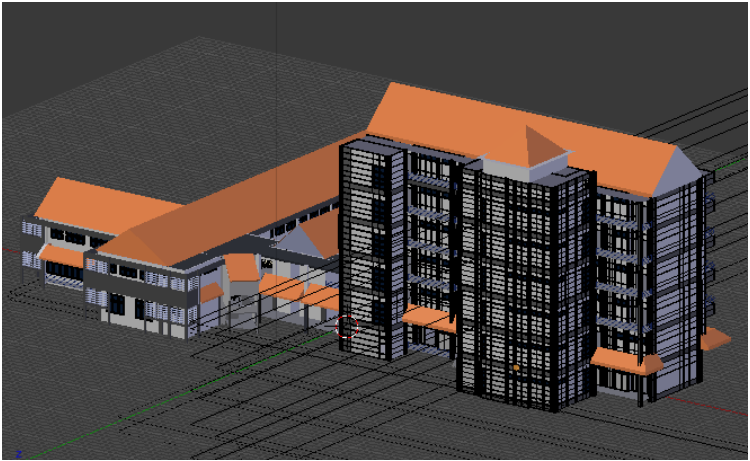

Gambar 5.13. Bentuk Bangunan Teknik Industri

#### 5.3.1 Pemberian dan Pengaturan untuk Material dan Tekstur

Pemberian dan pengaturan untuk material dan tekstur awalnya dilakukan pada aplikasi *Blender* terlebih dahulu agar lebih mudah untuk memindahkan kedalam aplikasi *Unity*. Untuk pertama-tama perlu dicari terlebih dahulu tekstur dengan ukuran yang tidak terlalu besar dikarenakan ukuran texture dapat mempengaruhi performa dari aplikasi. Sebagai contoh penulis akan mengambil bagaian dari atap gedung *Common Support* Teknik Industri yang dapat dilihat pada gambar 5.14 untuk memberikan warna dan tekstur agar menyerupai seperti aslinya.

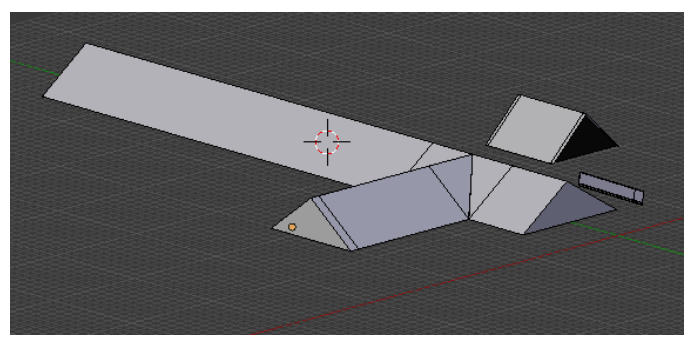

Gambar 5.14. Bagian Atap Gedung CS Teknik Industri

| [〓\$] 🗄 🕲 🕈 🕏 🔿 🖉 🖓 🐼 👯 🖋 🔪            |
|----------------------------------------|
| ☆ 🏷 · 🎯 CS_Atap GD_Lt.002 → 📀 Material |
| Material                               |
| ✓<br>♦ AtapGedung F + ※ Data +         |
| ▼ Custom Properties                    |
| Add                                    |
| ▼ Preview                              |
|                                        |

Gambar 5.15 Pembuatan Material pada Atap Gedung

Untuk membuat tekstur pada objek hal pertama dilakukan yaitu memberikan material agar tekstur dapat menempel pada permukaan objek yang diinginkan seprti pada gambar 5.15. setalah itu pada gambar 5.16 penulis menginginkan tekstur atap untuk bangunan Departemen Teknik Industri ITS

| Prush 🗘                                        |
|------------------------------------------------|
| AtapGedung F 🕂 🛠                               |
| Type: 🔛 Image or Movie 🗳                       |
| ▼ Preview                                      |
|                                                |
|                                                |
| ► Colors                                       |
| ▼ Image                                        |
| 0147-terracoteamless-hr.jpg 2 F 🖼 🔀            |
| Source: Single Image 🗘                         |
| 🔗 //Denah Dept. Industture-seamless-hr.jpg 🕒 🕄 |

Gambar 5.16. Pemberian Tekstur Atap untuk Bangunan

Setelah pemberian tekstur pada bagaian material lalu pilih bagian objek yang perlu untuk ditempelkan tekstur. Pada gambar 5.17 dibawah ini merupakan contoh pemberian tekstur pada bagian objek atap bangunan. Lalu lakukan *unwarp* pada bagian objek setelah itu milih foto tekstur atap. Lalu gunakan *uv imager* yang perguna untuk melakukan *scaling* maupun *rotation* untuk mendapatkan detail yang lebih baik.

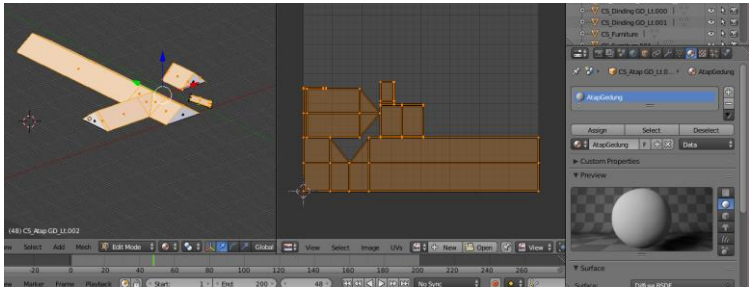

Gambar 5.17. Proses Unwarping pada UV Imager

Setelah memberi tekstur atap diaplikasi *blender*. Selanjutnya objek tersebut dimasukkan ke dalam *Asset* milik *Unity*, tekstur yang digunakan dalam *Blender* perlu juga dimasukkan ke dalam *asset Unity*. Berikut ini langkah-langkahnya untuk memasukkan *asset* kedalam *Unity*. Untuk pertma pilih objek yang memiliki material tersebut, lalu lakukan *drag and drop* gambar yang bertekstur yang dipakai ke bagian '*Albedo*' dan pengaturan tekstur dapat dilihat pada gambar 5.18. Untuk selanjutnya besar kecilnya *Metallic* dan *Smoothness* yang digunakan untuk mengatur untuk memantulkan cahaya sehingga hasilnya dapat dilihat pada gambar 5.19.

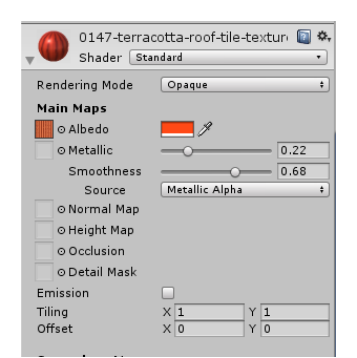

Gambar 5.18. Pengaturan material dan tekstur pada Unity

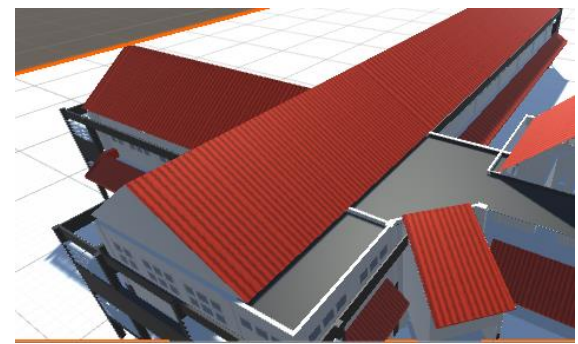

Gambar 5.19. Atap bangunan yang sudah diberi pengaturan material dan tekstur

#### 5.4 Pembutan Scene

Scene pada aplikasi Unity merupakan save file yang berfungsi untuk menyimpan posisi objek apa saja yang telah ditaruh di dalam editor. Dapat dilihat pada gambar 5.20 penulis menaruh objek alat praktikum Computer Integrated Manufactur pada laboratorium Ergonomi.

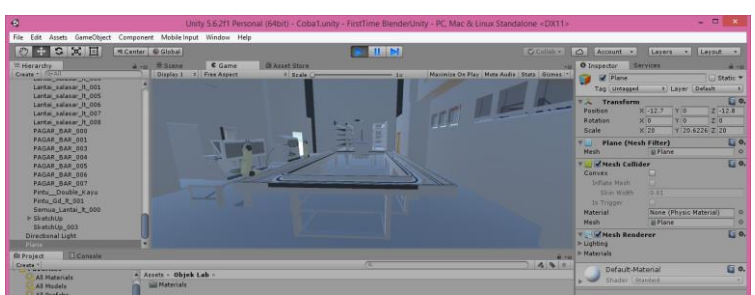

Gambar 5.20. Posisi Objek Alat Praktikum CIM

Jika ingin membuat tempat yang berbeda dengan posisi objekobjek yang berbeda makan dapat membuat *scene* baru sehingga posisi objek-objek pada bagian sebelumnya masih bisa disimpan untuk dipanggil lagi saat membutuhkannya. Untuk pembuatan *scene*, pada *Unity* pengguna bisa membuat dengan menggunakan *Unity Editor*. Jika objek-objeknya sudah diekspor dengan menggunakan *Blender* dan dimasukkan ke dalam folder *Asset* dalam *Unity*, Maka *file* dengan *format*.*blend* 

#### 5.4.1 Pembuatan Objek Pelengkap Gedung Teknik Industri

Pembuatan objek 3D yang diantaranya jendela, pintu, kursi, meja, lemari dan objek yang umum lainnya. Penulis mengunduh melalui 3dwarehouse.com dengan format .dae lalu menggunakan tool *scale* dan *move* untuk melakukan mengecilkan maupun membersar dan memindahakan objek tersebut sehingga berada di posisi yang sama dengan kondisi nyata. Untuk contoh objek 3D pada ruangan kelas Teknik Industri dapat dilihat pada gambar 5.21.

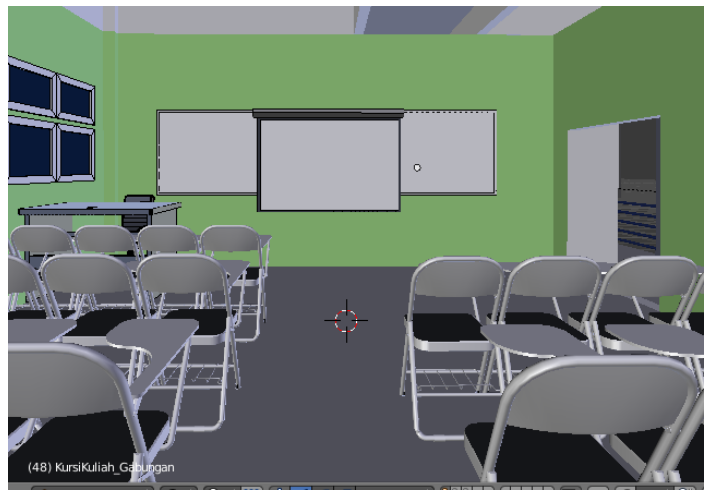

Gambar 5.21. Objek pelengkap pada ruangan kelas

#### 5.4.2 Peletakkan Tanda Informasi Interaksi

Untuk interaksi di dalam simulasi ini akan diberikan tanda bagian mana saja dapat dilakukan interaksi, tanda interaksi ini perlu karena tidak semua objek memiliki interaksi masing-masing terutama alat praktikum yang ada di laboratorium Teknik industri. Salah satu tanda yang bisa diberikan kepada objek adalah dengan memberikan tanda petunjuk seperti balok yang dan akan mucul gambar tentang mengenai Informasi dari Obyek laboratorium seperti yang ditunjukkan pada gambar 5.22.

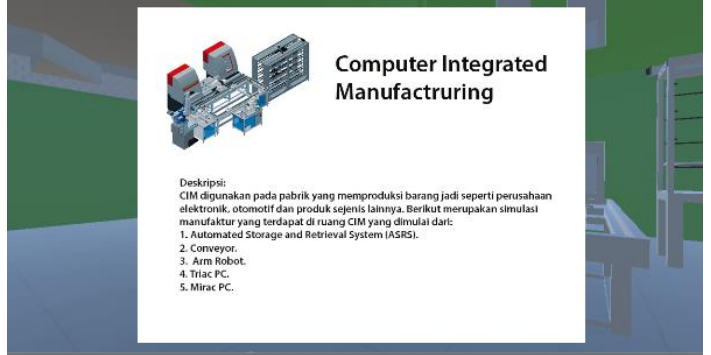

Gambar 5.22. Contoh Tanda Interaksi pada Lab Sistem Manufaktur

#### 5.5 Pembuatan Database

Dalam pengerjaan pengembangan peta interaktif 3D ini akan dibutuhkan fitur database yang berguna untuk menampung data-data seperti teks, gambar maupun video yang dimana data tersebut perlu disiapkan untuk dapat diambil melalui Unity. Database yang digunakan penulis adalah MySQL yang ada pada XAMPP, contoh database ditunjukkan pada gambar 5.23. Ada beberapa database yang diperlukan adalah untuk Laboratorium Teknik Industri dan Video Laboratorium. selanjutnya akan dibuatkan view untuk menampilkan video dengan cara menggabungkan kedua tabel database tersebut sehingga lebih muda dibaca dan memudahkan untuk memasukkan sql query dalam script PHP. Untuk database laboratorium Teknik Industri hanva memerlukan data sederhanya seperti id lab merupakan primary key, nama lab merupakan dan keterangan lab.

|                                                                                                    | ▼      | id_lab | nama_lab                                           | keterangan_lab              |
|----------------------------------------------------------------------------------------------------|--------|--------|----------------------------------------------------|-----------------------------|
| 👫 Copy 🌘                                                                                                    | Delete | 1      | Laboratorium Sistem Manufaktur                     | -keterangan lab Sisman-     |
| 👫 Copy 🌾                                                                                                    | Delete | 2      | Laboratorium Ergonomi dan Perancangan Sistem Kerja | -keterangan lab EPSK-       |
| 👍 Copy 🌾                                                                                                    | Delete | 3      | Laboratorium Multimedia                            | -Keterangan lab multimedia- |
| You can also edit most values in the second state of the second second sec |        |        |                                                    |                             |
| 📑 Copy 🌘                                                                                                    | Delete | 5      | Laboratorium Perencanaan Sistem Manajemen Industri | -Keterangan lab PSMI-       |

Gambar 5.23 Contoh Database pada Tabel Lab\_Industri

Setelah didapatkan tabel laboratorium Teknik Industri beserta isi-isinya, selanjutnya akan dibuatkan tabel *database* yang bernama video\_lab. dan isi dari tabel video\_lab ini adalah id\_video merupakan *primary key* untuk menandakan video yang berbeda. Judul\_video yang merupakan judul dari video tersebut, lalu id\_lab yang merupakan *foreign key* yang berhubungan dengan video tersebut, vid\_64 tipe dari video yang disimpan, dan video tersebut dalam bentuk enkripsi *btye64*. Berikut gambar 5.24 untuk membantu visualisasi antara hubungan tabel kedua tabel tersebut serta struktur dari masing-masing tabel.

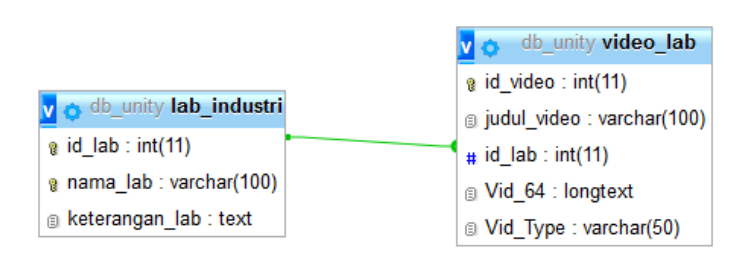

Gambar 5.24 Visualisasi Relation dari Tabel lab\_industri dengan video\_lab

Setelah didapatkan kedua tebel tersebut, maka perlu dibuatkan tabel *view* di dalam *database* mengenai gabungan dari kedua tabel tersebut, yang akan digunakan ketika dalam pembuatan halaman PHP nanti dan membutuhkan data dari kedua tabel tersebut dan sehingga tidak perlu memasukkan *sql query* yang panjang, Untuk menggabungkannya dibutuhkan *sql query* untuk dapat menjalankannya berikut potongan *sql query* pada gambar 5.25.

```
1 CREATE VIEW fullview_video_lab AS
2 SELECT video_lab.id_video, video_lab.judul_video, lab_industri.id_lab,
lab_industri.nama_lab, video_lab.Vid_Type, video_lab.Vid_64
3 FROM lab_industri
4 INNER JOIN video_lab
5 on lab_industri.id_lab = video_lab.id_lab;
```

Gambar 5.25. Query Membuat 'fullview\_video\_lab'

Lalu perlu membuat tabel *view* satu lagi sama seperti tabel *'fullview\_video\_lab'*, hanya saja tanpa mengambil tipe video ataupun video dalam bentuk *byte64*. Hal ini ditujukan untuk mempercepat pengambilan daftar video dalam aplikasi *Unity*, karena tipe video dan video dalam bentuk *byte64* tidak dibutuhkan ketika hanya mengambil daftar nama video. Berikut ini *query* pembuatan tabel *view* no64\_videolab yang maksud dapat dilihat pada gambar 5.26.

```
CREATE VIEW no64_viewvideolab AS SELECT video_lab.id_video, video_lab.judul_video,
lab_industri.id_lab FROM lab_industri INNER JOIN video_lab on lab_industri.id_lab =
video_lab.id_lab
```

Gambar 5.26. Syntax untuk membuat tabel 'no64\_viewvideolab'
Halaman PHP dalam penelitian pengambangan aplikasi peta tiga ini akan berperan untuk mengunggah data dan sebagai penghubng antara aplikasi *Unity* dengan *database* yang telah dibuat sebelumnya.

# 5.5.1.1 Pembuatan Halaman Pengunggah

Untuk dapat melakukan menyimpan video atau gambar di dalam *database*, maka data tersebut perlu dilakukan enkripsi terlebih dahulu kedalam *byte64*, sehingga mendapat bentuk teks yang berupa enkripsi dan dapat disimpan di dalam *database*. *Source code* yang penulis namakan "UnggahVideoLab.php". pada baris awal akan diperlukan kode yang menyambungkan ke dalam *database* seperti potongan kode pada gambar 5.27.

```
<?php
ini_set('memory_limit', '1024M');
// Upload Video ke video_lab
$servername ="localhost";
$username = "root";
$password = "";
$dbname = "db_unity";
// Membuat koneksi //
$conn = new mysqli($servername, $username, $password, $dbname);
// cek koneksi //
if($conn->connect_error)
{
    die("connection failed : " . $conn->conect_error);
}
```

Gambar 5.27. Potongan Kode UploadVideoLab.php untuk melakukan koneksi ke database

sebelum itu penulis melakaukan konfigurasi pada *Xampp* agar dapat menyimpan video yang besarnya lebih dari 100 MB. Berikut ini cara melakukan konfigurasi pada *Xampp Control Panel* yang ditunjukkan pada gambar 5.28.

| Radulas | XA     | MPP Conti      | rol Panel v3 | .2.2    |       |        |      |
|---------|--------|----------------|--------------|---------|-------|--------|------|
| Service | Module | PID(s)         | Port(s)      | Actions |       |        |      |
|         | Apache | 10404<br>10368 | 80, 443      | Stop    | Admin | Config | Logs |
|         | MySQL  | 5720           | 3306         | Stop    | Admin | Config | Logs |

Gambar 5.28. Xampp Control Untuk Menajalankan Database

Setelah itu pada Module MySQL klik *Config* lalu pilih "*my.ini*". lalu akan muncul sebuah teks. Lalu cari tulisan innodb\_log\_file\_size, lalu ganti nilainya menjadi 2000M seperti pada gambar 5.29.

```
# Comment the following if you are using InnoDB tables
#skip-innodb
innodb_data_home_dir = "C:/xampp/mysql/data"
innodb_log_group_home_dir = "C:/xampp/mysql/data"
#innodb_log_arch_dir = "C:/xampp/mysql/data"
## You can set .._buffer_pool_size up to 50 - 80 %
## of RAM but beware of setting memory usage too high
innodb_buffer_pool_size = 16M
innodb_additional_mem_pool_size = 2M
## Set .._log_file_size to 25 % of buffer pool size
innodb_log_file_size = 2000M
innodb_log_buffer_size = 8M
innodb_flush_log_at_trx_commit = 1
innodb_lock_wait_timeout = 50
```

Gambar 5.29. Melalukan Konfigurasi Pada my.ini

Setelah koneksi telah berhasi, maka akan dilanjutkan untuk melanjutkan dua *sql query, query* yang pertama digunakan untuk mengambil data laboratorium yang ada dan yang kedua untuk mengambil data video yang sudah diunggah di dalam *database* yang sudah dibuat. Daftar tersebut akan dimasukkan pada fungsi *dropdown*, dimana untuk daftar laboratorium akan diunggah ke laboratorium yang telah dipilih dan daftar video akan digunakan dalam *dropdown* untuk memilih video manakah yang akan diperbarui seperti ditunjukkan pada gambar 5.30.

| (+) (i)   localhost/ProjectA                      | dit130/UnggahVideoLab.php                                                                                                    |          |
|---------------------------------------------------|----------------------------------------------------------------------------------------------------|----------|
| Update Video untuk : -p<br>Browse No file selecte | lih video-<br>d. Perbarui                                                                                                    | ~        |
| Upload Video pada lab :<br>Browse No file selecte | -pilih laboratorium-<br>-pilih laboratorium-                                                                                                    |          |
| Delete Video untuk : -pil<br>Delete               | 1. Laboratorium Sistem Manufaktur     2. Laboratorium Ergonomi dan Perancangan Sistem Kerja     3. Laboratorium Multimedia     4. Laboratorium Komputasi dan Optimasi Industri | <b>v</b> |
|                                                   | 5. Laboratorium Perencanaan Sistem Manajemen Industri                                                                                                    |          |

Gambar 5.30. Fungsi Dropdown Untuk Menggungah Video ke Dalam Lab Yang Diinginkan

*Query* yang digunakan, dijalankan dan diambil *array* dari data tersebut, untuk potongan kode dapat dilihat pada gambar 5.31

```
//List Laboratorium //
$sql2 = "SELECT id lab, nama lab FROM lab industri ORDER BY id lab";
$result2 = $conn->query($sql2);
if($result2->num rows > 0)
$listLab = array();
while($row = $result2->fetch assoc())
        //echo $row["id lab"] ." " . $row["nama lab"]."<br>";
        $listLab[] = $row;
-}
else
Ĵ۲.
    echo "<br>"."tidak ada daftar laboratorium pada database"."<br>";
- }
// list id dan judul untuk video
$sq13 = "SELECT id video, judul video FROM video lab ORDER BY id video";
$result3 = $conn->query($sql3);
if($result3->num rows > 0)
1{
    $listVid = array();
    while($row = $result3->fetch assoc())
    - {
        $listVid[] = $row;
    }
8}
```

Gambar 5.31. Potongan code UnggahVideoLab.php untuk mengambil daftar lab dan daftar video

Setelah daftar dari laboratorium dan video sudah didapatkan, selanjutnya akan dibuatkan fungsi *dropdown* dengan menggabungkan *source code* tersebut diselipkan dengan HTML. Berikut ini potongan kode dari HTML yang dapat dilihat pada gambar 5.32 dan untuk tampilan halaman PHP UnggahVideoLab.php dapat dilihat pada gambar 5.33.

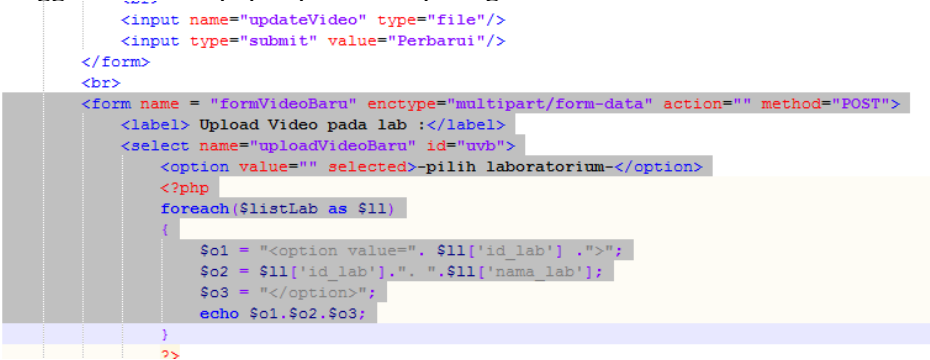

Gambar 5.32. Potongan Kode Untuk Meletakkan Daftar Laboratorium dan Video Pada Fungsi Dropdown

Setelah tampilan sudah didapatkan dan halaman PHP sudah dapat melakukan penggungahan data dan memberikan *value*. Dan berikut ini contoh untuk melakukan peunggahan video terhadap lab yang diinginkan. Untuk pertama-tama pastikan Xammp modul Apache dan MySQL sudah berjalan. Lalu buka UnggahVideoLab.php dengan menggunakan browser.

| ( i localhost/ProjectAdit130/Un              | igahVideoLab.php |   |
|----------------------------------------------|------------------|---|
| Update Video untuk : -pilih video-           |                  | ۷ |
| Browse No file selected.                     | Perbarui         |   |
| Browse No file selected.                     | Unggah           |   |
| Delete Video untuk : -pilih video-<br>Delete |                  | ~ |

Gambar 5.33. Halaman UnggahVideoLab.php Untuk Mengunggah Video

Selanjutnya pilih laboratorium pada upload video pada laboratorium seperti pada gambar 5.34. Untuk saat ini penulis mencoba milih laboratorium nomor satu yaitu laboratorium sistem manufaktur.

Upload Video pada lab : 1. Laboratorium Sistem Manufaktur ¥ Browse... No file selected. Unggah

Gambar 5.34. Memilih laboratorium yang dibutuhkan untuk dimasukkan video

Sebelum diunggah, dapat dilihat di *database* pada tabel video\_lab untuk memastikan apakah ada perubahan *value* pada tabel video\_lab. Pada gambar 5.35 ini menunjukkan belum ada *value* karena belum ada video apapun.di dalam *database*.

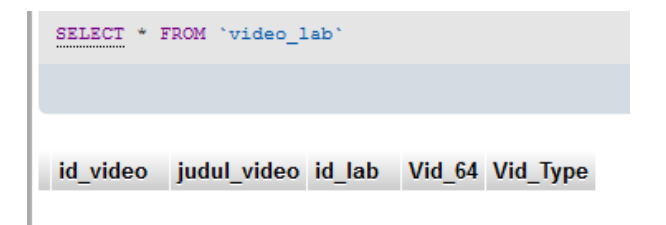

Gambar 5.35. Tabel video\_lab yang belum ada data video

Setelah itu klik *Browse* untuk memilih video yang ingin diunggah ke dalam *database*. Setelah akan muncul *form upload* seperti pada gambar 5.36 lalu memilih video lanjut untuk klik unggah untuk dimasukkan ke dalam *database*.

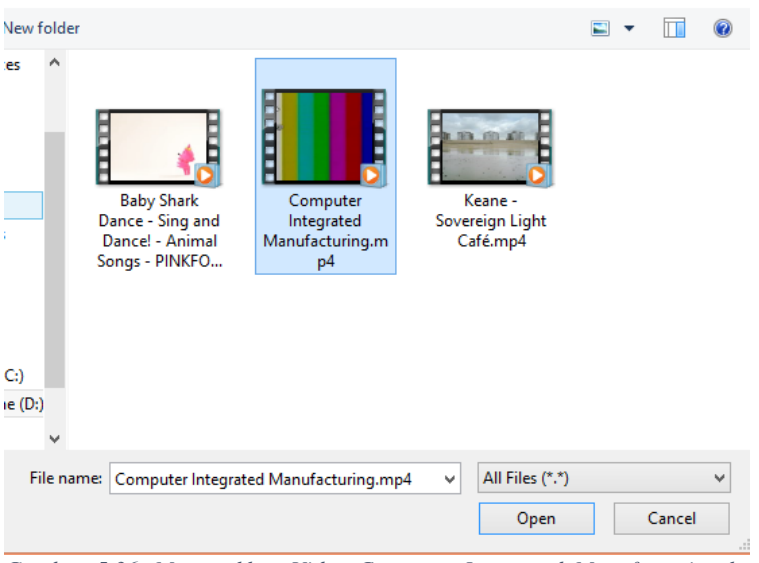

Gambar 5.36. Memasukkan Video Computer Integrated Manufacturing ke database

Jika sudah, akan muncul *dialog* video berhasil diunggah. Lalu cek lagi kedalam *database* seperti pada gambar 5.37 yang menunjukkan untuk memastikan pada tabel video\_lab apakah video yang terunggah itu sudah masuk atau belum.

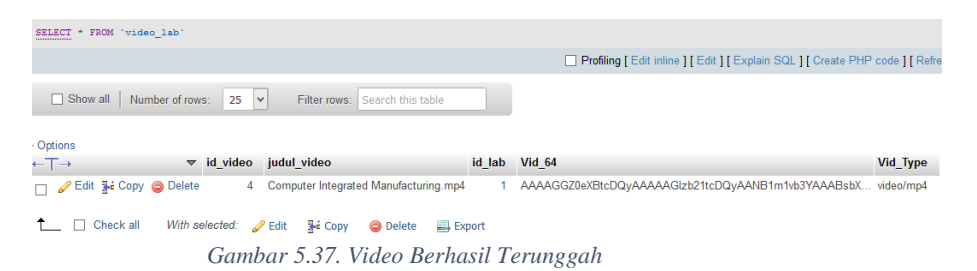

Di dalam UnggahVideoLab.php ini juga tersedia fitur *Update* video yang dimana video yang lama dapat digantikan video baru ataukah menggantikan video yang sudah terunggah sebelumnya ke dalam *database*. Untuk mulanya akan dicek dahulu apakah ada *file* yang terunggah dengan mengetes apakah

"if( $count(\$\_FILES) > 0$ )" untuk menghitung berapa jumlah vang terunggah kedalam PHP, dan lalu mengetes apakah file yang diunggah untuk memperbarui video yang sudah ada. Dapat dilihat pada gambar 5.38 yang merupakan potongan kode untuk mengambil kontek dari file tersebut dengan menggunakan fungsi *file get contents()* pada PHP dan setelah itu dikonversikan sebagai enkripsi vaitu byte64 dengan menggunakan fungsi base64\_encode(), lalu dimasukkan ke judul video, tipe video, dan byte64 dari video tersebut ke dalam database. Ketika melalukan fitur update, pada bagian WHERE secara lansung akan mengikuti id laboratorium yang terpilih bedasarkan dropdown dan untuk melakukan unggah video baru, pada bagian Insert INTO tidak dibutuhkan id\_video karena sudah merupakan *auto-increment*.

```
// Update Video//
if(isset($ FILES['updateVideo']['tmp name']))
    $namaVideo = $ FILES['updateVideo']['name'];
    $tipeVideo = $ FILES['updateVideo']['type'];
    $tmp name = $ FILES['updateVideo']['tmp name'];
    $idVid = $ POST["updateVideoLab"];
    if (is uploaded file ($tmp name))
        $isi file = file get contents($tmp name);
        $vid64 = base64 encode($isi file);
       $tableName = "video lab";
       $sglUpdate =
        "UPDATE
        $tableName
        SET Vid Type='$tipeVideo'
        ,Vid 64='$vid64', judul video = '$namaVideo'
        WHERE id Video=".$ POST["updateVideoLab"];
        // jalankan query //
        if($conn->query($sqlUpdate) === TRUE)
            echo "Video berhasil diperbarui";
        3
        else
            echo "Video gagal diperbarui : " . $conn->error;
```

Gambar 5.38. Potongan kode UnggahVideoLab.php untuk memeriksa file unggahan dan kode memperbarui video

## 5.5.1.2 Pembuatan Halaman Pengambil Daftar Video

Dalam pengembangan aplikasi ini, daftar video akan ditunjukkan dalam sebuah antarmuka dengan menggunakan *unity*. Tetapi *unity* tidak mampu untuk mengambil *array* secara langsung dari *database*. Untuk itu dibutuhkan halaman *web* yang digunakan sebagai perantara untuk mengembalikan data *array* tersebut dan diambilkan dalam bentuk *JSON string*. Dengan cara seperti ini akan *database* akan lebih mudah untuk diambil dan dibaca oleh *Unity*. Halaman PHP yang akan dibuat dalam tahap ini diberi nama 'json\_videolab.php'. Berikut ini

pada gambar 5.39 di bawah ini merupakan potongan kode dari 'json\_videolab.php'.

```
<?php
 // json videoList.php untuk lab//
 $servername = "localhost";
 $username = "root";
 $password = "";
 $dbname = "db unity";
 $tableName = "video lab"; // ini view
 $sql = "SELECT id video, judul video, id lab FROM $tableName";
 $conn = mysqli connect($servername, $username, $password, $dbname);
 if ($conn->connect error)
EI (
     die("Connection Failed : " . $conn->connect error);
 81
 // Fetch Table //
 if(isset($ GET['idLab']))
EI (
     $idLab = $ GET['idLab'];
     //$sql = "SELECT * FROM $tableName WHERE id lab = $idLab";
     $sql = $sql." WHERE id lab = $idLab ORDER BY id video";
     $result = $conn->query($sql);
     $emparray = array();
     while($row = $result->fetch_assoc())
         $emparray[] = $row;
     echo json encode($emparray);
 - }
 else
     echo "Anda belum memasukkan id lab";
 //$sql = $sql." ORDER BY id_lab";
L 2>
```

Gambar 5.39. Potongan Kode Untuk json\_videolab.php

Pada awal pembuatan kode json\_videolab.php ini diawali dengan melakukan koneksi ke *database* dan dilakukan pengambilan data, data yang terambil akan ditaruh di dalam sebuah *array* lalu cukup panggil dan lakukan *encoding* pada *array* tersebut dengan *json\_encode()* untuk mendapatkakn data *array* dalam bentuk JSON. Sebelum melakukan pengambilan data, akan dilakukan cek terlebih dahulu apakah ada nilai untuk \$\_GET, karena salah satu fokus tujuan dari halaman PHP ini adalah untuk juga dapat mengambil daftar video bedasarkan ID dari laboratorium tertentu.

# 5.5.1.3 Pembuatan Halaman Untuk Memutar Video

Video yang telah diunggah kedalam *database* tetap akan perlu dipanggil atau diambil. Di dalam *Unity* hanya dapat mengambil video dengan menggunakan fitur WWW yaitu menggunakan sebuah *url*. Apabila konten halaman yang diambil itu adalah sebuah video, maka perlu dibuatkan halaman PHP yang digunakan untuk menampilkan sebuah video dari *database* yang diawali dengan *header()* dan *Content-Type* bertipe video untuk potongan kode dapat dilihat pada gambar 5.40.

```
}
// Displaying Video Stuff //
$file = 'temporaryVideos/videoLab'.$_GET['idVid'].".".$ekstensi[1];
file_put_contents($file, $v64);
if(file_exists($file))
{
    header('Content-Type:'.$tipeVid);
    readfile($file);
}
```

Gambar 5.40. Potongan Kode Untuk Memutar Video

Apabila video terputar hanya menggunakan video player dengan menggunakan Bahasa *HTML*, maka *unity* tidak mengambilnya dan itu artinya video tidak bisa terputar. Pada bagian pemutar video ini penulis namakan 'jalankanvideo.php' potongan kode dapat dilihat pada gambar 5.41. Dalam pengerjaannya, pertama-tama perlu diperiksi dahulu apakah ada nilai untuk ID video dalam \$\_GET, karena halaman ditunjukkan untuk mengambil hanya satu video. Lalu selanjutnya sama dengan halaman-halaman PHP sebelumnya, yakni dilakukan koneksi ke dalam *database* dan diberikan *query* untuk data yang akan diambil. Pada saat pengambilan data berlangsung, akan dilakukan untuk video yang masih dalam bentuk *byte64* saat pengambilan data secara berlangsung. Dalam pengambilan data tidak dibutuhkan *array* untuk menyimpan data-data video yang diambil, karena data video yang diambil pastinya satu baris. Setelah data video tersebut sudah didapatkan, selanjutnya adalah untuk menampilkannya video tersebut.

```
P<?php
// Display video lab //</pre>
 3
      if(isset($_GET['idVid']))
  4
    白 {
           $servername ="localhost";
           $username = "root";
          $password = "";
           $dbname = "db_unity";
// Create Connection //
 8
  9
           $conn = new mysqli($servername, $username, $password, $dbname);
// Check Connection //
 12
13 日
           if($conn->connect_error)
 14
                 die("Connection failed : " .$conn->connect error);
 16
          $tableName = "video_lab";
$sql = "SELECT Vid_Type, Vid_64 FROM $tableName WHERE id_video = " . $_GET['idVid'];
$result = $conn->query($sql);
 18
          // Ambil Data //
if($result->num rows > 0)
 23
 24
                while($row = $result->fetch assoc())
 25
                     $tipeVid = $row['Vid_Type'];
$ekstensi = explode("/", $tipeVid);
 26
                     $v64 = base64 decode($row['Vid_64']);
 30
         }
// Displaying Video Stuff //
$file = 'temporaryVideos/videoLab'.$_GET['idVid'].".".$ekstensi[1];
           file put contents($file, $v64);
          if(file_exists($file))
 34
 35 🛱
                header('Content-Type:'.$tipeVid);
 36
                readfile($file);
 38
 39 -}
40 else
41 ⊟{
42
43
44
           echo "tidak ada id video";
```

Gambar 5.41. Potongan kode jalankanvideo.php

Berikut di bawah ini cara menampilkan video yang sudah terunggah ke dalam *database* lalu diputar dengan menjadikan sebuah *link URL* dalam video yang terkait. Untuk pertama-tama cek ke dalam *database* video apa yang akan diputar. Penulis menyimpan di *database* 'db\_unity' dan nama tabel khusus views 'no64 viewvideolab'.

| SELECT * FROM 'fullview | _video_lab`    |                              |                   |                                |           |            |
|-------------------------|----------------|------------------------------|-------------------|--------------------------------|-----------|------------|
|                         |                |                              |                   |                                |           |            |
| > >> 🗌 Show all         | Number of rows | E 25 V Filter rows:          | Search this table |                                |           |            |
| + Options               |                |                              |                   |                                |           |            |
| ←T→                     | ▼ id_video     | judul_video                  | id_lab            | nama_lab                       | Vid_Type  | Vid_64     |
| 📋 🥜 Edit 👫 Copy 😂 🛙     | )elete 4       | Computer Integrated Manufact | uring.mp4 1       | Laboratorium Sistem Manufaktur | video/mp4 | AAAAGGZ0e> |

Gambar 5.42. Database Pada Tabel no64\_viewvideolab

Setelah itu masukkan url kedalam *browser*. Berikut ini nama url 'http://localhost/ProjectAdit130/jalankanvideo.php?idVid=4' Yang dimana dijalankan dengan menggunakan local host pada yang tersimapan pada ProjectAdit130 dengan file php yang bernama 'jalankanvideo.php' dan idVid=4 itu untuk memanggil data kedalam *database* untuk memutar video. Angka 4 itu merupakan nomor urut video yang ada di dalam *database*. Dan lalu akan muncul sebuah video yang tampil pada *web browser* dan akan muncuk seperti pada gambar 5.43.

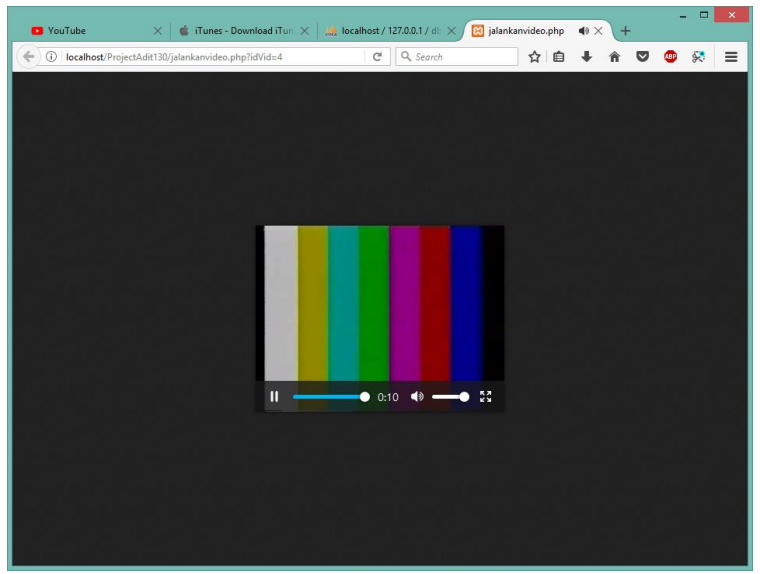

Gambar 5.43. Tayangan Web Browser Untuk Memutar Video yang Berada Dalam Database.

## 5.6 Interaksi

Untuk penambahan interaksi pada aplikasi peta menggunakan *scripting* dengan Bahasa pemograman C#. Script yang digunakan akan diletkkan pada *game object* dalam *scene*. Interaksi yang terdapat dalam peta 3D akan dibuat semirip mungkin dan dapat memudahkan pengguna untuk mengetahui aktifitas yang terjadi dalam aplikasi peta 3D.

## 5.6.1 Pembuatan Animasi Mesin

Dalam penelitian ini akan terdapat beberapa simulasi dari mesin-mesin yang terdapat di dalam laboratorium Departemen Teknik Industri ITS. Pada pembuatan animasi mesin penulis menggunakan aplikasi *Blender*. Untuk pertama-tama penulis membuat objeknya terlebih dahulu dan objek itu tidak perlu detail tetapi bentuk objek tersebut dapat mewakili dengan objek yang nyata. Setelah objek selesai dibuat, maka untuk membuat animasinya dari tampilan *default view blender* dan masuk ke dalam *layout animation* seperti pada gambar 5.44.

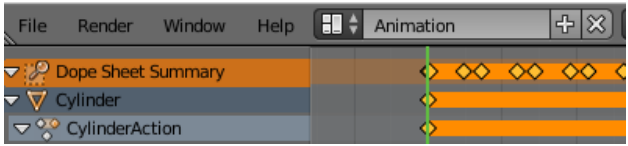

Gambar 5.44. Layout Animation pada Blender

Untuk contoh, penulis akan membuat animasi dari salah satu objek laboratorium Sistem Manufaktur yaitu mesin *Mirac* beserta *Arm Robot*. Yang dapat dilihat pada gambar 5.45.

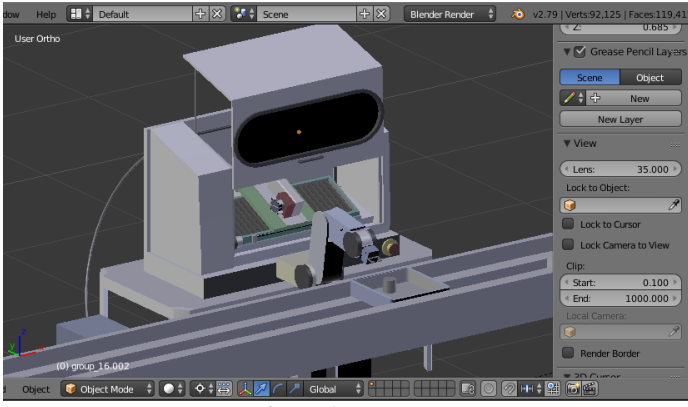

Gambar 5.45. Mesin ASRS

Selanjutnya ganti *Screen layout* menjadi *Animation*, ini digunakan untuk membuat animasi objek pada blender. *Screen layout* dapat dilihat pada gambar 5.46.

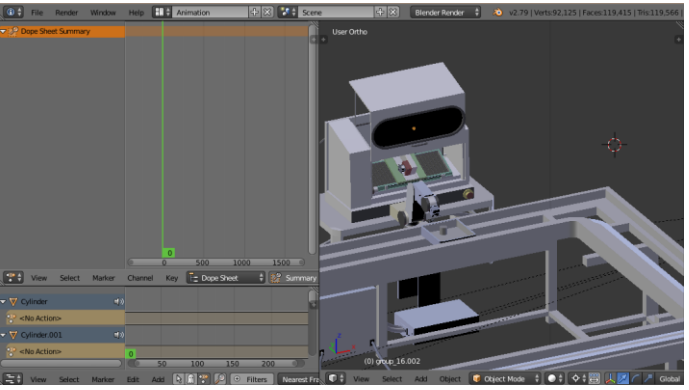

Gambar 5.46. Screen Layout Animation

Selanjutnya penulis akan membuat animasi *arm robot*, untuk pertama-tama penulis akan menggerakan bagian dari *arm robot* yang sudutnya  $90^0$  menjadi  $180^0$ . Dapat dilihat pada gambar 5.47.

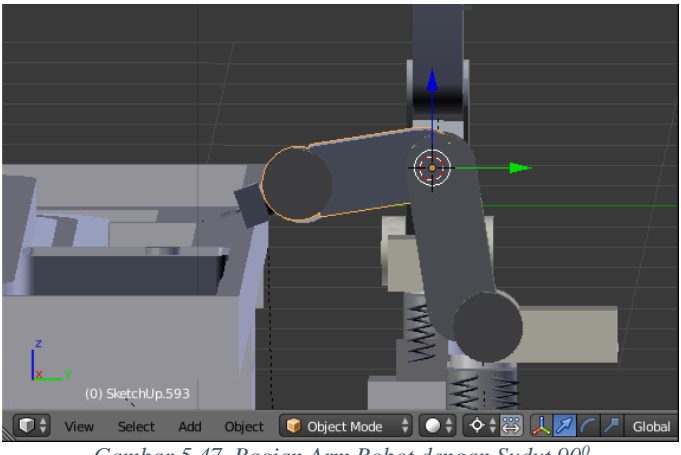

Gambar 5.47. Bagian Arm Robot dengan Sudut 90<sup>0</sup>

Setelah memilih bagian arm robot yang ingin diberikan animasi. Lalu masukkan sebuah nilai *FPS* yang berguna untuk menjalankan sebuah animasi. Jika nilai FPS kecil maka animasi akan berjalan dengan cepat dan terlihat patah-patah saat berjalan sedangkan jika nilai *FPS* itu besar maka animasi akan berjakan dengan lambat tetapi saat animasi itu dijalankan akan terlihat mulus. Untuk itu penulis menggunakan nilai *FPS* 36 yang itu cukup untuk menjankan sebuah animasi mesin. Untuk itu dapat dilihat pada gambar 5.48.

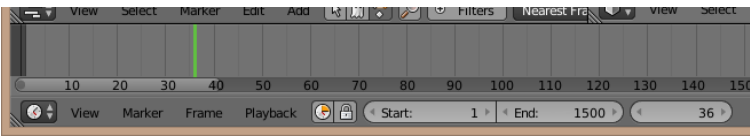

Gambar 5.48. Nilai FPS pada Animasi Arm Robot

Setelah memasukkan nilai *FPS*. langkah selanjutnya yaitu merekam animasi. Cara merekam klik *button* merah, lalu posisikan objek yang diinginkan dengan menggunakan *Cursor to Selected* yang itu merupakan poros pada objek dan lakukan *rotate* pada Arm Robot dari 90<sup>0</sup> menuju ke 180<sup>0</sup>. Dapat dilihat pada gambar 5.49.

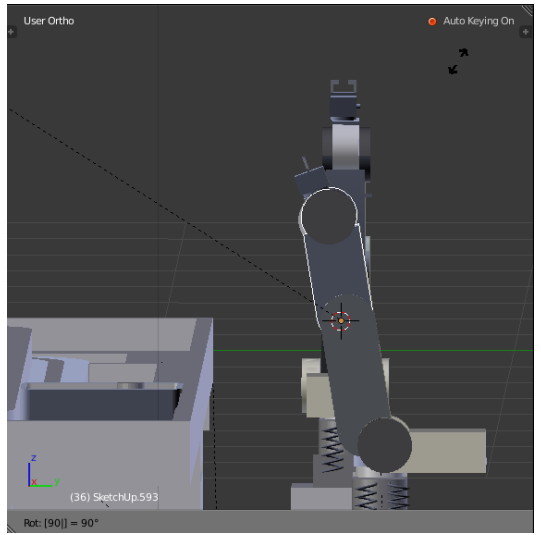

Gambar 5.49. Rotate pada Bagian Arm Robot

Setelah itu akan muncul sebuah titik-titik pada *Screen layout animation* yang bernama *Dope sheet. Dope sheet* digunakan untuk mengetahui mana saja letak animasi yang ada pada objek. Jadi animasi bagian dari *arm robot* akan bergerak pada *FPS 0* hingga 36. Dapat dilihat pada gambar 5.50.

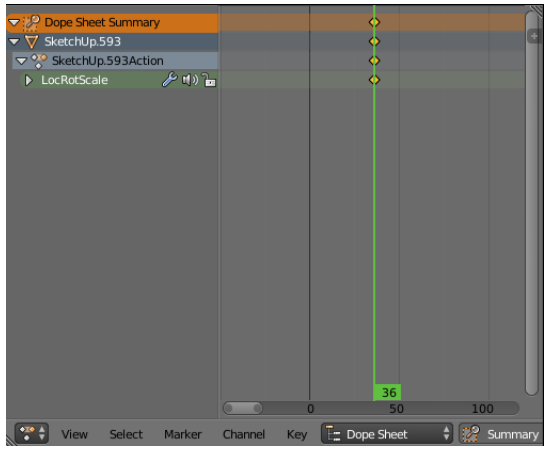

Gambar 5.50. Dope Sheet Animasi Arm Robot

Lalu lakukan animasi ke semua objek yang memerlukan interaksi simulasi mesin. Untuk proses pembuatan animasi yang ditunjukkan gambar 5.51. kita bisa menggunakan pada *frame* yang diinginkan, posisikan objek semedikian rupa dan tekan pada keyboard 'I' dan pilih LocRot yang artinya *location rotaion*, sehingga data lokasi dan putaran dari objek tersebut disimpan untuk *frame*. Dalam pembuatan animasi ini dilakukan pada *object mode*. Untuk pengaturan *frame* itu menggunakan *dope sheet* dan jika ingin membuat animasi-animasi dari *blender* secara terpisah dapat dilakukan dengan membuat sebagaian dari animasi dalam *NLA Strips*.

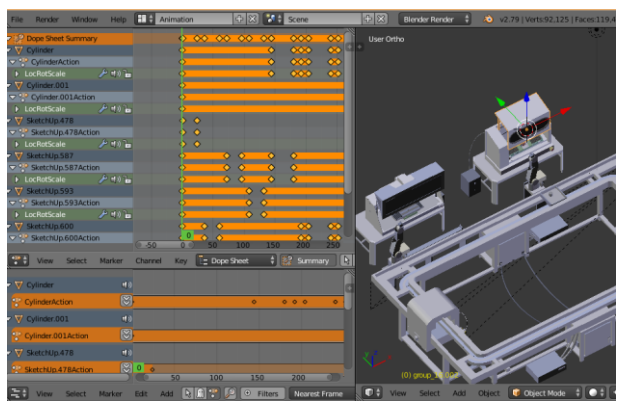

Gambar 5.51. Proses Pembuatan Animasi Mesin Mirac PC

#### 5.6.2 Pembuatan Interaksi dengan Mesin

Setelah animasi dibuat dengan menggunakan *blender*, lalu objek tersebut dapat langsung diletakkan dalam folder *assets* pada *project unity*. Untuk meletakkannya bisa dalam bentuk format .blend atau bisa diekspor terlebih dahulu sebagai *fbx file*. Selanjutnya objek tersebut dapat dimasukkan pada *scene unity* dengan cara *drag and drop*, setelah itu hilangkan tanda centang dari '*play automacticly*' agar objek tidak langsung menjalankan animasi tanpa perintah dapat dilihat pada gambar 5.52.

| Inspector Service  | s                          |             |      |        |     |       |       | <u>a</u> , | -≡  |
|--------------------|----------------------------|-------------|------|--------|-----|-------|-------|------------|-----|
| 😭 🗹 Animasi_ASRS   | 😭 🗹 Animasi_ASRS_ver2(NLA) |             |      |        |     | 🗌 Sta | tic   | •          |     |
| Tag Untagged       |                            | *) La       | aye  | r Defa | ult |       |       |            | •   |
| Model Select       |                            | Re          | vert | :      |     |       | Open  |            |     |
| ▼人 Transform       |                            |             |      |        |     |       |       |            | ¢,  |
| Position           | х                          | 1.93        | Y    | 0.28   |     | z     | -0.97 | '          |     |
| Rotation           | х                          | 0           | Y    | 0      |     | z     | 0     |            |     |
| Scale              | Х                          | 1           | Y    | 1      |     | Ζ     | 1     |            |     |
| 🔻 🕟 🗹 Animation    |                            |             |      |        |     |       |       |            | \$, |
| Animation          |                            | SketchUp.   | 233  | Action |     |       |       |            | 0   |
| Animations         |                            |             |      |        |     |       |       |            |     |
| Size               | 4                          |             |      |        |     |       |       |            |     |
| Element 0          |                            | CubeActio   | n    |        |     |       |       |            | 0   |
| Element 1          |                            | SketchUp.   | 230  | Action |     |       |       |            | 0   |
| Element 2          | P                          | SketchUp.   | 306  | Action |     |       |       |            | 0   |
| Element 3          |                            | SketchUp.   | 233  | Action |     |       |       |            | 0   |
| Play Automatically |                            | )           |      |        |     |       |       |            |     |
| Animate Physics    |                            | )           |      |        |     |       |       |            |     |
| Culling Type       | A                          | Iways Anima | ate  |        |     |       |       |            | +   |

Gambar 5.52. Komponen Objek fbx dengan Animasi di letakkan Dalam Scene

Dan jadikan juga animasi dari objek tersebut dari *Generic* menjadi *Legacy* dengan cara mengklik *prefab* objek tersebut pada tab *Rig* dan dapat dilihat pada gambar 5.53.

| Inspe  | ctor   | Services  | s           |             | â -=         |
|--------|--------|-----------|-------------|-------------|--------------|
| A      | nimas  | i_Conveyo | or_ver1 Im  | port Settin | gs 🛛 🔯 🗱     |
|        |        |           |             |             | Open         |
|        | (      | Model     | Rig         | Anima       | ations       |
| Animat | ion Ty | pe        | Legacy      |             | \$           |
| Genera | tion   |           | Store in Ro | ot (New)    | +            |
|        |        |           |             |             | Revert Apply |

Gambar 5.53. Pergantian Rig Object Generic menjadi Legacy

Untuk dapat menjalankan animasi perlu dilihat dahulu nama animasi yang dimiliki oleh objek tersebut. Dapat dilihat apabila objek tersebut di-klik dan dilihat pada *inspector* dibagian tab *animation* dan terdapat bagian *Clips* seperti pada gambar 5.54.

| Animasi_ASRS       | ver2(NLA) Imp | ort Settings | Open  |
|--------------------|---------------|--------------|-------|
| Model              | Rig           | Animations   |       |
| Import Animation   |               |              |       |
| Bake Animations    |               |              |       |
| Wrap Mode          | Default       |              | +     |
| Anim. Compression  | Off           |              | ;     |
| Clips              |               | Start        | End   |
| CubeAction         |               | 0.0          | 255.0 |
| SketchUp.230Action |               | 0.0          | 219.0 |
| SketchUp.306Action |               | 0.0          | 183.0 |
| SketchUp.233Action |               | 0.0          | 255.0 |
|                    |               |              | + -   |
| CubeAction         |               |              | ۵,    |
| Source Take Cu     | beAction      |              | +     |

Gambar 5.54. Bagian Clips dari Mesin ASRS

Untuk dapat menjalankan animasi tersebut tanpa menggunakan *play automatically*, yang artinya pengguna dapat menjalankan animasi dengan menggunakan tombol interaksi dan hal itu perlu adanya *script*.

# 5.6.3 Interkasi Pada Ruang CIM

Pada ruang Computer-integrated manufacturing (CIM) terdapat 5 alat yang diinteraksikan. Pengguna dapat menjalankan objek dan melihat simulasi penggunaan objek tersebut.

# 5.6.3.1 Automated Storage and Retrieval System

ASRS merupakan alat yang digunakan untuk pengambilan material dan penyimpanan produk ke dalam Gudang yang berbentuk rak susun. Pengguna dapat melihat simulasi ASRS yaitu memindahkan sebuah objek ke conveyor. Untuk Pembuatan animasi ASRS, tahap pertama yang dilakukan yaitu memilih objek tersebut. Contoh penulis pengambil objek ASRS pada gambar 5.55.

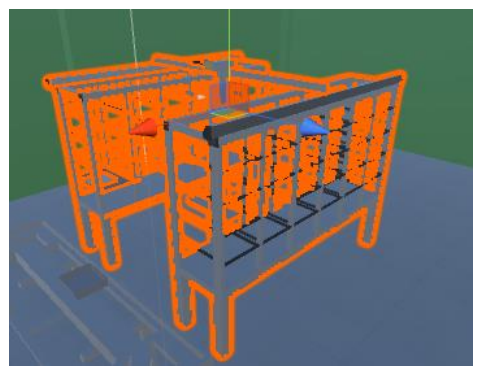

Gambar 5.55. Pemilhan Objek yang Sudah Memiliki Animasi

Lalu dilanjutkan untuk memasukkan *script* pada objek tersebut. Dengan cara *Add Compenent* pada *Inspector* objek tersebut lalu pilihnya *New Script* untuk membuat *script* baru dan tulislah nama *script* pada objek tersebut, seperti pada gambar 5.56.

| Collab •     | △ Acc     | ou  | nt •      | Lay   | ers 🔹   | La         | ayout |          |
|--------------|-----------|-----|-----------|-------|---------|------------|-------|----------|
| Inspector    | Service   | s   |           |       |         |            |       | <u>.</u> |
| 😭 🗹 Anii     | masi_ASRS | V   | er2(NLA)  |       |         | -          | 🗆 St  | atic     |
| Tag Unt      | agged     |     | 1         | aye   | Default |            |       |          |
| Model 📃      | Select    |     | R         | evert |         |            | Open  |          |
| 📕 Trans      | form      |     |           |       |         |            |       |          |
| Position     |           | х   | 1.93      | Y     | 0.28    | z          | -0.9  | 7        |
| Rotation     |           | X   | 0         | Y     | 0       | Z          | 0     |          |
| Scale        |           | X   | 1         | Y     | 1       | Z          | 1     |          |
| 🖲 💽 🗹 Anim   | Q. Anima  | siA | lsrs      |       | 0       |            |       |          |
| Animation    |           | _   |           |       |         | -          |       |          |
| Animations   | 4         |     | New Scri  | pt    |         |            |       |          |
| Size         | Name      | _   |           |       |         | -          |       | _        |
| Element      | AnimasiAs | rs  |           |       |         | ⊫          |       | -        |
| Element 1    | Language  |     |           |       | Sharp : | ) <b> </b> |       | -        |
| Element :    |           |     |           |       |         | H          |       | -        |
| Play Auton   |           |     |           |       |         |            |       |          |
| Animate Phy  |           |     |           |       |         |            |       |          |
| Culling Type |           |     |           |       |         |            |       |          |
| 🛙 💽 🗹 Anim   |           |     |           |       |         |            |       |          |
| Script       |           |     |           |       |         |            |       |          |
| ASRS         |           |     |           |       |         |            |       |          |
| Animasi A    |           |     |           |       |         |            |       |          |
| ASRS2        |           |     |           |       |         | 14         | ()    |          |
| Animasi A    |           | C   | reate and | Add   | _       | 1          | _     |          |
|              |           |     |           |       |         | -          |       |          |

Gambar 5.56. Pemberian Script pada Objek ASRS

Untuk memanggil animasi tersebut, tahap pertama adalah diawali dengan mengambil objek tersebut menggunakan pada potongan kode pada gambar 5.57.

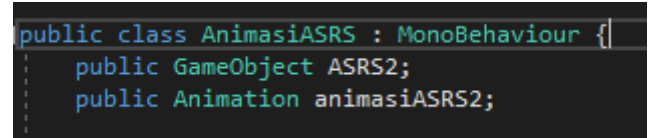

Gambar 5.57. Variabel Objek dan Animasi

lalu dilanjutkan dengan mengambil komponen animasi dari objek tersebut dengan menggunakan kode seperti 5.58.

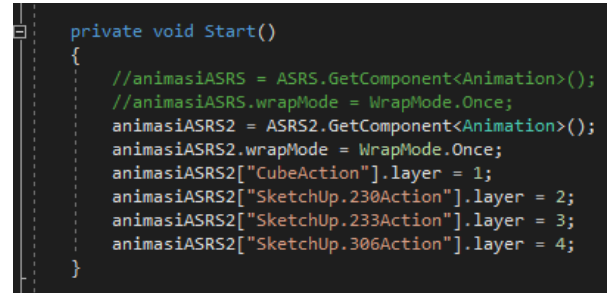

Gambar 5.58.Menjalankan Animasi Bedasarkan Potongan Animasi ASRS

dan lalu dapat dipanggil pada *private void Update()* dengan menggunakan fungsi *Play* yang dapat dilihat pada gambar dan animasi dapat dipanggil dengan menggunakan Potongan Kode pada gambar 5.59.

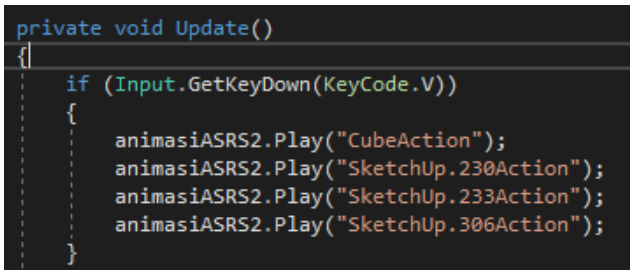

Gambar 5.59. Membuat tombol interaksi ASRS

# 5.6.3.2 Conveyor

Conveyor dalam CIM digunakan sebagai proses transportasi material dari ASRS menuju Arm Robot sehingga untuk proses

pergerakannya disesuaikan dengan dengan jalurnya. Conveyor dapat terlihat pada gambar 5.60.

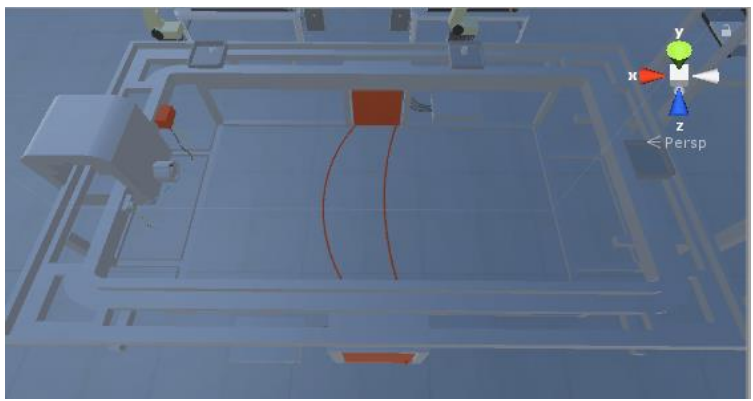

Gambar 5.60. Simulasi Conveyor

Lalu dilanjutkan untuk memasukkan *script* pada objek tersebut. Dengan cara *Add Compenent* pada *Inspector* objek tersebut lalu pilihnya *New Script* untuk membuat *script* baru dan tulislah nama *script* pada objek tersebut.

Untuk memanggil animasi tersebut, tahap pertama adalah diawali dengan mengambil objek tersebut menggunakan pada potongan kode pada gambar 5.61.

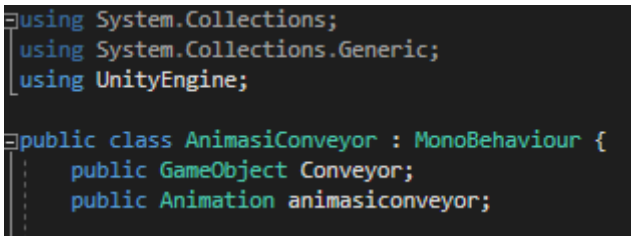

Gambar 5.61. Variable Objek dan Animasi Conveyor

lalu dilanjutkan dengan mengambil komponen animasi dari objek tersebut dengan menggunakan kode seperti 5.62. Dapat dilihat *animasiconveyor* hanya memiliki satu komponen saja. Dan fungsi *GetKeyDown* C untuk menjalakan simulasi Conveyor tekan C.

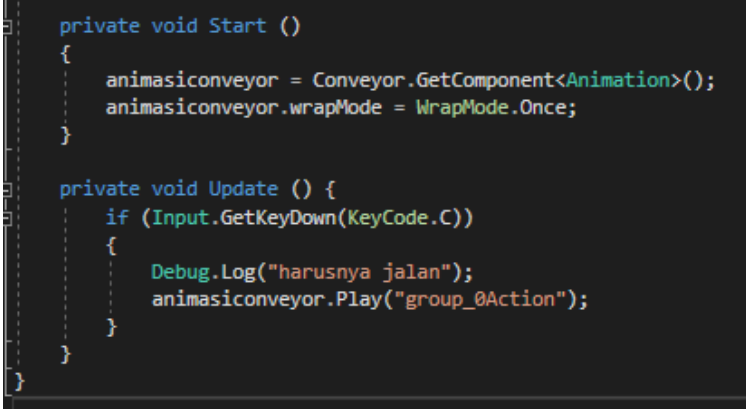

Gambar 5.62. Menjalankan Animasi Bedasarkan Potongan Animasi Conveyor

## 5.6.3.3 Mirac PC dan Arm Robot

Dalam interaksi Mirac PC dan Arm Robot, pengguna dapat melihat simulasi pengambilan barang menggunakan Arm Robot dan meletakkan barang ke dalam Mirac PC untuk proses pemotongan. Mirac PC dan Arm Robot dapat dilihat pada gambar 5.63.

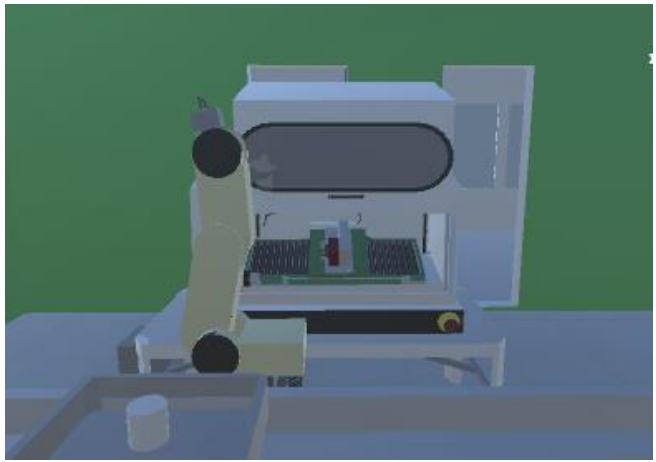

Gambar 5.63. Simulasi Mirac PC dan Arm Robot

lalu dilanjutkan dengan mengambil komponen animasi dari objek tersebut dapat dilihat pada gambar 5.64.

| 🔻 🕟 🗹 Animation    |                       | \$, |
|--------------------|-----------------------|-----|
| Animation          | None (Animation Clip) | 0   |
| Animations         |                       |     |
| Size               | 7                     |     |
| Element 0          | Cylinder.001Action    | 0   |
| Element 1          | CylinderAction        | 0   |
| Element 2          | group_16.002Action    | 0   |
| Element 3          | SketchUp.478Action    | 0   |
| Element 4          | SketchUp.587Action    | 0   |
| Element 5          | SketchUp.593Action    | 0   |
| Element 6          | SketchUp.600Action    | 0   |
| Play Automatically |                       |     |
| Animate Physics    |                       |     |
| Culling Type       | Always Animate        | ŧ   |

Gambar 5.64. Kompenan Animasi dari Mirac PC dan Arm Robot.

lalu dilanjutkan dengan mengambil komponen animasi yang dapat dilihat dan dicocokan pada gambar 5.64. lalu pada *private void Start ()* dengan menggunakan fungsi *wrapMode* dapat dilihat pada gambar 5.65.

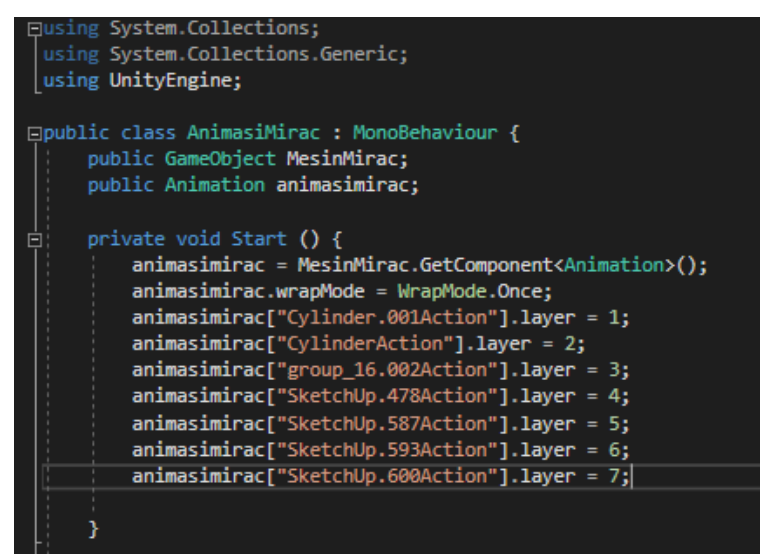

Gambar 5.65. Potongan Kode untuk Menjalankan Animasi Triac

dan lalu dapat dipanggil pada *private void Update()* dengan menggunakan fungsi *Play* dan komponen komponen animasi dapat dipanggil dengan menggunakan Potongan Kode pada gambar 5.66. Lalu pada fungsi *GetKeyDown X* merupakan tombol interaksi untuk simulasi Mirac PC beserta Arm Robot.

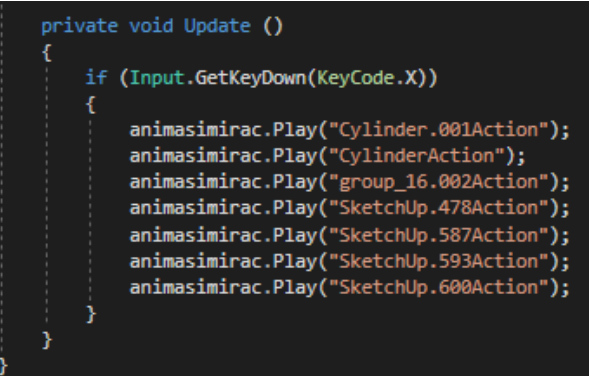

Gambar 5.66. Menjalankan Animasi Bedasarkan Potongan Animasi Mirac PC dan Arm Robot

#### 5.6.3.4 Triac PC dan Arm Robot

Dalam interaksi Triac PC dan Arm Robot yang dapat dilihat pada gambar 5.67. berfungsi sebagai proses desain dalam CIM sehingga simulasi yang terjadi adalah pemotongan material dan material tersebut menjadi berwarna biru. Nantinya pengguna dapat melihat simulasi sama seperti Mirac PC dan Arm Robot.

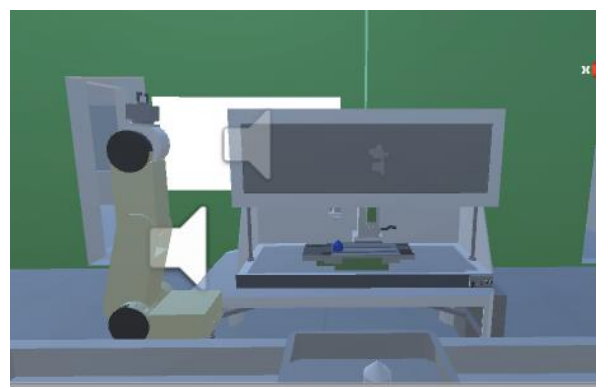

Gambar 5.67. Simulasi Triac PC dan Arm Robot

lalu dilanjutkan dengan mengambil komponen animasi dari objek tersebut dapat dilihat pada gambar 5.68.

| ▼ 🕟 🖌 Animation    |                        | 🔯 🔅 |
|--------------------|------------------------|-----|
| Animation          | None (Animation Clip)  | 0   |
| Animations         |                        |     |
| Size               | 7                      |     |
| Element 0          | Cylinder.001Action.001 | 0   |
| Element 1          | Cylinder.JadiAction    | 0   |
| Element 2          | SketchUp.001Action     | 0   |
| Element 3          | SketchUp.710Action     | 0   |
| Element 4          | SketchUp.714Action     | 0   |
| Element 5          | SketchUp.717Action     | 0   |
| Element 6          | SketchUp.722Action     | 0   |
| Play Automatically |                        |     |
| Animate Physics    |                        |     |
| Culling Type       | Always Animate         | \$  |

Gambar 5.68. Komponen Animasi pada Simulasi Triac PC dan Arm Robot

Setelah itu dilanjutkan dengan mengambil komponen animasi yang dapat dilihat dan dicocokan pada gambar 5.68. lalu pada private void Start () dengan menggunakan fungsi wrapMode dapat dilihat pada gambar 5.69.

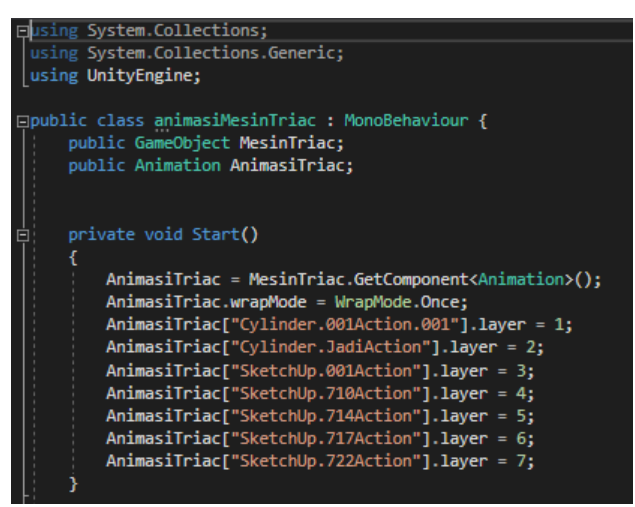

Gambar 5.69. Script untuk Memasukkan Komponen-Komponen Animasi Triac PC dan Arm Robot

dan lalu dapat dipanggil pada *private void Update()* dengan menggunakan fungsi *Play* dan komponen-komponen animasi dapat dipanggil dengan menggunakan Potongan Kode pada gambar 5.70. Lalu pada fungsi *GetKeyDown Z* merupakan tombol interaksi untuk simulasi Triac PC beserta Arm Robot.

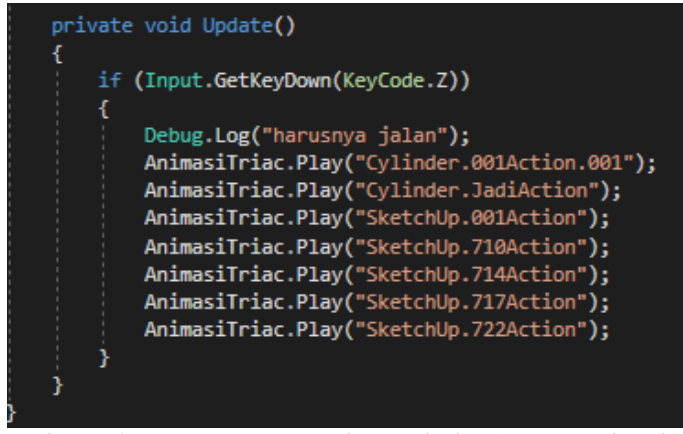

Gambar 5.70. Potongan Script untuk Menjalankan Animasi Bedasarkan Komponen-Komponen Animasi Tirac PC dan Arm Robot

## 5.6.4 Interkasi Pada Laboratorium Ergonomi

Pada Laboratorium ini terdapat dua alat praktikum yang akan dinteraksikannya yaitu Ergocyle. Alat praktikum dalam lab ini tidak memiliki keterkaitan dengan laboratorium CIM. Untuk interaksinya pengguna dapat menjalankan dari alat praktikum tersebut.

## 5.6.4.1 Ergocyle

Alat ini umumnya digunakan untuk berolahraga, tetapi kegunaan dalam lab ini digunakan untuk mengetahui kesehatan manusia. Dalam interaksinya terdapat simulasi penggunaan Ergocycle terlihat pada gambar 5.71.

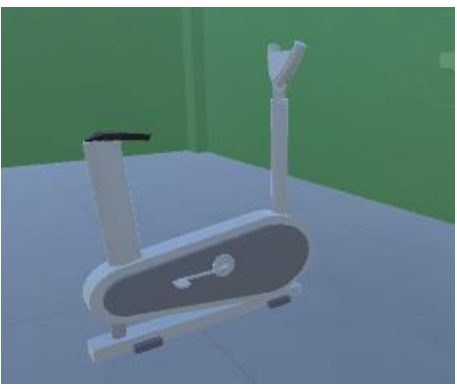

Gambar 5.71. Simulasi Ergocycle

Untuk memanggil animasi Ergocycle tersebut, tahap pertama adalah diawali dengan mengambil objek tersebut menggunakan pada potongan kode pada gambar 5.72.

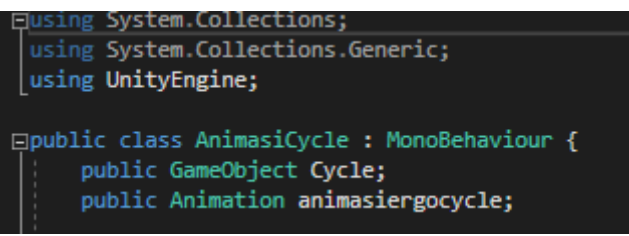

Gambar 5.72. Variable Objek dan Animasi ergocycle

lalu dilanjutkan dengan mengambil komponen animasi dari objek tersebut dengan menggunakan kode seperti 5.73. Dapat dilihat *animasiergocycle* hanya memiliki satu komponen saja. Dan fungsi *GetKeyDown* B untuk menjalakan simulasi ergocycle tekan B.

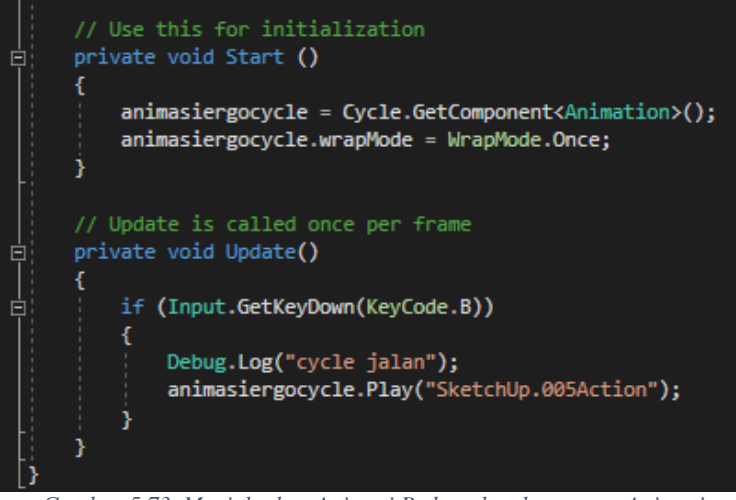

Gambar 5.73. Menjalankan Animasi Bedasarkan komponen Animasi ergocycle

# 5.6.5 Sistem Narasi

Sistem narasi pada aplikasi peta 3D ini untuk memberikan penyampaian informasi secara mudah dengan tujuan memperluas pengetahuan pengguna saat simulasi sedang berjalan. Untuk contoh narasi pada interaksi Conveyor dapat dilihat pada gambar 5.74.

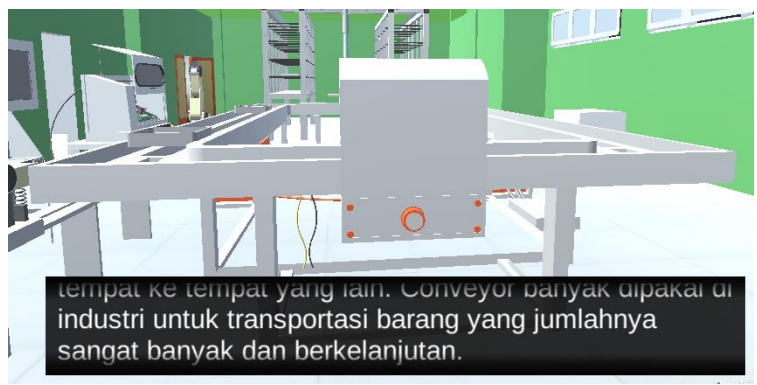

Gambar 5.74. Sistem Narasi pada Interaksi Conveyor

Penulis memperoleh fitur narrate ini di Asset Store pada aplikasi Unity. Fitur narrate ini sudah termasuk User Interface dan Script sehingga memudahkan penulis untuk menggunakan fitur ini. Setelah penulis download secara *free* dapat dilihat pada gambar 5.75.

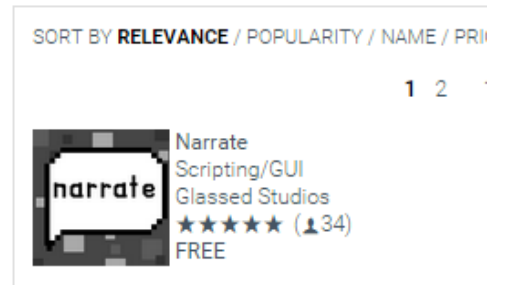

Gambar 5.75. Fitur Narrate pada Asset Store Unity

Setelah di-*install* akan muncul folder Narrate pada assets lalu lakukan *drag n drop* pada Scene project aplikasi peta 3D. Setelah itu buat GameObject pilih *Create Empty* lalu klik *Add Component* dan tambah kan Script *Proximity Narration Trigger*. dan Akan muncul bola biru yang di mana bola biru tersebut merupakan *trigger* dari fitur narrate yang dapat dilihat pada gambar 5.76

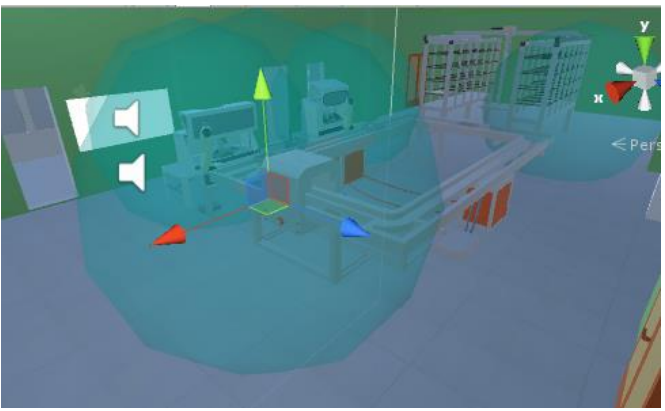

Gambar 5.76. Trigger untuk Narasi pada Simulasi Laboratorium

Untuk kata-kata narasi dapat dibuat sendiri dengan cara menambahkan phrases pada *Proximity Narration Trigger* pada kolom *text*, menambahkan *Duratrion* dengan satuan detik, dan Audio Jika membutuhkan suara. Untuk melakukan penyetelan *Proximity Narration Trigger* dapat dilihat pada gambar 5.77.

| <b>O</b> Inspector Service                         | s                         | <b>i</b> •≡   |  |  |
|----------------------------------------------------|---------------------------|---------------|--|--|
| 👕 🗹 NarationConve                                  | yor                       | 🗌 🗌 Static 🔻  |  |  |
| Tag Untagged                                       | ‡ Layer Default           | +             |  |  |
| ▼人 Transform                                       |                           | 🔯 🌣,          |  |  |
| Position                                           | X -43.78 Y 1.98           | Z 7.17        |  |  |
| Rotation                                           | X 0 Y 0                   | Z 0           |  |  |
| Scale                                              | X 1 Y 1                   | Z 1           |  |  |
| 🔻 📴 🗹 Proximity Narration Trigger (Script) 🛛 🛛 📓 🌣 |                           |               |  |  |
| Use a NarrationList                                |                           |               |  |  |
| ▼ Narration                                        |                           |               |  |  |
| ▶ Advanced                                         |                           |               |  |  |
| Single Audio Clip                                  |                           |               |  |  |
| ▼ Phrases                                          |                           |               |  |  |
| Audio                                              | None (Audio Clip)         | 0             |  |  |
| Text                                               | Conveyor adalah suatu sis | tem mekanik y |  |  |
| Duration                                           | 10                        |               |  |  |
|                                                    |                           | ↑↓×           |  |  |
|                                                    | +                         |               |  |  |
| ▶ Reactions                                        |                           |               |  |  |
| ▶ ProximitySettings                                |                           |               |  |  |
|                                                    |                           |               |  |  |
|                                                    | Add Component             |               |  |  |

Gambar 5.77. Peyetelan GameObject untuk Narasi

## 5.6.6 Pembuatan Mini-Map

Fungsi *mini-map* ini berperan sebagai untuk mengetahui posisi karakter pada peta 3D. Model dari *mini-map* ini menunjukkan posisi karakter tampak dari atas seperti ditujukkan pada gambar 5.78. Untuk membuat *mini-map*, dapat dilakukan dengan menaruh satu kamera lagi, lalu diposisikan menghadap bawah dan menambahkan gambar peta 2D dari gedung tersebut lalu dimasukkan kedalam *assest*.

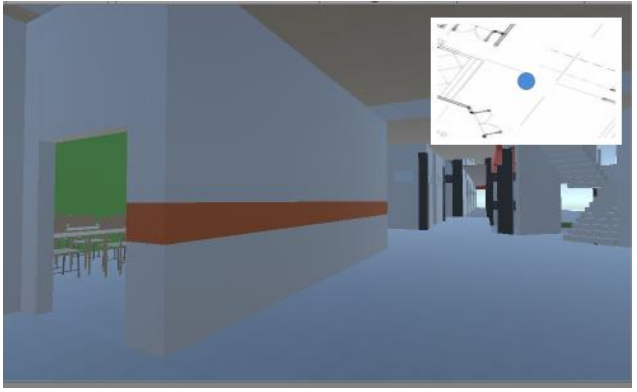

Gambar 5.78. Tampilan Mini-map dari aplikasi peta 3D

Dan untuk *value* dari komponen *Transform* dan *Camera* yang terdapat dalam objek kamera *mini-map* tersebut dapat diberikan *value* sebagaimana dapat ditunjukkan pada gambar 5.79.

| Inspector       | Services 🔒                     |
|-----------------|--------------------------------|
| 👕 🗹 MiniMa      | apCamera 📃 Static 🔻            |
| Tag Untag       | ged 🕴 Layer Default 🕴          |
| ▼ 🙏 🛛 Transfo   | rm 🔯 🌣                         |
| Position        | X 8.8 Y 4.4 Z 19               |
| Rotation        | X 90 Y 0 Z 0                   |
| Scale           | X 1 Y 1 Z 1                    |
| 🔻 💼 🗹 Camera    | i 🔁 🗘                          |
| Clear Flags     | Skybox \$                      |
| Background      | J                              |
| Culling Mask    | UI, mini +                     |
| Projection      | Perspective +                  |
| Field of View   | 87                             |
| Clipping Plane: | s Near 0.3                     |
|                 | Far 1000                       |
| Viewport Rect   |                                |
| × 0             | Y 0                            |
| W 1             | H   1                          |
| Depth           | 0                              |
| Rendering Path  | Use Graphics Settings ‡        |
| Target Texture  | 🖙 MiniMap 🛛 💿                  |
| Occlusion Culli | ng 🗹                           |
| Allow HDR       |                                |
| Allow MSAA      |                                |
| Target Display  | Display 1 +                    |
| 🔡 🗹 Flare La    | ayer 🔯 🗟                       |
| 🚽 🖬 GUI Lay     | er 🔯 🖏                         |
| 🛛 🙆 🗔 Audio Li  | istener 🛛 🔯 🕸                  |
| 🔻 💽 🗹 Mini Ma   | p Script (Script) 🛛 🔯          |
| Script          | MiniMapScript O                |
| First Person Ch | naract 🙏 FirstPersonCharacte 💿 |

Gambar 5.79. Komponen dari objek MiniMapCamera

Lalu tambahkan kompenen *script* pada objek *MiniMapCamera* agar kamera tersebut dapat mengikuti karakter *FPS* dan berikut

ini *script* objek *MiniMapCamera* yang dapat dilihat pada gambar 5.80.

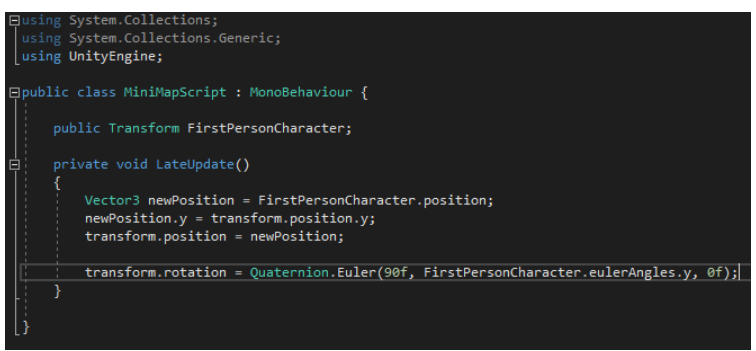

Gambar 5.80. Script untuk mengikuti karakter FPS

# 5.6.7 Pembuatan Menu

Untuk memudahkan interaksi antara aplikasi peta 3D dengan pengguna, maka perlu adanya penggunaan Menu GUI. Menu ini nantinya berfungsi untuk memberikan informasi mengenai penggunaan peta dan pengaturan peta.

## 5.6.7.1 Menu Utama

Menu utama seperti pada gambar 5.81 merupakan tampilan antarmuka pengguna yang ditampilkan pada bagian awal dari aplikasi, yang dimana pengguna umum dapat memulai untuk memainkan peta 3D.

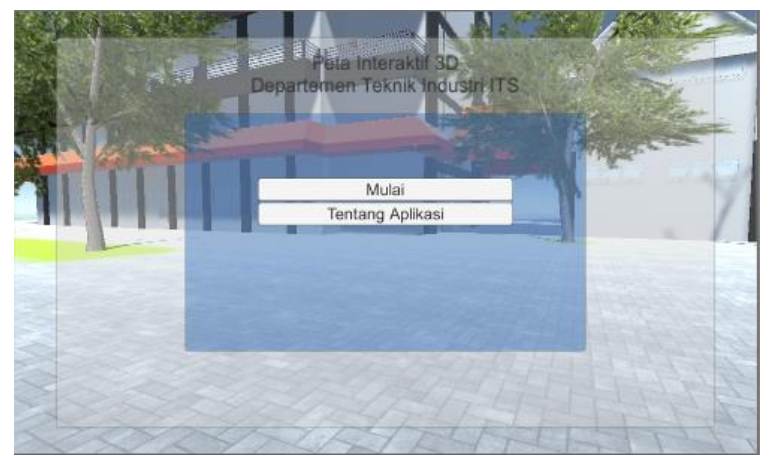

Gambar 5.81. Menu Utama Aplikasi Peta 3D

Di dalam tampilan menu utama ada terdapat 2 *button click* yaitu Mulai dan Tentang Aplikasi. Untuk mengatur apa yang akan terjadi jika salah satu *button* itu di klik. Makan akan dibuatakan kode yang ditunjukkan pada gambar 5.82.

| 1  | ⊟using System.Collections;                   |
|----|----------------------------------------------|
| 2  | using System.Collections.Generic;            |
| з  | using UnityEngine;                           |
| 4  | [                                            |
| 5  | _⊟public class MainMenu : MonoBehaviour {    |
| 6  |                                              |
|    | public GameObject panel mainMenu;            |
| 8  | public GameObject panel menuAbout;           |
| 9  | // Use this for initialization               |
| 10 | public void klikMulai ()                     |
| 11 |                                              |
| 12 | Application.LoadLevel(1):                    |
| 13 |                                              |
| 14 | public void klikTentangAplikasi()            |
| 15 |                                              |
| 16 | nanel mainMenu SetActive(false)              |
| 17 | panel_manuthout_SetActive(true);             |
| 10 | paner_menuAbout.setActive(true);             |
|    |                                              |
|    | E public void Update ()                      |
| 20 |                                              |
| 21 | <pre>panel_mainMenu.SetActive(true);</pre>   |
| 22 | <pre>panel_menuAbout.SetActive(false);</pre> |
| 23 | [] ] ]                                       |
|    | }                                            |

Gambar 5.82. Potongan kode Menu Utama

#### 5.6.7.2 Menu Pause

*Pause menu* ini akan ditampilkan ketika pengguna ingin menghentikan aplikasi secara sementara dan dapat juga mengatur kualitas grafik seperti pada gambar 5.83.

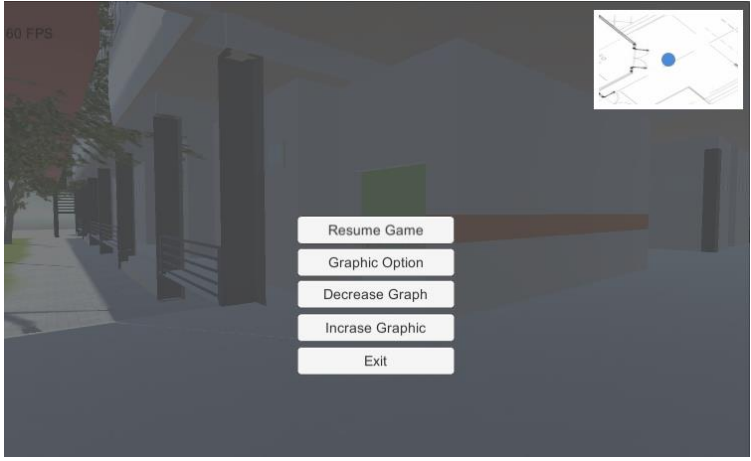

Gambar 5.83. Pause Menu Aplikasi Peta 3D

Dan untuk kode dari *pause menu* ini ditunjukkan pada gambar 5.84. Di dalam potongan kode tersebut, objek untuk kanvasMenu dan player masih perlu untuk dilakukan konfigurasi lagi dalam editor. Adapun kode *GetComponent*<*FirstPersonController*>() adalah untuk mengambil script FristPersonController vang ada dalam scene. Dan fungsi enabled akan dipanggil untuk membuat script tersebut aktif atau tidak. Dan ini fungsinya agar karakter tidak bisa bergerak ketaka pause menu sedang aktif.

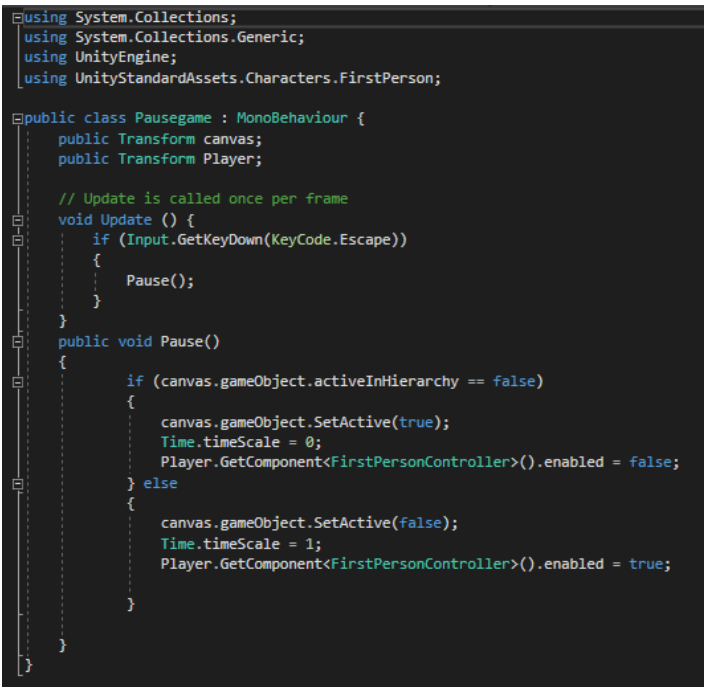

Gambar 5.84.Potongan Kode pause menu

# 5.6.7.3 Pembuatan Interaksi Menu untuk Memilih Video pada Ruangan Auditorium

Untuk menu ini akan ditamilkan ketika pengguna sedang berada pada area Ruangan Auditorium dan akan muncul ketika pengguna menekan tombol interaksi. Pada menu ini akan ditampilkan video apa saja yang ada di dalam ruangan auditorium Teknik Industri. Untuk dapat melakukan bagian ini juga diperlukan tambahan LitJson.dll ke dalam *library Unity*. *Lisjson.dll* ini berguna untuk membaca data Json dan merubahnya menjadi Array yang dapat dibaca dan diambil datanya di dalam *Unity*. Berikut ini tampilan dari daftar video ruangan Auditorium yang dapat dilihat pada gambar 5.85.
|         | Daftar Video Ruangan<br>Audiotorium                                                 | a they are to be the top of the top of top of the top of top of top |
|---------|-------------------------------------------------------------------------------------|----------------------------------------------------------------------------------------------------|
| 210 100 | Hymna ITS.mp4                                                                       |                                                                                                    |
|         | Celetuken Cak Lontong - Pemberian Galar Dr (HC) Sud Pudjestud obh (175 (Part 8).mpd |                                                                                                    |

Gambar 5.85. Antarmuka daftar video ruang auditorium

### 5.6.7.3.1 ShowCanvasVideo.cs

Tahapan ini merupakan jalan awal dari Script ShowCanvasVideo.cs. untuk awalnya buatlah GameObject terlebih dahulu dan lakukan setting GameObject tersebut dijadikan menjadi Box Collider dan diatur sebagai isTrigger. Dan untuk peletakkan akan ditaruh pada Ruangan Auditorium yang dapat dilihat pada gambar 5.86.

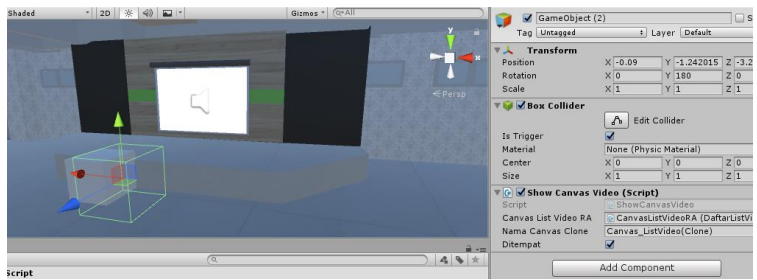

Gambar 5.86. Trigger area pada ruang auditorium TI

lalu tambahkan *script* yang bernama *ShowCanvasVideo.cs*. Pada bagian awal *ShowCanvasVideo.cs*, akan dibuatkan *public variabel* terlebih dahulu, yang dimana *string 'namaCanvasClone'*. Lalu akan digunakan untuk mendeteksi apakah antarmuka untuk daftar video sedang ditampilkan nama dan terdapat *'public DaftarListVideo CavasListVideoRA'* dapat dilihat pada gambar 5.87.

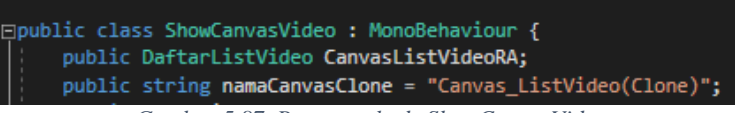

Gambar 5.87. Potongan kode ShowCanvasVideo

Selanjutnya dalam *fuction public void Update* () akan terus diperiksa pada setiap *frame*. Yang contohnya seperti apakah '*player*' sedang berada di dalam *trigger area*. Agar dapat mendeteksi keberadaan *GameObject* dengan *tag* '*player*', maka perlu diberikan *OnTriggerEnter*() untuk memeriksa apakah sedang ada *player* yang masuk saat itu dan *OnTriggerExit()* untuk *player* sudah keluar dari *trigger area*. Dapat dilihat pada gambar 5.88 untuk potongan kode bagian ini.

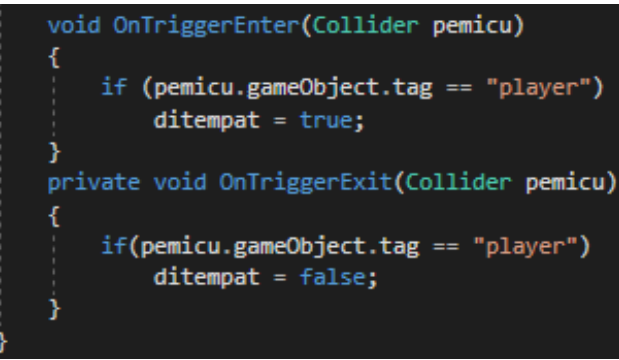

Gambar 5.88. Potongan kode untuk trigger area

Dan sehingga isi dari *script ShowCanvasVideo.cs* ini dapat dilihat pada gambar 5.89. Dalam pembuatan daftar video dan untuk menampilkan video tersebut ketika pengguna melakukan klik pada *button* untuk memilih memainkan salah satu video, akan dibutuhkan 4 *script* yaitu *ShowCanvasVideo.cs*, *DaftarListVideo.cs*, *ClicktoPlay.cs*, dan *PenampilVideoUI.cs*.

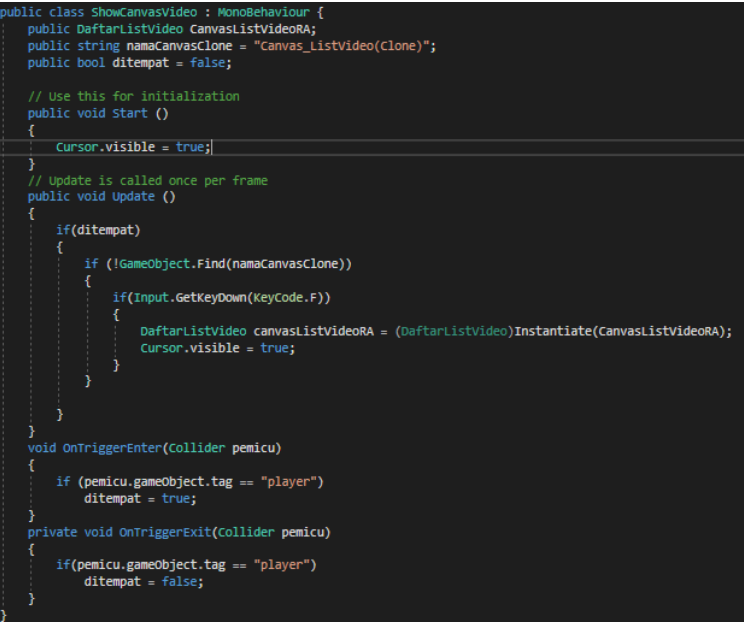

Gambar 5.89. Potongan kode ShowCanvasVideo.cs

#### 5.6.7.3.2 DaftarListVideo.cs

Dalam interaksi *ShowCanvasVideo.cs* akan terjadi *Instantiate* untuk memanggil *prefab* yang dimiliki oleh komponen *script DaftarListVideo.cs*. untuk potongan kode dapat dilihat pada gambar 5.90.

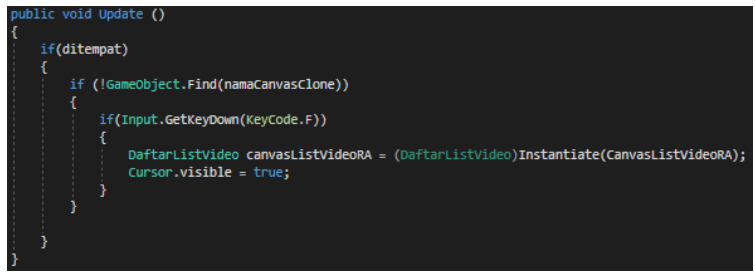

Gambar 5.90. Script ShowCanvasVideo untuk melakukan instantiate

Pada hal ini memiliki arti bahwa antarmuka pengguna yang sebelumnya dibuat pada desain *menu* yang akan dipanggil.

Untuk pembuatan *script DaftarListVideo.cs* akan diperlukan *library LitJson.dll* yang dapat diunduh dari *GitHub*. Setalah itu masukkan kedalam *Assets* milik projek *Unity*. Fungsi dari *LitJson.dll* digunakan untuk membaca data JSON yang diambil dari URL yang menggunakan WWW. Untuk potongan *script DaftarListVideo.cs* dalam ambil JSON ditunjukkan pada gambar 5.91.

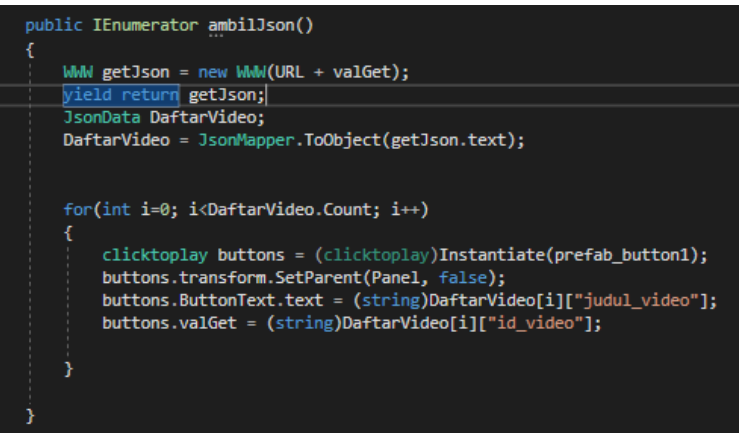

Gambar 5.91. Script DaftarListVideo

Dalam mulainya proses *script* ini, dimulai dengan mengambil komponen teks judul panel dan memanggil fungsi ambilJson(). Fungsi ini diawali dengan menggunakan fitur WWW. Untuk URL yang digunakan adalah dengan mengambil variabel yang sudah dibuat sebelumnya yang dibuat di dalam sebuah *database*. Berikut ini contoh halaman yang diambil dari <u>http://localhost/ProjectAdit130/json\_videolab.php?idLab=6</u> dapat di dilihat pada gambar 5.85.

,{"id\_video":"8","judul\_video":"Hymne ITS.mp4","id\_lab":"6"},

Gambar 5.92. Potongan dari halaman JSON

Gambar 5.92. ini merupakan contoh dari JSON. Setiap variabel itu memiliki arti yang dimana "id\_video":"8" itu merupakan video yang ke 8. "judul\_video":"HymneITS.mp4" itu artinya video ke 8 itu berjudul HymneITS.mp4 dan "id\_lab":"6" itu artinya angka 6 itu merupakan Ruangan Auditorium. Jadi video HymneITS dapat dimainkan ketika *Player* berada diruangan auditorium. Untuk bagian variabel antarmuka akan mencakupi *Main\_Panel* sebagai *background* dan *panel* yang akan membawa *prefab\_button1* yang terpanggil *database*. untuk potongan kode dapat dilihat pada gambar 5.93.

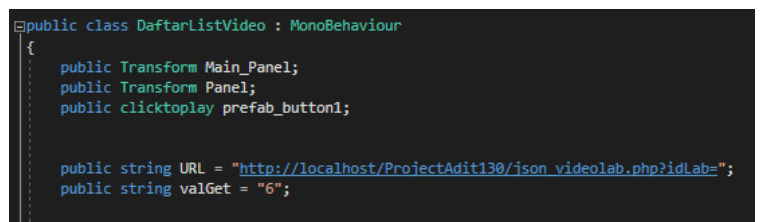

Gambar 5.93. Potongan kode untuk pengaturan CanvasListVideoRA

### 5.6.7.3.3 ClicktoPlay.cs

Script clicktoplay.cs ini akan berfungsi untuk menyimpan ID dan judul dari masing-masing video terkait yang telah dipanggil *DaftarListVideo.cs.* dan Berfungsi juga untuk menyimpan fungsi apa yang akan terjadi jika *button* diklik. Script ini memiliki fungsi yang sama pada script DaftarListVideo.cs. yaitu memiliki URL yang merujuk pada jalankanvideo.php, dengan string variabel varGet dan valGet. Untuk Potongan kode dapat dilihat pada gambar 5.94.

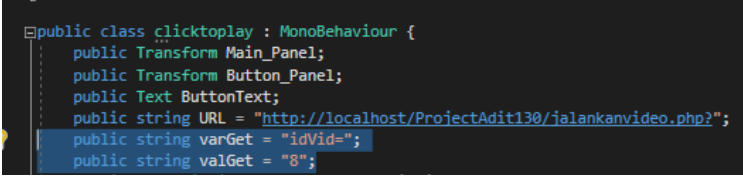

Gambar 5.94. String Variabel varGet dan valGet

Dan masing-masing merupakan \$\_GET sebagai Nilainya, yang manajika ketiga variabel tersebut digabung dan dipanggil, akan merujuk kepada video dengan ID terkait. Nilai dari *variabel valGet* akan mengikuti apa yang dipanggil pada

*DaftarListVideo.cs.* karena sebelumnya dalam potongan kode 5.95. terlihat bahwa terjadi perubahan pada '*buttons.valGet*'.

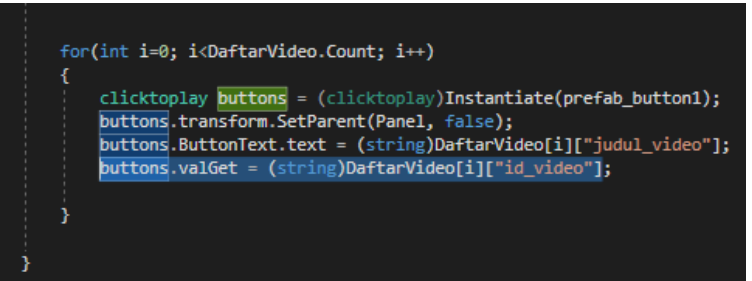

Gambar 5.95. Potongan kode DaftarListVideo.cs untuk buttons

Lalu fungsi dari *script ClicktoPlay.cs* sebagai untuk menampilkan video. Untuk potongan kode dapat dilihat pada gambar 5.96.

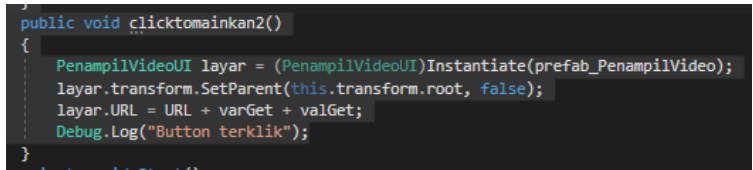

Gambar 5.96. Potongan kode untuk memainkan video

Yang dimana *clicktomainkan2()* akan berjalan ketika terjadi klik pada *button* tersebut, yang mana nantinya akan diatur dalam *Unity Editor*. Ketika *clicktomainkan2()* dijalankan, akan muncul *RawImage* yang berperan sebagai *video player* yang nantinya *RawImage* ini menggunakan *script PenampilVideoUI.cs.* dan Untuk kode *script ClicktoPlay.cs* pada gambar 5.97.

```
using System.Collections.Generic;
 using UnityEngine;
 using UnityEngine.UI;
public class clicktoplay : MonoBehaviour {
     public Transform Main_Panel;
     public Transform Button_Panel;
     public Text ButtonText;
    public string URL = "http://localhost/ProjectAdit130/jalankanvideo.php?";
    public string varGet = "idVid=";
    public string valGet = "8";
   public PenampilVideoUI prefab_PenampilVideo;
    public GameObject layar;
     public PenampilVideoUI PenampilVideo;
     // Use this for initialization
     public void clicktomainkan()
         PenampilVideo.URL = URL + varGet + valGet;
         PenampilVideo.Mulai();
         Debug.Log("Button TerKlik");
     public void clicktomainkan2()
         PenampilVideoUI layar = (PenampilVideoUI)Instantiate(prefab_PenampilVideo);
         layar.transform.SetParent(this.transform.root, false);
         layar.URL = URL + varGet + valGet;
         Debug.Log("Button terklik");
     }
     private void Start()
         Cursor.visible = true;
         Cursor.lockState = CursorLockMode.Confined;
         Debug.Log("Cursor Harusnya Ada");
         layar = GameObject.Find("layarVideoAudiotorium");
         PenampilVideo = layar.GetComponent<PenampilVideoUI>();
 }
```

Gambar 5.97. Script ClicktoPlay.cs

#### 5.6.7.3.4 PenampilVideoULcs

*PenampilVideoUI.cs* merupakan *script* terakhir dalam pembuatan daftar video ruangan auditorium ini. *script* ini akan berperan untuk menampilkan video. *Script* ini ditaruh pada sebuah *RawImage* dan dimasukkan kedalam *prefab*. Dapat dilihat pada gambar 5.98.

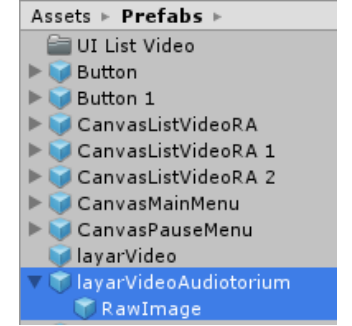

Gambar 5.98. RawImage pada layar video auditorium

Dan pastikan untuk menambahakan komponen VideoPlayer dan AudioSource terlebih dahulu sebelum dimasukkan kedalam prefab. Pada bagian script PenampilVideoUI.csperlu diperhatikan juga pada bagian awal script untuk menambahkan class library dengan menggunakan using UnityEngine.Video dan UnityEngine.UI dapat dilihat pada gambar 5.99.

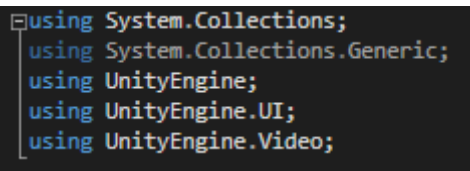

Gambar 5.99. penambahan class library pada script PenampilVideoUI.cs

*Script* ini juga terdapat variabel URL, dapat dilihat pada gambar 5.100.

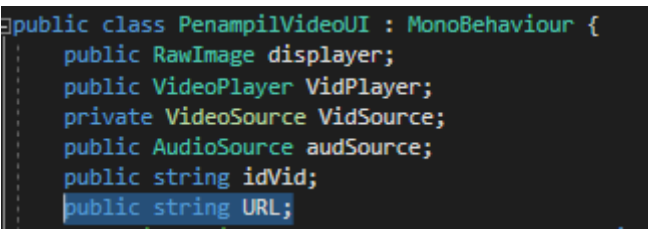

Gambar 5.100. variabelr URL pada class PenampilVideoUI

yang dimana nilai dari variabel tersebut sudah dirubah melalui kode yang ditunjukkan pada gambar 5.90 Dalam fungsi Update(), akan disisikan tombol Q, jika tombol itu ditekan maka video akan ditutup dan kembali ke antarmuka Daftar Video Ruangan Auditorium. Potongan kode dapat dilihat pada gambar 5.101.

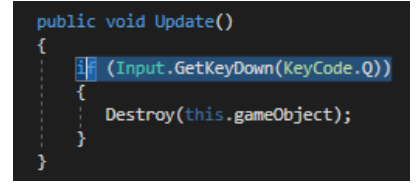

Gambar 5.101. Potongan kode untuk mematikan video

Untuk fungsi mulai() akan diatur isi dari beberapa variabel, dimana merupakan variabel yang ada dalam objek itu sendiri, sehingga tidak perlu kesusahan untuk memasukkan secara *drag and drop* pada *Unity Editor*. Potongan kode dapat dilihat pada gambar 5.102.

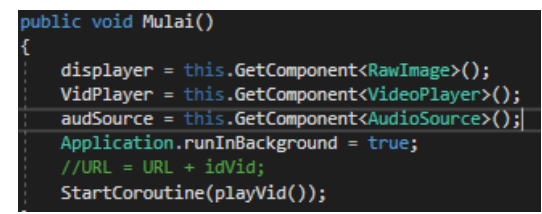

Gambar 5.102. Potongan kode untuk mengambil komponen dari video

Untuk dapat memainkan video, kode yang digunakan ada di dalam fungsi *playVid()* yang dapat dilihat pada gambar 5.103.

#### IEnumerator playVid()

```
// Disable Play on Awake for both Video and Audio
VidPlayer.playOnAwake = false;
audSource.playOnAwake = false;
//audSource.Pause();
// Play video from url
VidPlayer.source = VideoSource.Url;
VidPlayer.url = URL;
VidPlayer.audioOutputMode = VideoAudioOutputMode.AudioSource;
VidPlayer.SetTargetAudioSource(0, audSource);
// Set video to play then prepare audio to prevent buffering
VidPlayer.Prepare();
// Wait until video is prepared
WaitForSeconds waitTime = new WaitForSeconds(1);
while (!VidPlayer.isPrepared)
ł
   Debug.Log("Preparing Video");
   yield return waitTime;
   break;
}
Debug.Log("Done preparing video");
// Passing the Texture from Video to RawImage to be displayed
displayer.texture = VidPlayer.texture;
// Play Video
VidPlayer.Play();
audSource.Play();
Debug.Log("Playing Video");
while (VidPlayer.isPlaying)
   yield return null;
Debug.Log("Done playing video");
```

Gambar 5.103. Potongan kode untuk memainkan video

Untuk URL video terkait sudah didapatkan bersamaan dengan pengambilan daftar video. Untuk Fitur ini dapat dibilang fitur yang baru pada *Unity 5.6.2.* yang dimana ada fitur *Video Player* sehingga dapat membantu memendekkan kode dari *script* jadi tinggal *Add Component* saja pada Layar Video Auditorium dan video pada layar auditorium akan tampil seperti pada gambar 5.104.

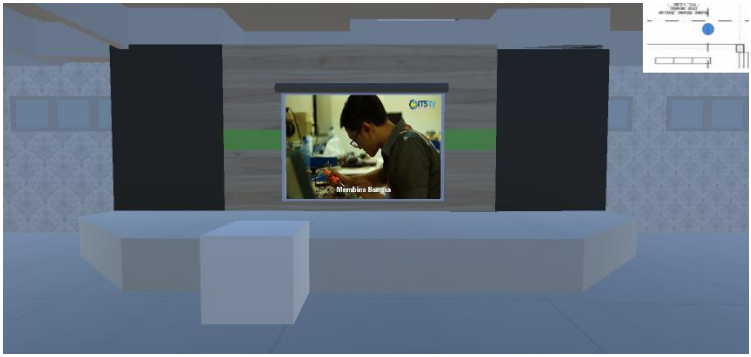

Gambar 5.104. Tampilan RawImage sebagai Video Player

#### 5.7 Uji Coba Sistem dan Validasi

Dalam proses uji coba sistem untuk pengembangan aplikasi peta tiga dimensi ini akan dibagi menjadi dua bagian, yaitu uji coba kebutuhan fungsional dan uji coba non-fungsional. Untuk menguji kebutuhan fungsional seluruhnya akan terkait dengan menggunakan *test case*, dan untuk kebutuhan non fungsional hanya sebagian yang terkait dengan *test case*. Untuk mempermudah dalam uji ca sistem dan validasi perlu adanya daftar singkat dari *test case* yang dapat dilihat pada tabel 5.2, yang dimana ditunjukkan juga apabila *test case* meliputi tersebut meliputi kebutuhan fungsional, maka akan terdapat ID KF dan apabila meliputi kebutuhan non-fungsional makan akan terdapat ID KNF. Untuk data lengkap *test case* dapat dilihat pada Lampiran D.

| TC ID | Nama Test Case                | ID UC/KF/KNF |
|-------|-------------------------------|--------------|
| TC-01 | Membuka aplikasi saat         | UC-01,       |
|       | aplikasi di dalam <i>host</i> | KF-01        |
| TC-02 | Membuka aplikasi tanpa        | UC-01,       |
|       | ditaruh dalam host            | KF-01        |

Tabel 5.2. Daftar TestCase dan Use Case dan Kebutuhan Fungsional maupun Non-Fungsional

| TC ID | Nama Test Case                  | ID UC/KF/KNF         |
|-------|---------------------------------|----------------------|
| TC-03 | Menampilkan menu                | UC-02,               |
|       | about dengan koneksi            | KF-02                |
|       | host                            |                      |
| TC-04 | Menampilkan menu                | UC-03, KF-03,        |
|       | about tanpa koneksi host        | KNF-04               |
| TC-05 | Pengguna menjelajahi            | UC-03,               |
|       | peta interaktif                 | KF-03                |
| TC-06 | Pengguna menjelajahi            | UC-014, KF-05,       |
|       | peta interkatif tanpa           | KF-06, KF-07,        |
|       | koneksi <i>host</i>             | KNF-04               |
| TC-07 | Menjalankan simulasi            | UC-04, KF-05,        |
|       | mesin                           | KF-6, KF-07          |
| TC-08 | Menjalankan simulasi            | UC-04, KF-05,        |
|       | mesin tanpa koneksi <i>host</i> | KF-6, KF-07, KNF-04  |
| TC-09 | Uji tampilkan daftar            | UC-05, UC-06,        |
|       | video berdasarkan               | KF-08, KF-11,        |
|       | database                        | KNF-07               |
| TC-10 | Uji tampilkan daftar            | UC-05, UC-06,        |
|       | video tanpa koneksi host        | KF-08, KF-11, KNF-04 |
| TC-11 | Uji menampilkan video           | UC-07, UC-08,        |
|       |                                 | KF-08, KF-11, KNF-07 |
| TC-12 | Uji pause menu                  | UC-09, KF-09         |
| TC-13 | Uji <i>mini-map</i>             | UC-010, KF-10        |
| TC-14 | Uji unggah video dengan         | UC-11, UC-12, UC-13, |
|       | berbagai ukuran                 | KF-11, KNF-08        |
| TC-15 | Uji membuka aplikasi            | KNF-05               |
|       | secara bersamaan                |                      |
| TC-16 | Uji membuka video               | KNF-05               |
|       | secara bersamaan                |                      |

# 5.7.1 Uji Coba Fungsional

Kebutuhan fungsional yang sudah tertera pada tabel 4.1 dan sudah dibuatkan *use case* bedasarkan kebutuhan tersebut yang ditampilkan pada pada tabel 4.1. Dan untuk hasil pengujian akan didapatkan dengan menjalankan aksi dari *test case* dan melihat

perbandingan hasil yang diinginkan dengan hasil aktual. Berdasarkan hasil dari perbandingan tersebut maka akan didapatkan suatu kesimpulan.

# 5.7.2 Uji Coba Non-Fungsional

Beberapa kebutuhan non-fungsional sudah terliput di dalam daftar *test case* seperti apa yang ditunjukkan pada tabel 4.2. Dari hasil uji *test case* yang terkait.

# 5.7.2.1 Uji Kemampuan Aplikasi Saat Koneksi Host Terputus

Pada uji ini, aplikasi akan dilakukan sesuai dengan *Test case* yang dapat dilihat pada lampiran D, yang dimana bagian interaksi manakah yang akan tetap berjalan ketika koneksi dengan *host* terputus. Dengan catatan pengguna sudah masuk ke dalam aplikasi terlebih dahulu.

# 5.7.2.2 Uji Kemampuan Aplikasi Saat Diakses Pengguna Lebih dari Satu

Pada uji ini, aplikasi akan dilakukan sesuai dengan *Test case* yang dapat dilihat pada lampiran D. Ketika aplikasi ini sudah di dalam *host* lalu akan dibuka oleh pengguna lebih dari satu perangkat komputer, dan akan dilihat apakah aplikasi akan tetap dapat berjalan dengan lancar atau tidak begitu lancar.

# 5.7.2.3 Uji Kemampuan Aplikasi Ketika Ada Perubahan di dalam *Database*

Pada uji ini, aplikasi akan dilakukan sesuai dengan *Test case* yang dapat dilihat pada lampiran D. Pengujian ini meliputi pengambilan dari *database*. Apabila aplikasi dapat menampilkan sesuai dengan *database* maka bagian ini dapat dibilang sukses begitu dengan sebaliknya jika tidak menampilkan sesuai dengan *database* dapat dibilang gagal.

# 5.7.2.4 Uji Kemampuan Aplikasi untuk Memasukkan Video dengan Ukuran Besar

Pada pengujian ini, akan dicoba untuk melakukan pengunggahan video terlebih dahulu dengan menggunakan aplikasi web dan memeriksa berapa ukuran maksimal yang dapat menerima video.

# 5.7.2.5 Uji Kompatibilitas dan Uji Performa Aplikasi

Uji ini merupakan *core* dari uji coba non-fungsional. Yang dimana uji kompatibilitas adalah pengujian aplikasi untuk mencari tahu apa saja *web browser* yang cocok dengan aplikasi ini dan uji performa aplikasi adalah pengujian aplikasi untuk mengetahui FPS dari aplikasi ini di setiap spesifikasi komputer atau laptop apa yang berbeda-beda.

# 5.7.2.6 Evaluasi Implementasi 3D

Evaluasi Implementasi 3D merupkan uji coba non-fungsional yang terakhir. Pada uji ini dilakukan dengan cara membandingkan foto dengan kondisi nyata dengan gambar peta 3D.

#### **BAB VI**

### HASIL DAN PEMBAHASAN UJI COBA

Bab ini menjelaskan mengenai hasil dan uji coba yang mengikuti dari uji coba yang dijelaskan pada bab sebelumnya. Hasil dari uji coba ini akan ditampilkan apa adanya untuk mengatahui apakah aplikasi yang dibuat telah sesuai dengan perancangan dan desain. Dalam uji coba ini terdapat 2 jenis pengujian yaitu pengujian fungsional dan pengujian non fungsional.

#### 6.1 Pengujian Fungsional

Hasil dari uji coba fungsional merupakan langkah yang dilakukan untuk menguji aplikasi dengan menggunakan *unit test* dari rancangan *test case* yang dapat dilihat pada Lampiran D. Skenario *test case* dijalankan dan hasil *test case* dapat dibandingkan dengan hasil aplikasi. Hasil *test case* dapat dilihat pada Tabel 6.1.

| No | Test Case | Hasil    |
|----|-----------|----------|
| 1  | TC-01     | Berhasil |
| 2  | TC-02     | Berhasil |
| 3  | TC-03     | Berhasil |
| 4  | TC-04     | Berhasil |
| 5  | TC-05     | Berhasil |
| 6  | TC-06     | Berhasil |
| 7  | TC-07     | Berhasil |
| 8  | TC-08     | Berhasil |
| 9  | TC-09     | Berhasil |
| 10 | TC-10     | Berhasil |
| 11 | TC-11     | Berhasil |
| 12 | TC-12     | Berhasil |
| 13 | TC-13     | Berhasil |
| 14 | TC-14     | Berhasil |
| 15 | TC-15     | Berhasil |

Tabel 6.1. Hasil uji test case

| No | Test Case | Hasil    |
|----|-----------|----------|
| 16 | TC-16     | Berhasil |

#### 6.2 Hasil Pengujian Non Fungsional

Untuk melihat hasil dari *test case* aplikasi peta 3D ini, terlampir pada lampiran D, terdapat kegagalan pada beberapa *test case* yang dikaitkan dengan kebutuhan fungsional.

### 6.2.1 Hasil Uji Kemampuan Aplikasi saat Koneksi *Host* Terputus

Hasil Uji kemapuan aplikasi saat koneksi *host* terputus merupakan kemampuan aplikasi peta 3D jika koneksi dengan *server* terputus atau diputus. Kebutuhan non-fungsional ini berada pada ID KNF-04, Uji KNF-04 ini melibatkan pada TC-04, TC-06, TC-08 dan TC-10 yang dapat dilihat pada lampiran D. Untuk hasil dari uji ini, aplikasi peta 3D tidak mengalami masalah karena saat melakukan interaksi seperti mengelilingi peta dan menjalankan simulasi mesin pada laboratorium tidak mengalami *error* jika aplikasi dalam keadaan sudah di-*load*. Dikarenakan data-data tersebut sudah disimpan dalam *browser* yang dimana diperkirakan sebagai *cookies* atau *cache*. Tetapi untuk interaksi yang membutuhkan adanya koneksi dengan *host* seperti interaksi video tidak dapat berjalan karena tidak mendapatkan data dan hanya menampilkan *panel* antarmuka namum tidak ada *button* untuk memilih video.

#### 6.2.2 Hasil Uji Kemampuan Aplikasi Saat Diakses Pengguna Lebih dari Satu

Kemampuan aplikasi saat diakses pengguna lebih satu merupakan kebutuhan non-fungsional pada ID KNF-05 dan kemampuan aplikasi saat interaksi video diakses pengguna lebih dari satu merupakan kebutuhan non-fungsional pada ID KNF-08. Untuk pengujian ini melibatkan pada TC-15 dan TC-16 dan hasilnya ketika aplikasi dijalankan secara bersamaan, aplikasi dapat berjalan dengan normal dan tidak ada masalah. Pada awalnya akan diperkirakan adanya masalah pada bagian interaksi video jika diakses secara bersamaan, dan ternyata tidak

terjadi masalah sama sekali. Hal ini dimungkinkan karenan ukuran *file* video yang bisa dibilang tidak terlalu besar dan koneksi cepat karena pengujiannya menggunakan *server local* dan server laboratorium IKTI yang dikatakan cukup cepat.

#### 6.2.3 Hasil Uji Kemampuan Aplikasi Ketika Ada Perubahan di dalam Database

Kemampuan aplikasi ketika ada perubahan *database* merupakan kebutuhan non-fungsional pada ID KNF-07. Yang dimana KNF-07 ini melibatakan pada TC-09 dan TC-11, untuk hasil uji kali ini dapat dibilang sukses jika aplikasi peta 3D terkoneksi dengan *host* karena untuk mengambil data dari *database* beserta isinya dapat ikut berubah jika *admin* melakukan perubahan. dan Jika tidak terkonesi *host* bisa dibilang gagal karena tidak akan ada data baru yang masuk. Meskipun *database* sudah dirubah oleh *admin*.

#### 6.2.4 Hasil Uji Kemampuan Aplikasi untuk Memasukkan Video dengan Ukuran Besar

Kemampuan aplikasi untuk memasukkan video dengan ukuran besar merupakan kebutuhan non-fungsional pada ID KNF-08 dan ini melibatkan pada TC-14. Pada Uji kali yaitu mengupload video untuk aplikasi *web* ini dari ukuran file 10MB, 50MB hingga 100MB dengan format video MP4. Hal ini untuk memeriksa batas maksimal *file* yang dapat di unggah ke dalam *database*.

#### 6.2.5 Hasil Uji Kompatibilitas dan Uji Coba Performa

Dalam pengujian bagian ini akan dilampirkan terlebih dahulu bagian Uji Kompatibilitas yaitu uji aplikasi peta 3D ini akan dijalankan dalam berbagai *web browser* dan Uji performa yaitu menjalankan aplikasi dengan spesifikasi yang berbeda.

#### 6.2.5.1 Hasil Uji Kompatibilitas

Pada uji ini, aplikasi akan dijalankan dalam berbagai web browser. Ada 4 macam web browser yang umum digunakan oleh pengguna yaitu Google Chorme, Mozzilla Firefox, Opera dan *Internet Explorer*. Sebelum menjalankan aplikasi Peta 3D ini keempat *browser* tersebut di-*install Unity Web Player* agar aplikasi ini dapat berjalan. Pengujian kompatibilitas dilakukan dengan menggunakan spesifikasi komputer pada tabel 5.3 dan menggunakan jenis koneksi jaringan yang berbeda bedasarkan tabel 6.2

| No | Nama Browser      | Waktu Lo | oad Game  |
|----|-------------------|----------|-----------|
|    |                   | Offline  | Intranet  |
| 1  | Google Chorme     | 34 detik | 1,4 menit |
| 2  | Mozzilla Firefox  | 26 detik | 60 detik  |
| 3  | Opera             | 33 detik | 1,3 menit |
| 4  | Microsoft Edge    | 28 detik | 1,8 menit |
| 5  | Internet Explorer | Not      | Not       |
|    |                   | Support  | Support   |

Tabel 6.2. Hasil Uji Kompatibilitas

Dari hasil uji kompatibilitas di atas dapat disimpulkan bahwa aplikasi dapat diakses dengan menggunakan beberapa *web Browser*, namum waktu *load game* tergantung dari jenis jaringan yang digunakan.

#### 6.2.5.2 Hasil Uji Coba Performa

Uji coba ini dilakukan untuk mengetahui performa aplikasi saat dijalankan dengan menggunakan komputer yang diganti komponennya. Pengujian ini dilakukan bedasarkan tabel 6.3

| Kompon<br>en PC | Baseline | Test 1  | Test 2   | Test 3   | Test 4   |
|-----------------|----------|---------|----------|----------|----------|
| CPU             | Intel i5 | Intel   | Intel i5 | Intel i5 | Intel i5 |
|                 | 4590     | G3258   | 4590     | 4590     | 4590     |
| RAM             | 16 GB    | 16 GB   | 8 GB     | 16 GB    | 16 GB    |
| GPU             | Radeon   | Radeon  | Radeon   | Vga      | Radeon   |
|                 | 480 X    | 480 X   | 480 X    | Onboard  | 480 X    |
| OS              | Windows  | Windows | Windows  | Windows  | Windows  |
|                 | 10       | 10      | 10       | 10       | 8.1      |

Tabel 6.3. Spesifikasi Komputer Penguji Aplikasi

Spesifikasi komputer untuk penguji aplikasi ini memiliki komputer sebagai *baseline* yang dimana komponen PC itu merukapan komputer yang biasa digunakan penulis. Lalu ada beberapa tes yaitu setiap komponen diganti dengan komponen dengan tingkatan yang lebih rendah daripada komputer *baseline*. Setelah itu akan dilakukan pengujian performa aplikasi dan dilakukan bedasarkan 6 jenis *quality setting* yaitu *fastest, fast, simple, good, beautiful* dan *fantastic*. Sehingga dapat diketahui FPS yang di dapat untuk setiap jenis kualitasnya. Untuk hasil uji coba dapat dilihat pada tabel 6.4.

| DC       | Quality Setting |      |        |      |          |           |
|----------|-----------------|------|--------|------|----------|-----------|
| PC       | Fastest         | Fast | Simple | Good | Beutiful | Fantastic |
| Baseline | 299             | 180  | 60     | 60   | 60       | 60        |
| Test 1   | 199             | 180  | 60     | 60   | 58       | 52        |
| Test 2   | 299             | 180  | 60     | 60   | 60       | 60        |
| Test 3   | 45              | 40   | 35     | 22   | 14       | 12        |
| Test 4   | 299             | 180  | 60     | 60   | 60       | 60        |

| <i>Tabel</i> 6.4. | Hasil | Uji | Coba | FPS |
|-------------------|-------|-----|------|-----|
|                   |       | ~   |      |     |

Keterangan:

- Jika FPS > 60, maka spesifikasi perangkat tersebut sangat dianjurkan untuk menjalakan aplikasi.
- Jika FPS <60 FPS >30, maka spesifikasi tersebut cukup untuk menjalakan aplikasi.
- dan Jika FPS < 30, maka spesifikasi perangkat tersebut tidak dianjurkan untuk menjalankan aplikasi. Meskipun aplikasi dapat berjalan.

Analisis dari hasil uji coba ini adalah:

- Rekomendasi spesifikasi yang sangat dianjurkan untuk menjalankan aplikasi ini adalah *baseline* karena mampu menjalankan aplikasi dengan 60 FPS dan 54 FPS yang artinya lancar pada kualitas grafis *fantastic*.
- Untuk komputer pada test 1, aplikasi bisa berjalan dengan lancar meskipun dengan kualitas grafis

*fantastic*, tetapi tidak semaksimal pada komputer *baseline* dikarenakan core pada Intel G3258 hanya memiliki 2 core sedangkan Intel i5 4590 memiliki 4 core.

- Untuk komputer pada test 2, aplikasi bisa berjalan dengan lancar juga dengan kualitas grafis *fantasic* meskipun RAM sudah diganti dengan 8GB. Jadi RAM 8GB ini tidak begitu berpengaruh terhadap performa FPS.
- Untuk Komputer pada test 3, aplikasi ini tidak jalan secara lancar jika qualitas grafis *fantastic* hingga *Good*. Akan tetapi jika qualitas grafis diganti menjadi *Simple* hingga *Fastest* aplikasi dapat berjalan lumayan lancar. Itu dikarenakan GPU ini sangatlah penting untuk jalannya aplikasi ini.
- dan Untuk komputer pada test 4, aplikasi berjalan dengan lancar seperti pada komputer *baseline*. Yang itu artinya mengganti sistem operasi tidak akan berpengaruh terhadap performa FPS dengan catatan driver GPU sudah ter-install terlebih dahulu.

# 6.2.6 Hasil Evaluasi Implementasi 3D

Evaluasi mengenai implementasi 3D dilakukan dengan membandingkan kondisi nyata dengan gambar pada aplikasi peta 3D. Pada evaluasi ini akan digambarkan secara jelas tentang hasil pembuatan ruangan yang telah dimodelkan pada peta 3D. Dapat dilihat bahwa dari bentuk gedung dan mesinnya apabila dibandingkan dengan foto yang telah diambil sebelumnya, setidaknya model 3D sudah mirip atau mewakili dengan aslinya, hanya saja perlu pengerjaan yang lebih *detail* dalam menggunakan tekstur dan material supaya model 3D hasilnya lebih terlihat nyata.

| Objek                                        | Peta 3D | Kondisi Nyata |
|----------------------------------------------|---------|---------------|
| Gedung<br>Common<br>Support                  |         |               |
| Kelas Teknik<br>Industri                     |         |               |
| Gedung<br>Laboratorium<br>Teknik<br>Industri |         |               |
| Ruangan<br>Auditorium                        |         |               |
| Ruangan<br>Tata Usaha                        |         |               |

Tabel 6.5. Perbandingan Kondisi nyata dengan Peta 3D

Pada tabel perbandingan tersebut dapat disimpulkan jika penggunaan Unity dapat menghasilkan objek bangunan setidaknya mewakili seperti bentuk nyatanya.

#### **BAB VII**

# **KESIMPULAN DAN SARAN**

Pada bab terakhir ini dijelaskan hasil kesimpulan penelitian dan saran untuk penelitian selanjutnya. Kesimpulan penelitian ini adalah berupa rekomendasi aplikasi peta 3D Teknik Industri ITS yang akan diterapkan pengembangan selanjutnya. Saran penelitian adalah mengenai saran pengembangan penelitian berikutnya seputar aplikasi peta 3D Teknik Industri ITS.

#### 7.1 Kesimpulan

Setelah merancang dan membangun apliasi peta 3D Departemen Teknik Industri ITS penulis dapat menyimpulkan beberapa hal yang didapat saat pengerjaan tugas akhir ini yaitu:

- 1. Penggunaan aplikasi *game engine Unity* dapat menghasilkan aplikasi peta 3D berbasis *web* yang dapat diakses melalui *browser* seperti *Mozilla Firefox, Opera* dan *Google Chrome*.
- 2. Aplikasi peta 3D ini dapat dijalankan pada komputer test 3 dengan menggunakan *Intel i5* dengan *RAM 16GB* dan tanpa menggunakan *VGA stand alone (VGA Onboard)*, dengan catatan mengatur aplikasi peta 3D ini menjadi *fast* atau *fastest* agar FPS dapat berjalan dengan stabil.
- 3. Aplikasi peta 3D merekomedasikan spesifikasi komputer dengan menggunakan *Intel i5* dengan *RAM 4GB* dan meggunakan *VGA stand alone* (bisa menggunakan NVIDA ataupun AMD Radeon) untuk dapat menjalankan aplikasi ini dengan kualitas grafis *fantastic*
- 4. Untuk pembuatan 3D seperti gedung, perabotan hingga animasi alat laboratorium dapat menggunakan aplikasi *Blender* tetapi kekurangan blender ini cukup kompleks untuk membuat objek 3D yang detail.dan Ada alternatif lain untuk pembuatan alat laboratorium yang cukup detail yaitu dengan menggunakan *SketchUp* akan tetapi aplikasi ini tidak mempunyai fitur untuk membuat animasi

5. Dengan adanya fitur database untuk melakukan pembaruan, tambah dan penghapusan video di dalam ruangan auditorium jauh lebih mudah dari pada harus melakukan *build* lagi di dalam *Unity*.

#### 7.2 Saran

Saran yang dapat disampaikan untuk perbaikan atau penelitian selanjutnya di masa mendatang, antara lain adalah:

- 1. Dalam mengembangkan aplikasi peta 3D menggunakan game engine unity sebaiknya dilakukan dengan komputer atau laptop mid-end atau high-end. Yaitu komputer yang menggunakan processor Intel i5 dan i7 dengan RAM 8GB dan VGA card yang terbaru. Agar dalam proses pembuatan game untuk melalukan import objek gedung 3D dari Blender ke Unity seluruh komponen seperti bentuk, tekstur maupun animasi ikut terimpor.
- 2. Dalam menggunakan aplikasi *blender* pada bagian pembuatan animasi untuk baiknya diuji terlebih dahulu apakah objek 3D yang dihasilkan dapat dibaca oleh *unity 3d* agar tidak melakukan import secara berulang. Uji ini dapat menghemat waktu pengerjaan dikaranakan penulis tidak melakukan uji coba terlebih dahulu dan lalu tidak terbaca pada *unity*.
- 3. Pada tugas akhir ini penulis melakukan percobaan dengan menggunakan fungsi *database* yang digabungkan dengan peta untuk melakukan mengunggah, aplikasi 3D memperbarui dan menghapus video. Fungsi ini berguna untuk melakukan interaksi video pada ruangan auditorium. Saran penulis untuk aplikasi peta 3D selanjutnya melakukan upload untuk bagian furniture dengan fungsi database yang mengunggah, memperbarui bisa melakukan dan menghapus.
- 4. Jika pengembangan aplikasi Peta 3D ingin dikembangkan lagi lebih dalam, saran penulis untuk melanjutkan pada bagian gedung laboratorium pada lantai 4 sampai 6. Karena

kondisi saat penulis melakukan pengambilan data saat Tugas Akhir gedung laboratorium lantai 4 sampai 6 belum jadi.

- 5. Jika pada bagian untuk Interaksi video dalam aplikasi peta 3D ini *load* video dirasa terlalu lama. Mungkin karena fitur *database* belum dikatakan matang masih ada semacam *bug* atau mungkin dari sisi *coding* yang belum sempurna. Untuk itu ada alternatif lain untuk interaksi video yaitu bisa mencoba fitur *stream* yang ada di dalam *Unity*.
- 6. Setelah aplikasi peta 3D ini berhasil. Saran dari penulis sebaiknya aplikasi ini dapat diunggah ke dalam *host* milik Teknik Industri ITS yaitu ie.its.ac.id.

# DAFTAR PUSTAKA

- [1] M. Labschutz and K. Kros, "Content Creation for a 3D Game with Maya and Unity 3D," 2011.
- [2] Institut Teknologi Sepuluh Nopember, Pengembangan Aplikasi Peta Tiga Dimensi Interaktif Pada Jurusan Kimia Institut Teknologi Sepuluh Nopember Surabaya Menggunakan Unreal Engine. Surabaya, 2012.
- [3] N. Burger, "Realtime Interactive Architectural Visualization using Unreal Engine 3.5," *Master's Thesis*, 2013.
- [4] Unity, "Unity Multiplatform Publish your game to over 25 platforms." [Online]. Available: https://unity3d.com/unity/multiplatform. [Accessed: 01-Feb-2017].
- [5] R. S. Sulistyanto, "Pengembangan Aplikasi Peta Interaktif Tiga Dimensi Jurusan Teknik Industri Institut Teknologi Sepeluh Nopember Surabaya Menggunakan Unity 3D," Institut Teknologi Sepuluh Nopember, Surabaya, 2015.
- [6] D. Pradiptojati, "Rancang bangun Peta Virtual 3D Jurusan Teknik Informatika Institut Teknologi Sepuluh Nopember Dengan Unity 3D Engine," Institut Teknologi Sepuluh Nopember Surabaya, 2014.
- [7] P. Wahyuningtyas, "Pengembangan Peta Tiga Dimensi Interaktif Gedung Laboratorium Energi dan LPPM ITS Menggunakan Unity 3D," Institut Teknologi Sepuluh Nopember Surabaya, 2015.
- [8] I. G. B. Rogeri, "Pengembangan Aplikasi Peta Interaktif Tiga Dimensi Jurusan Teknik Sipil Institut Teknologi Sepeluh Nopember Surabaya Menggunakan Unity Engine," Surabaya, 2017.

- [9] Institut Teknologi Sepuluh Nopember, "Tentang Teknik Industri," 2012. [Online]. Available: http://ie.its.ac.id/web/tentang-teknik-industri/. [Accessed: 17-Dec-2017].
- [10] N. Harshfield, D. Chang, and Rammohan, "A Unity 3D Framework for Algorithm Animation," 20th Int. Conf. Comput. Games, 2015.
- [11] R. henson Creighton, Unity 3D Game Development by Example: A Seat-of-Your-Pants Manual for Building fun, groovy, little games quickly, First. Packt Publishing Ltd., 2010.
- [12] D. M. Burner, A. J. Ashworth, K. F. Laughlin, and M. E. Boyer, "Using SketchUp to Simulate Tree Row Azimuth Effects on Alley Shading," vol. 6, pp. 1–6, 2018.
- [13] M. Nucleus, P. Disks, A. E. Science, and A. Society, "Voxel datacubes for 3D visualization in Blender," pp. 1–14, 2013.

Halaman ini sengaja dikosongkan

# **BIODATA PENULIS**

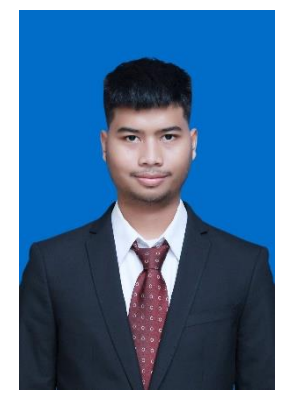

Penulis lahir di Surabaya pada tanggal 18 April 1994. Penulis merupakan anak terakhir dari tiga bersaudara. Penulis telah menempuh pendidikan formal di negeri sekolah mulai dari SD Muhammadiyah 4 hingga lulus pada tahun 2007, SMP Muhammdiyah 5 Surabaya hingga lulus pada tahun 2010, dan SMA Muhammadiyah 2 Surabaya hingga lulus pada tahun 2013. Setelah lulus, penulis melanjutkan ke jenjang perguruan tinggi negeri di Surabaya,

yakni Departemen Sistem Informasi Institut Teknologi Sepuluh Nopember Surabaya. Sebagai mahasiswa penulis aktif dalam urusan akademik, non akademik maupun organisasi. Tercatat penulis pernah menjadi staff pada Biro Komunitas di Himpunan Mahasiswa Sistem Informasi (HMSI) ITS Surabaya, Penulis juga pernah menjalani kerja praktik di Bank Indonesia di Jakarta Pusat selama 2 bulan pada tahun 2016.

Untuk mendapatkan gelar Sarjana Komputer (S.Kom), penulis mengambil laboratorium bidang minat Infrastruktur dan Keamanan Teknologi Informasi (IKTI) dengan topik tugas akhir pada aplikasi peta 3D interaktif dengan menggunakan Unity. Untuk kepentingan penelitian penulis juga dapat dihubungi melalui e-mail: naufaladitya.mail@gmail.com.

# LAMPIRAN A DOMAIN MODEL

#### A.1 Domain Model

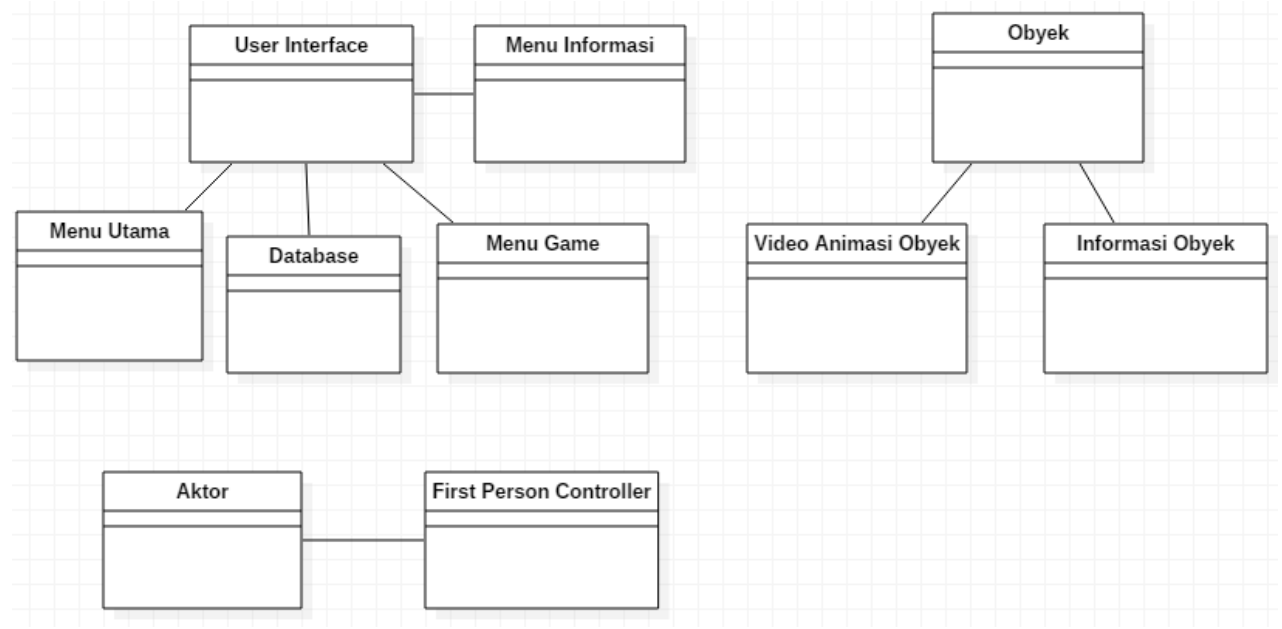

Gambar 9.1. 1 Domain model

# LAMPIRAN B DESKRIPSI USE CASE

#### B.2 Deskripsi Use Case

# B.2.1 Deskripsi Use Case Membuka Menu Utama

#### Tabel B. 1 Deskripsi Membuka Menu Utama

| UC01 -  | - Pengguna membuka     | menu utama                             |
|---------|------------------------|----------------------------------------|
| Prima   | ry Actor:              | Level:                                 |
| Penggu  | ina                    | User Goal                              |
| Pre-co  | nditions:              |                                        |
| •       | Pengguna berada di we  | eb browser.                            |
| •       | Aplikasi berada dalam  | host.                                  |
| •       | Ketika aplikasisedang  | g di- <i>load</i> , koneksi dengan.    |
|         | menggunakan host tida  | ak terputus.                           |
| Trigge  | rs:                    |                                        |
| Penggu  | ina membuka aplikasi d | engan menggunakan browser.             |
| Basic ( | Course:                |                                        |
| 1.      | Pengguna membuka bi    | rowser.                                |
| 2.      | Pengguna memasukkan    | n <i>link</i> lokasi URL aplikasi peta |
|         | 3D yang berbentuk .htm | ml                                     |
| 3.      | Setelah pengguna me    | engkases <i>link</i> tersebut maka     |
|         | sistem akan menampil   | kan halaman Menu Utama.                |
| Post C  | onditions:             |                                        |
| sistem  | menampilkan halaman l  | Menu Utama.                            |
| Alterna | ate Courses:           |                                        |
| ٠       | Pengguna dapat n       | nembuka aplikasi dengan                |
|         | memasukkan link mer    | uju folder yang mengandung             |
|         | file .html             |                                        |

# B.2.2 Deskripsi Use Case Untuk Membuka Menu Video Auditorium

Tabel B. 2 Deskripsi membuka menu video auditorium

| UC02 – Pengguna membuka menu daftar video              |                        |  |
|--------------------------------------------------------|------------------------|--|
| Primary Actor:                                         | Level:                 |  |
| Pengguna                                               | User Goal              |  |
| Pre-conditions:                                        |                        |  |
| • Pengguna berada di wa                                | eb browser.            |  |
| <ul> <li>Pengguna sedang di ba</li> </ul>              | agian ruang auditorium |  |
| Triggers:                                              |                        |  |
| Button menu about di-klik.                             |                        |  |
| Basic Course:                                          |                        |  |
| Untuk pengguna melihat adanya button dengan teks about |                        |  |
| dan meng-klik button tersebut untuk menampilkan        |                        |  |
| antarmuka yang menjelaskan aplikasi peta 3D.           |                        |  |
| Post Conditions:                                       |                        |  |
| sistem menampilkan halaman Menu daftar video           |                        |  |
| Alternate Courses:                                     |                        |  |
| -                                                      |                        |  |

# B.2.3 Deskripsi Use Case Untuk Pengguna melakukan Navigasi dalam Peta 3D

Tabel B. 3 Deskripsi menjelajahi peta 3D

| UC03 – Pengguna melakukan navigasi pada peta 3D     |           |  |  |  |
|-----------------------------------------------------|-----------|--|--|--|
| Primary Actor:                                      | Level:    |  |  |  |
| Pengguna                                            | User Goal |  |  |  |
| Pre-conditions:                                     |           |  |  |  |
| Pengguna melakukan klik pada button mulai pada menu |           |  |  |  |
| utama.                                              |           |  |  |  |
| Triggers:                                           |           |  |  |  |
| Klik <i>mulai</i> pada menu utama.                  |           |  |  |  |
| Basic Course:                                       |           |  |  |  |

| 1.                 | Dari menu utama, pengguna melakukan klik pada      |  |  |  |  |
|--------------------|----------------------------------------------------|--|--|--|--|
|                    | <i>button</i> mulai pada menu utama.               |  |  |  |  |
| 2.                 | Peta 3D akan muncul pada web browser.              |  |  |  |  |
| 3.                 | Pengguna dapat melakukan navigasi dalam peta tiga  |  |  |  |  |
|                    | dimensi.                                           |  |  |  |  |
| 4.                 | Karakter yang digunakan pengguna dalam bentuk      |  |  |  |  |
|                    | pandangan orang pertama atau disebut first perso   |  |  |  |  |
|                    | view.                                              |  |  |  |  |
| 5.                 | Karakter dapat bergerak maju, mundur ke kiri       |  |  |  |  |
|                    | maupun ke kanan dan juga lompat, dengan            |  |  |  |  |
|                    | menggunakan W/A/S/D/Spasi pada keyboard.           |  |  |  |  |
| 6.                 | Karakter dapat bergerak lebih cepat dengan menekan |  |  |  |  |
|                    | Shift key pada keyboard ditekan secara bersamaan   |  |  |  |  |
|                    | dengan jalannya karakter.                          |  |  |  |  |
| 7.                 | Karakater dapat melompat sambal bergerak dengan    |  |  |  |  |
|                    | tombol arah.                                       |  |  |  |  |
| 8.                 | Karakter dapat melihat sekitar menyesuaikan        |  |  |  |  |
|                    | dengan gerakan <i>mouse</i> .                      |  |  |  |  |
| Post Co            | onditions:                                         |  |  |  |  |
| Penggu             | na sudah dapat menjalankan navigasi pada peta 3D   |  |  |  |  |
| Alternate Courses: |                                                    |  |  |  |  |
|                    |                                                    |  |  |  |  |

# B.2.4 Deskripsi Use Case Untuk Pengguna melakukan Simulasi dengan objek

Tabel B. 4 Deskripsi simulasi dengan objek

| UC04 – Pengguna menjalankan simulasi dengan objek       |           |  |  |  |
|---------------------------------------------------------|-----------|--|--|--|
| Primary Actor: Level:                                   |           |  |  |  |
| Pengguna                                                | User Goal |  |  |  |
| Pre-conditions:                                         |           |  |  |  |
| Pengguna berada di halaman Peta 3D dan di dalam trigger |           |  |  |  |
| area untuk melakukan simulasi dari mesin yang terkait.  |           |  |  |  |

#### **Triggers**:

Pengguna bergerak masuk ke dalam jangkuan *trigger area* dan menekan tombol interaksi. Lalu sistem akan menjalankan fungsi simulasi pada objek tersebut.

#### **Basic Course:**

Pengguna menekan *key E* pada keyboard. Lalu sistem akan menjalankan fungsi simulasi pada objek tersebut.

#### **Post Conditions:**

Mesin melakukan simulasi hingga selesai.

Alternate Courses:

## B.2.5 Deskripsi Use Case Pengguna Untuk Menampilkan Daftar Video dari Laboratorium

| LIC05                                                          | Dangauna man                                         | ammillion daftan | vidao dami    |  |  |
|----------------------------------------------------------------|------------------------------------------------------|------------------|---------------|--|--|
| UC05 – Pengguna menampilkan daftar video dari                  |                                                      |                  |               |  |  |
| laborat                                                        | laboratorium                                         |                  |               |  |  |
| Primary Actor:                                                 |                                                      | Level:           |               |  |  |
| Pengguna                                                       |                                                      | User Goal        |               |  |  |
| Pre-conditions:                                                |                                                      |                  |               |  |  |
| • Pengguna berada di halaman Peta 3D.                          |                                                      |                  |               |  |  |
| • Karakter pengguna sedang berada dalam trigger                |                                                      |                  |               |  |  |
| area untuk menjalakan video laboratorium.                      |                                                      |                  |               |  |  |
| Triggers:                                                      |                                                      |                  |               |  |  |
| Pengguna menekan tombol interaksi ketika karakter sedang       |                                                      |                  |               |  |  |
| berada di dalam <i>trigger area</i> laboratorium yang terkait. |                                                      |                  |               |  |  |
| Basic Course:                                                  |                                                      |                  |               |  |  |
| 1.                                                             | Pengguna menggerak                                   | kan karakter hin | gga trigger   |  |  |
|                                                                | area laboratorium terk                               | ait.             |               |  |  |
| 2.                                                             | 2. Pengguna menekan tombol interaksi ketika karakter |                  |               |  |  |
|                                                                | berada di dalam trigge                               | r area tersebut. |               |  |  |
| 3.                                                             | Akan ditampilankan a                                 | antarmuka yang l | berisi daftar |  |  |
|                                                                | video dari laboratoriur                              | n tersebut       |               |  |  |

Tabel B. 5 Deskripsi menampilkan daftar video dari laboratorium
| 4.                                    | Pengguna dapat memilih salah satu daftar video dari |     |  |  |
|---------------------------------------|-----------------------------------------------------|-----|--|--|
|                                       | laboratorium tersebut.                              |     |  |  |
| 5.                                    | Pengguna dapat menekan key esc pada keybod          | ırd |  |  |
|                                       | untuk menutup antarmuka.                            |     |  |  |
| Post C                                | onditions:                                          |     |  |  |
| Tampil                                | an antarmuka yang berisi daftar video d             | ari |  |  |
| laboratorium yang terkait akan muncul |                                                     |     |  |  |
| Altern                                | te Courses:                                         |     |  |  |

\_

# B.2.6 Deskripsi Use Case Pengguna Untuk Mendapatkan Daftar Video Bedasarkan *Database*

| Tabel B. 6 Deskripsi mendapatka | n daftar video bedasarkan <i>database</i> |
|---------------------------------|-------------------------------------------|
|---------------------------------|-------------------------------------------|

| UC06 – Pengguna mendapatkan daftar video bedasrkan   |                                                           |  |  |
|------------------------------------------------------|-----------------------------------------------------------|--|--|
| database                                             |                                                           |  |  |
| Primary Actor: Level:                                |                                                           |  |  |
| Pengguna                                             | User Goal                                                 |  |  |
| Pre-conditions:                                      |                                                           |  |  |
| Karakter berada di dalam trigg                       | er area terkait dan tersambung                            |  |  |
| dengan <i>host</i> .                                 |                                                           |  |  |
| Triggers:                                            |                                                           |  |  |
| Tombol interaksi ditekan keti                        | ka karakter sedang berada di                              |  |  |
| dalam <i>trigger area</i> .                          |                                                           |  |  |
| Basic Course:                                        |                                                           |  |  |
| 1. Pengguna menggeraka                               | Pengguna menggerakan karakter menuju ke trigger           |  |  |
| area pada laboratorium yang terkait.                 |                                                           |  |  |
| 2. Pengguna menekan to                               | Pengguna menekan tombol interaksi ketika karakter         |  |  |
| masih berada di dalam trigger area.                  |                                                           |  |  |
| 3. Aplikasi mengambil                                | . Aplikasi mengambil data bedasrkan <i>link URL</i>       |  |  |
| mengenai daftar video laboratorium yang terkait.     |                                                           |  |  |
| 4. Akan muncul tampilan antarmuka yang berisi daftar |                                                           |  |  |
| video dari laboratoriu                               | n tersebut.                                               |  |  |
| 5. Pengguna dapat mene                               | 5. Pengguna dapat menekan tombol <i>esc</i> pada keyboard |  |  |
| untuk menutup antarmuka tersebut.                    |                                                           |  |  |
| Post Conditions:                                     |                                                           |  |  |

Menampilkan antarmuka daftar video dari laboratorium terkait bedasrkan *database*.

Alternate Courses:

## B.2.7 Deskripsi Use Case Pengguna Untuk Menampilkan Video Laboratorium

#### Tabel B. 7 Deskripsi menampilkan menu pause

| UC07 – Pengguna menampilkan video laboratorium     |                                                   |  |  |  |
|----------------------------------------------------|---------------------------------------------------|--|--|--|
| Primary Actor:                                     | Level:                                            |  |  |  |
| Pengguna                                           | User Goal                                         |  |  |  |
| Pre-conditions:                                    |                                                   |  |  |  |
| Pengguna berada di h                               | alaman Peta 3D.                                   |  |  |  |
| Antarmuka daftar vid                               | eo sedang ditampilkan.                            |  |  |  |
| Triggers:                                          |                                                   |  |  |  |
| Klik dilakukan pada salah s                        | atu button dari sebuah daftar                     |  |  |  |
| video laboratorium yang mun                        | cul.                                              |  |  |  |
| Basic Course:                                      |                                                   |  |  |  |
| 1. Pengguna menampil                               | 1. Pengguna menampilkan anatarmuka daftar video   |  |  |  |
| laboratorium tertentu.                             |                                                   |  |  |  |
| 2. Pengguna melakukar                              | 2. Pengguna melakukan klik pada salah satu tombol |  |  |  |
| dari daftar video tersebut.                        |                                                   |  |  |  |
| 3. Pengguna berhasil memunculkan video tersebut    |                                                   |  |  |  |
| dalam aplikasi.                                    |                                                   |  |  |  |
| 4. Pengguna dapat keluar dari video dengan menekan |                                                   |  |  |  |
| tombol <i>key esc</i> pada <i>keyboard</i> .       |                                                   |  |  |  |
| Post Conditions:                                   |                                                   |  |  |  |
| Video laboratorium dimainkan                       |                                                   |  |  |  |
| Alternate Courses:                                 |                                                   |  |  |  |
| -                                                  |                                                   |  |  |  |

118

-

#### B.2.8 Deskripsi Use Case Pengguna Untuk Mengambil Video dari *Database*

Tabel B. 8 Deskripsi mengambil video dari database

| UC08 – Pengguna untuk mengambil video dari <i>database</i> |                                                     |                                     |  |  |  |
|------------------------------------------------------------|-----------------------------------------------------|-------------------------------------|--|--|--|
| Primary Actor:                                             |                                                     | Level:                              |  |  |  |
| Pengguna                                                   |                                                     | User Goal                           |  |  |  |
| Pre-cond                                                   | itions:                                             |                                     |  |  |  |
| Pengguna                                                   | Pengguna umum sedang berada dalam trigger area      |                                     |  |  |  |
| laboratori                                                 | um                                                  |                                     |  |  |  |
| Triggers:                                                  |                                                     |                                     |  |  |  |
| Ketika ka                                                  | rakter sedang berada                                | a di dalam <i>trigger area</i> lalu |  |  |  |
| tekan tom                                                  | bol interaksi.                                      |                                     |  |  |  |
| Basic Cou                                                  | irse:                                               |                                     |  |  |  |
| 1. A                                                       | kan ditampilkan an                                  | atarmuka daftar video pada          |  |  |  |
| la                                                         | laboratorium tertentu untuk pengguna.               |                                     |  |  |  |
| 2. Pe                                                      | Pengguna melakukan klik pada salah satu button dari |                                     |  |  |  |
| da                                                         | aftar video tersebut.                               |                                     |  |  |  |
| 3. A                                                       | plikasi peta 3D a                                   | kan mengambil link URL              |  |  |  |
| bedasarkan dari button yang akan di klik, Dimana           |                                                     |                                     |  |  |  |
| U                                                          | URL tersebut berperan untuk mengambil video dari    |                                     |  |  |  |
| da                                                         | atabase.                                            |                                     |  |  |  |
| 4. Pe                                                      | engguna berhasil m                                  | nemunculkan video tersebut          |  |  |  |
| da                                                         | alam aplikasi.                                      |                                     |  |  |  |
| 5. Pe                                                      | engguna dapat keluar                                | r dari video dengan menekan         |  |  |  |
| to                                                         | mbol <i>key esc</i> pada <i>ke</i>                  | eyboard.                            |  |  |  |
| Post Conditions:                                           |                                                     |                                     |  |  |  |
| Video laboratorium dimainkan                               |                                                     |                                     |  |  |  |
| Alternate Courses:                                         |                                                     |                                     |  |  |  |
| -                                                          |                                                     |                                     |  |  |  |

# B.2.9 Deskripsi Use Case Pengguna Untuk Menampilkan Menu *Pause*

| Tabel B. 9 Deskripsi menampilkan menu pa | ause |
|------------------------------------------|------|
|------------------------------------------|------|

| UC09 – Pengguna menampilkan menu pause          |                                                    |  |  |  |
|-------------------------------------------------|----------------------------------------------------|--|--|--|
| Primary Actor:                                  | Level:                                             |  |  |  |
| Pengguna                                        | User Goal                                          |  |  |  |
| Pre-conditions:                                 |                                                    |  |  |  |
| Pengguna berada di c                            | lalam peta tiga dimensi.                           |  |  |  |
| • Pengguna sedang m                             | elakukan navigasi dalam peta                       |  |  |  |
| tiga dimensi.                                   |                                                    |  |  |  |
| <ul> <li>Pengguna tidak</li> </ul>              | berinteraksi dengan video                          |  |  |  |
| laboratorium.                                   |                                                    |  |  |  |
| Triggers:                                       |                                                    |  |  |  |
| Tekan key esc pada keyboard                     |                                                    |  |  |  |
| Basic Course:                                   |                                                    |  |  |  |
| 1. Pengguna sedang ber                          | Pengguna sedang berada di dalam aplikasi peta tiga |  |  |  |
| dimensi dan dapat me                            | dimensi dan dapat melakukan navigasi.              |  |  |  |
| 2. Pengguna menekan                             | Pengguna menekan tombol key esc pada keyboard      |  |  |  |
| untuk melakukan <i>pai</i>                      | untuk melakukan <i>pause</i> .                     |  |  |  |
| 3. Lalu akan muncul an                          | Lalu akan muncul antarmuka untuk menu pause.       |  |  |  |
| 4. Untuk kembali ke da                          | Untuk kembali ke dalam aplikasi peta tiga dimensi, |  |  |  |
| pengguna dapat menekan tombol esc pada keyboard |                                                    |  |  |  |
| atau menekan <i>button</i> kembali.             |                                                    |  |  |  |
| Post Conditions:                                |                                                    |  |  |  |
| Menu pause muncul                               |                                                    |  |  |  |
| Alternate Courses:                              |                                                    |  |  |  |
| -                                               |                                                    |  |  |  |

#### B.2.10 Deskripsi Use Case Pengguna Untuk Menampilkan *Mini-map*

| Tabel | B. | 10 | Deskripsi | menampilkan | mini | тар |
|-------|----|----|-----------|-------------|------|-----|
|-------|----|----|-----------|-------------|------|-----|

| UC10 – Pengguna menampilkan mini-map                                                                                                    |                            |  |  |  |
|----------------------------------------------------------------------------------------------------|----------------------------|--|--|--|
| Primary Actor:                                                                                                    | Level:                     |  |  |  |
| Pengguna                                                                                                    | User Goal                  |  |  |  |
| Pre-conditions:                                                                                                    |                            |  |  |  |
| Pengguna berada di dalam aplikasi peta tiga dimensi dan                                                                                           |                            |  |  |  |
| sedang melakukan navigasi                                                                                                    |                            |  |  |  |
| Triggers:                                                                                                    |                            |  |  |  |
| Memasuki aplikasi peta tiga di                                                                                                    | mensi                      |  |  |  |
| Basic Course:                                                                                                    |                            |  |  |  |
| 1. Pengguna memulai navigasi setelah dari menu                                                                                                    |                            |  |  |  |
| utama.                                                                                                    |                            |  |  |  |
| 2. Mini-map secara otor                                                                                                    | matis akan ikut dan muncul |  |  |  |
| pada layar.                                                                                                    |                            |  |  |  |
| Post Conditions:                                                                                                    |                            |  |  |  |
| Menu pause muncul                                                                                                    |                            |  |  |  |
| Alternate Courses:                                                                                                    |                            |  |  |  |
| -                                                                                                    |                            |  |  |  |
| 2. <i>Mini-map</i> secara otomatis akan ikut dan muncul<br>pada layar.<br>Post Conditions:<br>Menu <i>pause muncul</i><br>Alternate Courses:<br>- |                            |  |  |  |

#### B.2.11 Deskripsi Use Case Administrator Untuk Mengakses Halaman Pengaturan *Web*

Tabel B. 11 Deskripsi mengakses halam pengaturan web

| UC11 – Administrator untuk mengakses halaman pengatur |  |  |
|-------------------------------------------------------|--|--|
| web                                                   |  |  |
| Primary Actor: Level:                                 |  |  |
| Administrator                                         |  |  |
| Pre-conditions:                                       |  |  |
| • Administrator membuka <i>browser</i>                |  |  |
| • Ada koneksi kepada <i>host</i>                      |  |  |

| Triggers:                                             |
|-------------------------------------------------------|
| Membuka <i>link</i>                                   |
| Basic Course:                                         |
| Administrator membuka halaman web yang dapat mengatur |
| sebagian isi konten dari aplikasi peta tiga dimensi   |
| Post Conditions:                                      |
| Halaman pengaturan ditampilkan                        |
| Alternate Courses:                                    |
| -                                                     |

#### B.2.12 Deskripsi Use Case Administrator Untuk Melakukan Update atau Upload Teks pada Database

Tabel B. 12 Deskripsi melakukakn update atau upload teks pada database

| UC12 – Administrator melakukan update atau upload teks |                                                  |                           |  |  |
|--------------------------------------------------------|--------------------------------------------------|---------------------------|--|--|
| pada database                                          |                                                  |                           |  |  |
| Primar                                                 | Primary Actor: Level:                            |                           |  |  |
| Administrator                                          |                                                  |                           |  |  |
| Pre-conditions:                                        |                                                  |                           |  |  |
| • Admin membuka <i>browser</i> .                       |                                                  |                           |  |  |
| •                                                      | • Ada koneksi kepada <i>host</i> .               |                           |  |  |
| Triggers:                                              |                                                  |                           |  |  |
| Ungggah <i>file</i> .                                  |                                                  |                           |  |  |
| Basic Course:                                          |                                                  |                           |  |  |
| 1.                                                     | 1. Pengguna mengakses halaman web.               |                           |  |  |
| 2.                                                     | . Pengguna mengunggah video beserta judulnya.    |                           |  |  |
| 3.                                                     | 3. Judul dari video dilampirkan (jika mengunggah |                           |  |  |
| video baru) dan juga dapat tergantikan (jika           |                                                  |                           |  |  |
|                                                        | memperbarui video lar                            | na)                       |  |  |
| 4.                                                     | Nama video akan di                               | tampilkan dalam antarmuka |  |  |
| daftar video akan berubah bedasarkan isi dari          |                                                  |                           |  |  |
|                                                        | database yang terbaru.                           |                           |  |  |

#### **Post Conditions:**

Video dan teks terunggah

#### **Alternate Courses:**

- 1. Mengunggah file dengan eksistensi apapun.
- 2. Mengunggah file dengan nama yang panjang.
- 3. Mengunggah file ukuran besar.

#### B.2.13 Deskripsi Use Case Administrator Untuk Melakukan Update atau Upload video pada Database

Tabel B. 13 Deskripsi melakukan update atau upload video pada database

| UC13 -         | UC13 – Administrator melakukan update atau upload video |                              |  |  |  |  |
|----------------|---------------------------------------------------------|------------------------------|--|--|--|--|
| pada <i>de</i> | atabase                                                 |                              |  |  |  |  |
| Prima          | ry Actor:                                               | Level:                       |  |  |  |  |
| Admin          | istrator                                                |                              |  |  |  |  |
| Pre-co         | nditions:                                               |                              |  |  |  |  |
| Halama         | an pengaturan <i>web</i> sedar                          | ng diakses.                  |  |  |  |  |
| Trigge         | rs:                                                     |                              |  |  |  |  |
| Pengun         | iggahan video.                                          |                              |  |  |  |  |
| Basic (        | Course:                                                 |                              |  |  |  |  |
| 1.             | Admin mengakses hala                                    | aman web                     |  |  |  |  |
| 2.             | Admin mengunggah vi                                     | deo beserta judulnya.        |  |  |  |  |
| 3.             | Judul dari video dila                                   | ampirkan (jika mengunggah    |  |  |  |  |
|                | video baru) dan ju                                      | ga dapat tergantikan (jika   |  |  |  |  |
|                | memperbarui video lar                                   | na)                          |  |  |  |  |
| 4.             | Video yang akan di                                      | tampilkan dalam antarmuka    |  |  |  |  |
|                | video akan berubah l                                    | bedasarkan isi dari database |  |  |  |  |
|                | yang terbaru.                                           |                              |  |  |  |  |

| Post Conditions:   |
|--------------------|
| Video terunggah    |
| Alternate Courses: |
| -                  |

#### B.2.14 Deskripsi Use Case Administrator Untuk Melakukan Penghapusan Video pada *Database*

Tabel B. 14 Deskripsi melakukan penghapusan video pada database

| UC14 – Administrator melakukan penghapusan video pada |                                  |  |  |  |  |  |
|-------------------------------------------------------|----------------------------------|--|--|--|--|--|
| database                                              |                                  |  |  |  |  |  |
| Primary Actor:                                        | Level:                           |  |  |  |  |  |
| Administrator                                         |                                  |  |  |  |  |  |
| Pre-conditions:                                       |                                  |  |  |  |  |  |
| Halaman pengaturan web sedar                          | ng diakses.                      |  |  |  |  |  |
| Triggers:                                             |                                  |  |  |  |  |  |
| Penghapusan video.                                    |                                  |  |  |  |  |  |
| Basic Course:                                         |                                  |  |  |  |  |  |
| 1. Admin mengakses hala                               | aman web                         |  |  |  |  |  |
| 2. Admin menghapus                                    | video sesuai dengan kode         |  |  |  |  |  |
| laboratorium dan judu                                 | video                            |  |  |  |  |  |
| 3. Video yang dihapus ak                              | an hilang dari <i>database</i> . |  |  |  |  |  |
| Alternate Courses:                                    |                                  |  |  |  |  |  |
| -                                                     |                                  |  |  |  |  |  |

## LAMPIRAN C SEQUENCE DIAGRAM

## C.1 Sequence Diagram untuk Menu About, Pause Menu dan Navigasi

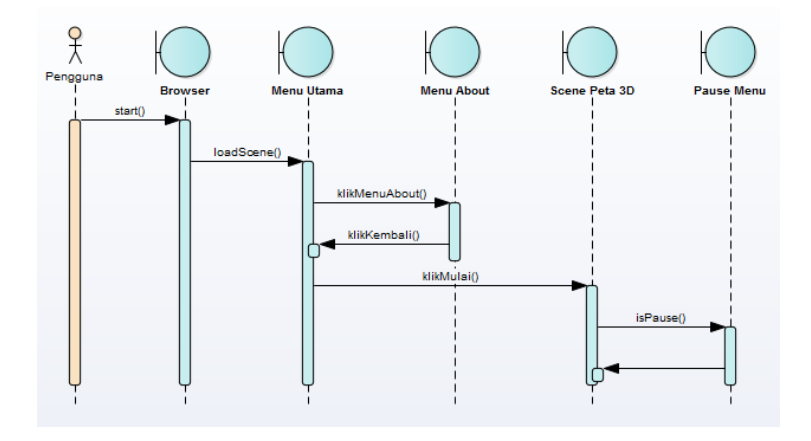

C.2 Sequence Diagram untuk Menjalankan Interaksi Mesin

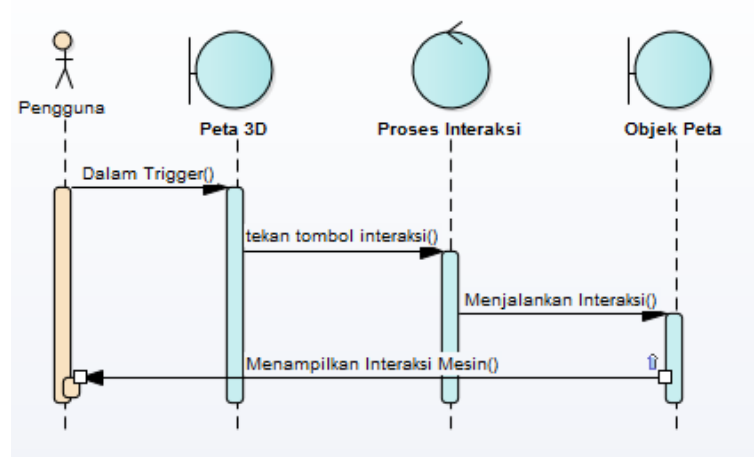

#### C.3 Sequence Diagram untuk Menjalankan Navigasi Karakter

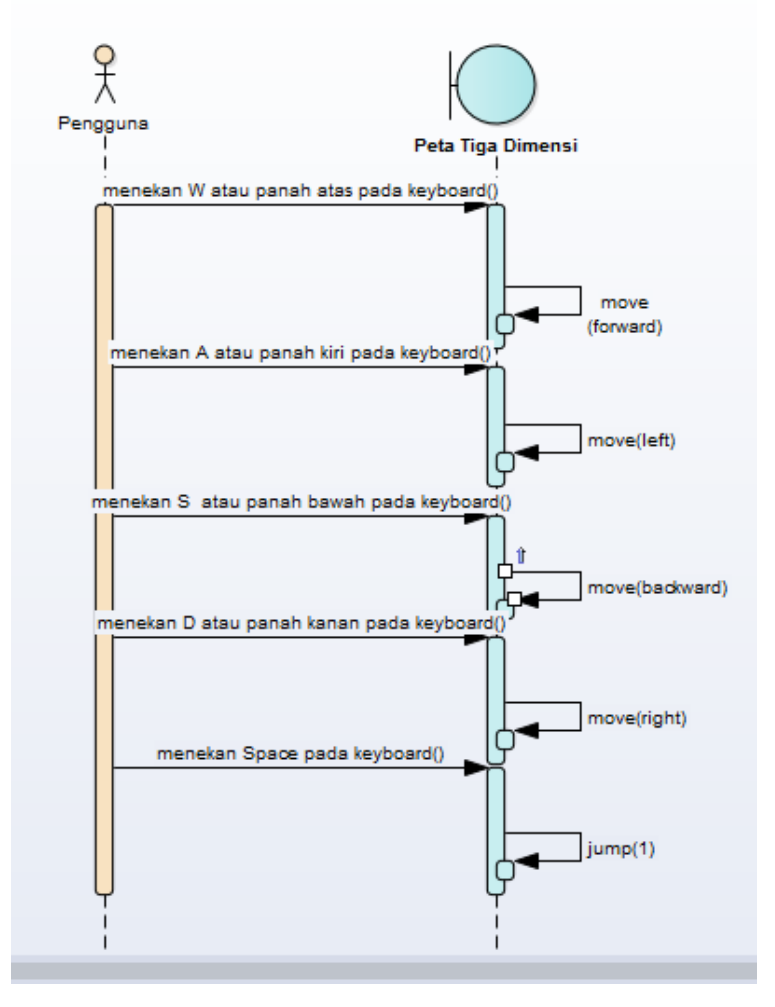

## C.4 Sequence Diagram untuk Menampilkan Daftar Video dan Memainkan Video

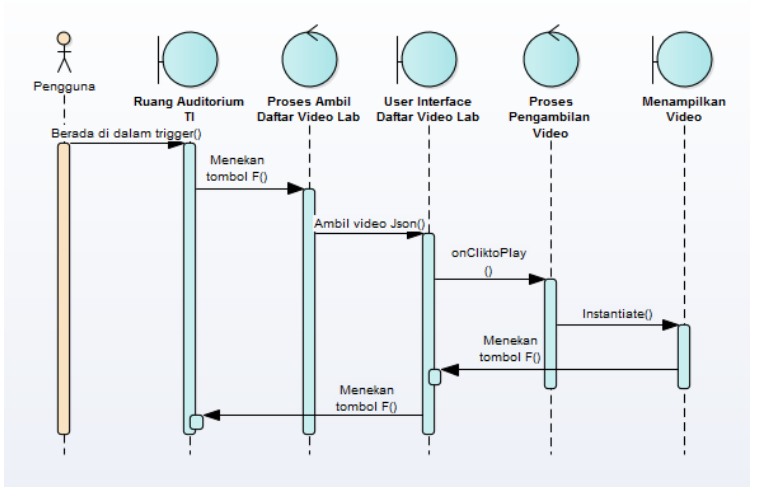

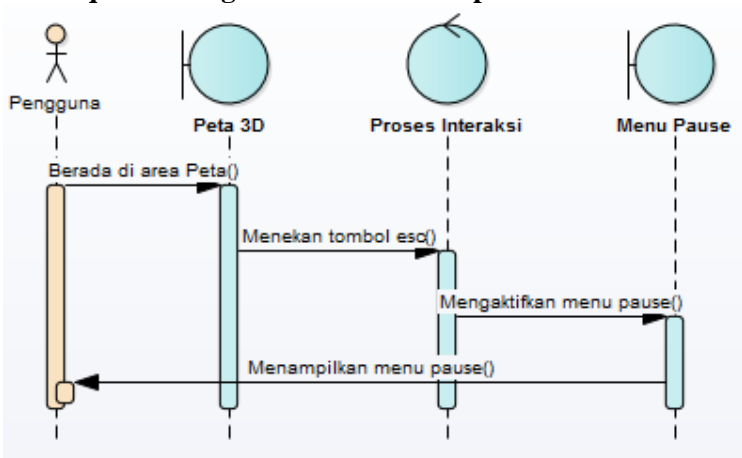

C.5 Sequence Diagram untuk Menampilkan Menu Pause

C.6 Sequence Diagram untuk untuk Mini-Map

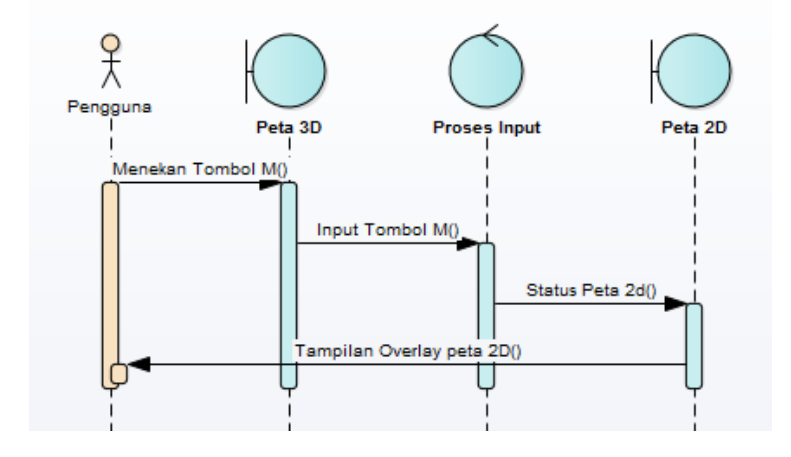

#### C.7 Sequence Diagram Pengguna untuk Administrator Melakukan Perubahan Data

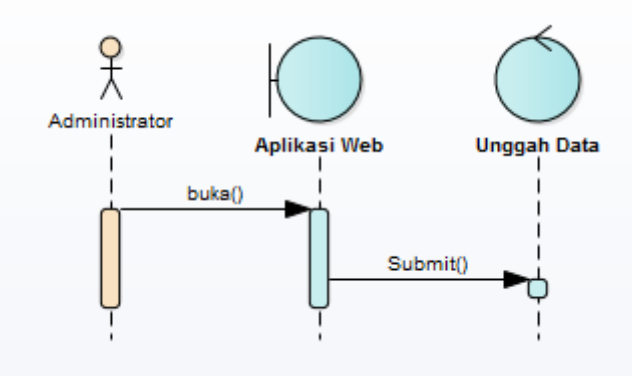

## LAMPIRAN D TEST CASE

#### D.1 Test Case membuka Menu Utama

#### Tabel D. 1 Test Case menjalankan

| Test Case ID                                                                                                    | TC-01                                                     |                                                                                  |                                                                  |               |
|----------------------------------------------------------------------------------------------------|-----------------------------------------------------------|----------------------------------------------------------------------------------|------------------------------------------------------------------|---------------|
| Nama Test Case                                                                                                    | Membuka ap                                                | likasi peta 3D saat ditarı                                                       | ıh dalam <i>host</i>                                             |               |
| Tujuan Test Case                                                                                                    | Menguji aplil                                             | kasi peta 3D dapat berjal                                                        | an ketika ditaruh di dala                                        | m <i>host</i> |
| Use Case Terkait                                                                                                    | UC-01                                                     |                                                                                  |                                                                  |               |
| Kebutuhan Terkait                                                                                                    | KF-01                                                     |                                                                                  |                                                                  |               |
| <b>Pre-Condition</b>                                                                                                    | Tersambung                                                | dengan <i>host</i> , aplikasi pe                                                 | ta 3D ditaruh dalam <i>hosi</i>                                  | ţ             |
| Aksi                                                                                                    | Data                                                      | Hasil Diharapkan                                                                 | Hasil Aktual                                                     | Sukses/       |
|                                                                                                    |                                                           |                                                                                  |                                                                  | Gagal         |
| <ol> <li>Membuka browser</li> <li>Meletakan link file<br/>.html aplikasi yang<br/>terletak di <i>host</i><br/>pada <i>textfield</i> URL</li> </ol> | Link URL<br>file yang<br>terletak di<br>dalam <i>host</i> | Aplikasi dapat<br>berjalan dan<br>menunjukkkan menu<br>utama dari aplikasi<br>3D | Aplikasi berjalan dan<br>menunjukkan menu<br>utama dari aplikasi | Sukses        |

## D.2 Test Case membuka Aplikasi Peta 3D pada Local Folder

| Tabel D. | 21 | Test | Case | menia | lankan | aplikasi                      | pada | local | folder |
|----------|----|------|------|-------|--------|-------------------------------|------|-------|--------|
|          |    |      |      |       |        | · · · · · · · · · · · · · · · | r    |       |        |

| Test Case ID         | TC-02                                         |                               |                             |           |  |
|----------------------|-----------------------------------------------|-------------------------------|-----------------------------|-----------|--|
| Nama Test Case       | Membuka ap                                    | likasi peta 3D tanpa di le    | etakan ke dalam <i>host</i> |           |  |
| Tujuan Test Case     | Menguji apli                                  | kasi peta 3D dapat ber        | jalan ketika tidak di le    | takkan ke |  |
|                      | dalam host                                    |                               |                             |           |  |
| Use Case Terkait     | UC-01                                         |                               |                             |           |  |
| Kebutuhan Terkait    | KF-01                                         |                               |                             |           |  |
| <b>Pre-Condition</b> | Aplikasi peta 3D berada di dalam local folder |                               |                             |           |  |
| Aksi                 | Data                                          | Hasil Diharapkan Hasil Aktual |                             | Sukses/   |  |
|                      |                                               |                               |                             | ~ .       |  |
|                      |                                               |                               |                             | Gagal     |  |

#### D.3 Test Case Menampilkan Daftar Video dengan Koneksi Host

| Test Case ID         | TC-03                        |                                                   |                         |        |  |  |  |  |
|----------------------|------------------------------|---------------------------------------------------|-------------------------|--------|--|--|--|--|
| Nama Test Case       | Menampilkar                  | Menampilkan menu daftar video dengan koneksi host |                         |        |  |  |  |  |
| Tujuan Test Case     | Menguji apal                 | ah menu daftar video da                           | apat menampilkan buttor | 1      |  |  |  |  |
| Use Case Terkait     | UC-02                        |                                                   |                         |        |  |  |  |  |
| Kebutuhan Terkait    | KF-02                        |                                                   |                         |        |  |  |  |  |
| <b>Pre-Condition</b> | Terdapat                     | koneksi dengan host                               |                         |        |  |  |  |  |
|                      | <ul> <li>Aplikasi</li> </ul> | sudahterbuka pada brov                            | vser                    |        |  |  |  |  |
|                      | • Penggun                    | a berada pada ruang aud                           | litorium                |        |  |  |  |  |
| Aksi                 | Data                         | Data Hasil Diharapkan Hasil Aktual St             |                         |        |  |  |  |  |
|                      |                              |                                                   |                         | Gagal  |  |  |  |  |
| Manakan huttan about | Database                     | Keluar button dari                                | Button sesuai dengan    | Sukses |  |  |  |  |
| nada menu utama      | Unity                        | daftar video pada                                 | nama video yang         |        |  |  |  |  |
| pada menu utama      |                              | ruangan auditorium                                | diperoleh dari          |        |  |  |  |  |
|                      |                              | yang diperoleh dari                               | database                |        |  |  |  |  |
|                      |                              | database                                          |                         |        |  |  |  |  |

Tabel D. 3 Test Case menampilkan menu about dengan koneksi host

#### D.4 Test Case Menampilkan Menu About Tanpa Menggunakan Koneksi Host

| Tabel D. 4 Test Case menampilkan menu about tanpa menggunakan koneksi ho |
|--------------------------------------------------------------------------|
|--------------------------------------------------------------------------|

| Test Case ID                | TC-04                                             |                                |                        |            |  |  |
|-----------------------------|---------------------------------------------------|--------------------------------|------------------------|------------|--|--|
| Nama Test Case              | Menampilkan menu daftar video dengan koneksi host |                                |                        |            |  |  |
| Tujuan Test Case            | Menguji apak                                      | ah menu daftar video da        | pat menampilkan button | jika tidak |  |  |
|                             | tersambung d                                      | lengan <i>database</i> dan dap | at menampilkan pesan e | rror       |  |  |
| Use Case Terkait            | UC-02                                             |                                |                        |            |  |  |
| Kebutuhan Terkait           | KF-02, KNF-                                       | -04                            |                        |            |  |  |
| <b>Pre-Condition</b>        | Tidak ter                                         | rkoneksi dengan <i>host</i>    |                        |            |  |  |
|                             | • Aplikasi sudah terbuka pada <i>browser</i>      |                                |                        |            |  |  |
|                             | • Penggun                                         | a berada pada ruangan a        | uditorium              |            |  |  |
| Aksi                        | Data                                              | Hasil Diharapkan               | Hasil Aktual           | Sukses/    |  |  |
|                             |                                                   |                                |                        | Gagal      |  |  |
| Menekan <i>button</i> about | Database                                          | Terjadi error dan              | Muncul dialog error    | Sukses     |  |  |
| nada menu utama             | Unity                                             | munculnya dialog               | pada aplikasi peta 3D  |            |  |  |
| pada menu utama             |                                                   | <i>error</i> pada aplikasi     | ini dan tidak akan     |            |  |  |
|                             |                                                   | peta 3D                        | muncul button untuk    |            |  |  |
|                             |                                                   |                                | memilih video          |            |  |  |

#### D.5 Test Case Pengguna Menjelajahi Aplikasi Peta 3D

Tabel D.5 Test Case pengguna dapat menjelajahi peta 3D

| Test Case ID                                                      | TC-05                                                              |                                                          |                                            |         |  |  |
|-------------------------------------------------------------------|--------------------------------------------------------------------|----------------------------------------------------------|--------------------------------------------|---------|--|--|
| Nama Test Case                                                    | Pengguna dapat menjelajahi peta interaktif 3D                      |                                                          |                                            |         |  |  |
| Tujuan <i>Test Case</i>                                           | Menguji apakah pengguna dapat melakukan navigasi di dalam aplikasi |                                                          |                                            |         |  |  |
|                                                                   | peta 3D                                                            |                                                          |                                            |         |  |  |
| Use Case Terkait UC-03                                            |                                                                    |                                                          |                                            |         |  |  |
| Kebutuhan Terkait KF-03                                           |                                                                    |                                                          |                                            |         |  |  |
| <b>Pre-Condition</b>                                              | Terkoneksi dengan <i>host</i>                                      |                                                          |                                            |         |  |  |
|                                                                   | • Aplikasi sudah terbuka pada <i>browser</i>                       |                                                          |                                            |         |  |  |
|                                                                   | • Penggun                                                          | a berada pada menu utar                                  | na                                         |         |  |  |
| Aksi                                                              | Data                                                               | Hasil Diharapkan                                         | Hasil Aktual                               | Sukses/ |  |  |
|                                                                   |                                                                    |                                                          |                                            | Gagal   |  |  |
| 1. Menekan <i>button</i><br>mulai pada <i>main</i><br><i>menu</i> | Database<br>Unity                                                  | 1. Munculnya<br>karakater yang<br>berbentuk <i>First</i> | 1. <i>FPS</i> muncul pada aplikasi peta 3D | Sukses  |  |  |

| 2. | Menekan<br>navigasi<br>W/A/S/D | tombol<br>karakter | Person Controller<br>(FPS) | <ol> <li>Karakter<br/>bergerak<br/>arah</li> <li>Karakter</li> </ol> | dapat<br>sesuai |  |
|----|--------------------------------|--------------------|----------------------------|----------------------------------------------------------------------|-----------------|--|
|    |                                |                    |                            | melompat                                                             |                 |  |

| Aksi |                     | Data | Hasil Diharapkan |            | okan   | Hasil Aktual        | Sukses/ |
|------|---------------------|------|------------------|------------|--------|---------------------|---------|
|      |                     |      |                  |            |        |                     | Gagal   |
| 3.   | Menekan spasi       |      | 2.               | Karakter   | dapat  | 4. Karakter         | Sukses  |
|      | untuk karakter      |      |                  | berjalan   | sesuai | melompat sesuai     |         |
|      | melompat            |      |                  | arah       | yang   | dengan arah         |         |
| 4.   | Menekan spasi       |      |                  | diinginkar | 1      | 5. Karakter berlari |         |
|      | sambil berjalan     |      | pengguna         |            |        | 6. Kamera bergerak  |         |
| 5.   | Menahan tombol      |      | 3.               | Karakter   | dapat  | sesuai arah         |         |
|      | shift pada keyboard |      |                  | melompat   |        | gerakan mouse       |         |
|      | dan tombol          |      | 4.               | Karakter   | dapat  | -                   |         |
|      | navigasi untuk      |      | melompat sambil  |            | sambil |                     |         |
|      | berlari             |      |                  | berjalan   |        |                     |         |
| 6.   | Menggerakan arah    |      | 5.               | Karakter   | dapat  |                     |         |
|      | <i>mouse</i> untuk  |      |                  | berlari    | •      |                     |         |

| karakter<br>sekitar | melihat | 6. | Kamera<br>melihat<br>sesuai | dapat<br>sekitar<br>dengan |  |
|---------------------|---------|----|-----------------------------|----------------------------|--|
|                     |         |    | arah<br>mouse               | gerakan                    |  |

### D.6 Test Case Pengguna Menjelajahi Aplikasi Peta 3D Tanpa Koneksi Host

| Tabel D.6 Test Case penggund | a dapat menjelajahi peta 3D |
|------------------------------|-----------------------------|
|------------------------------|-----------------------------|

| Test Case ID         | TC-06                                        |                                                                     |              |         |  |  |
|----------------------|----------------------------------------------|---------------------------------------------------------------------|--------------|---------|--|--|
| Nama Test Case       | Pengguna da                                  | Pengguna dapat menjelajahi peta interaktif 3D tanpa koneksi ke host |              |         |  |  |
| Tujuan Test Case     | Menguji apal                                 | Menguji apakah pengguna dapat melakukan navigasi di dalam aplikasi  |              |         |  |  |
|                      | peta 3D jika t                               | peta 3D jika tidak terdapat koneksi dengan host                     |              |         |  |  |
| Use Case Terkait     | UC-014                                       | UC-014                                                              |              |         |  |  |
| Kebutuhan Terkait    | KF-05, KF-06, KF-07, KNF-04                  |                                                                     |              |         |  |  |
| <b>Pre-Condition</b> | • Terkoneksi dengan <i>host</i> diputus      |                                                                     |              |         |  |  |
|                      | • Aplikasi sudah terbuka pada <i>browser</i> |                                                                     |              |         |  |  |
|                      | • Penggun                                    | Pengguna sudah menggunakan karakter FPS                             |              |         |  |  |
| Aksi                 | Data                                         | Hasil Diharapkan                                                    | Hasil Aktual | Sukses/ |  |  |
|                      |                                              |                                                                     |              | Gagal   |  |  |

| Menekan tombol     | Karakter akan tetap | Karakter tetap bisa Sukses |
|--------------------|---------------------|----------------------------|
| navigasib karakter | berjalan dan dapat  | digunakan untuk            |
| W/A/S/D            | berkeliling peta 3D | berkeliling                |

## D.7 Test Case Pengguna Menjalankan Simulasi Mesin

| TT 1 1 | D 7 | <b>T</b> . | 0    |          | . 1 1       | . 1      |         |
|--------|-----|------------|------|----------|-------------|----------|---------|
| Tabel  | D./ | lest       | Case | pengguna | menialankan | simulasi | ı mesin |
|        |     |            |      | r        |             |          |         |

| Test Case ID      | TC-07                                                                    |                                                                     |              |                  |  |  |
|-------------------|--------------------------------------------------------------------------|---------------------------------------------------------------------|--------------|------------------|--|--|
| Nama Test Case    | Pengguna me                                                              | Pengguna menjalankan simulasi mesin                                 |              |                  |  |  |
| Tujuan Test Case  | Menguji apak                                                             | Menguji apakah pengguna dapat menjalankan mesin atau objek tertentu |              |                  |  |  |
|                   | di dalam apli                                                            | kasi dapat menjalakan ai                                            | nimasi       |                  |  |  |
| Use Case Terkait  | UC-04                                                                    | UC-04                                                               |              |                  |  |  |
| Kebutuhan Terkait | KF-05, KF-0                                                              | KF-05, KF-06, KF-07                                                 |              |                  |  |  |
| Pre-Condition     | • Terkone                                                                | Terkoneksi dengan <i>host</i>                                       |              |                  |  |  |
|                   | • Karakter berada di dalam <i>trigger area</i> mesin atau objek tertentu |                                                                     |              |                  |  |  |
|                   | terkait                                                                  | terkait                                                             |              |                  |  |  |
|                   |                                                                          |                                                                     |              |                  |  |  |
| Aksi              | Data                                                                     | Hasil Diharapkan                                                    | Hasil Aktual | Sukses/          |  |  |
| Aksi              | Data                                                                     | Hasil Diharapkan                                                    | Hasil Aktual | Sukses/<br>Gagal |  |  |

140

#### D.8 Test Case Pengguna Menjalankan Simulasi Mesin Tanpa Koneksi Host

| Test Case ID      | TC-08                                                                            |                                                                                                    |              |                  |  |  |
|-------------------|----------------------------------------------------------------------------------|----------------------------------------------------------------------------------------------------|--------------|------------------|--|--|
| Nama Test Case    | Pengguna me                                                                      | Pengguna menjalankan simulasi mesin tanpa koneksi host                                                            |              |                  |  |  |
| Tujuan Test Case  | Menguji apak<br>di dalam apli                                                    | Menguji apakah pengguna dapat menjalankan mesin atau objek tertentu<br>di dalam aplikasi dapat menjalakan animasi |              |                  |  |  |
| Use Case Terkait  | UC-04                                                                            | UC-04                                                                                                    |              |                  |  |  |
| Kebutuhan Terkait | KF-05, KF-0                                                                      | 6, KF-07, KNF-04                                                                                                  |              |                  |  |  |
| Pre-Condition     | Koneksi                                                                          | Koneksi dengan <i>host</i> diputus                                                                                |              |                  |  |  |
|                   | • Karakter berada di dalam <i>trigger area</i> mesin atau objek tertentu terkait |                                                                                                    |              |                  |  |  |
|                   | terkult                                                                          |                                                                                                    |              |                  |  |  |
| Aksi              | Data                                                                             | Hasil Diharapkan                                                                                                  | Hasil Aktual | Sukses/<br>Gagal |  |  |

Tabel D.8 Test Case pengguna menjalankan simulasi mesin tanpa koneksi host

#### D.9 Test Case Uji Tampilkan Daftar Video Berdasarkan Database

| Test Case ID      | TC-09                                                                       |
|-------------------|-----------------------------------------------------------------------------|
| Nama Test Case    | Uji tampilkan daftar video bedasarkan database                              |
| Tujuan Test Case  | Menguji apakah daftar video akan muncul bedasarkan isi dari <i>database</i> |
|                   | video lab                                                                   |
| Use Case Terkait  | UC-05, UC-06                                                                |
| Kebutuhan Terkait | KF-08, KF-06, KF-11, KNF-07                                                 |
| Pre-Condition     | Pengguna sudah menggunakan karakter <i>FPS</i>                              |
|                   | • Karakter berada di dalam <i>trigger area</i> mesin atau objek tertentu    |
|                   | terkait                                                                     |
|                   | • Terdapat koneksi dengan <i>host</i>                                       |

Tabel D.9 Test Case Uji Tampilkan Daftar Video Berdasarkan Database

| Aksi                                                                                                    | Data                                                               | Hasil Diharapkan                                                                                                    | Hasil Aktual                                                          | Sukses/<br>Gagal |
|----------------------------------------------------------------------------------------------------|--------------------------------------------------------------------|----------------------------------------------------------------------------------------------------|-----------------------------------------------------------------------|------------------|
| 1. Pengguna<br>menekan tombol<br>interaksi saat<br>karakter berada di<br>dalam <i>trigger area</i><br>tersebut                                                                     | Pergantian<br>nilai<br>"nama_video"<br>di dalam<br><i>database</i> | Akan muncul<br>antarmuka yang<br>berisi daftar video<br>sesuai <i>database</i>                                                                                   | Daftar video sesuai<br>dengan <i>database</i>                         | Sukses           |
| 2. Ketika muncul<br>antarmuka daftar<br>video dan tutup<br>antarmuka<br>tersebut. Lalu<br>lakukan<br>perubahan nama<br>judul video yang<br>muncul pada<br>daftar video<br>tersebut |                                                                    | Ketika nama judul<br>video di dalam<br><i>database</i> diganti,<br>maka pengguna<br>untuk menjalankan<br>ulang aplikasi untuk<br>perubahan nama<br>daftar video. | Daftar video dalam<br>aplikasi tetap sesuai<br>dengan <i>database</i> | Sukses           |

#### D.10 Test Case Uji Tampilkan Daftar Video Tanpa Koneksi Host

| Test Case ID                              | TC-10                                         |                                                                          |                                                     |         |  |  |
|-------------------------------------------|-----------------------------------------------|--------------------------------------------------------------------------|-----------------------------------------------------|---------|--|--|
| Nama Test Case                            | Uji tampilkan daftar video tanpa koneksi host |                                                                          |                                                     |         |  |  |
| Tujuan Test Case                          | Menguji apal                                  | Menguji apakah daftar video akan muncul jika koneksi <i>host</i> diputus |                                                     |         |  |  |
| Use Case Terkait                          | UC-05, UC-0                                   | )6                                                                       |                                                     |         |  |  |
| Kebutuhan Terkait                         | KF-08, KF-0                                   | 6, KF-11, KNF-04                                                         |                                                     |         |  |  |
| Pre-Condition                             | Koneksi                                       | dengan host diputus                                                      |                                                     |         |  |  |
|                                           | Karakter                                      | • Karakter berada di dalam <i>trigger area</i> video                     |                                                     |         |  |  |
| Aksi                                      | Data                                          | Hasil Diharapkan                                                         | Hasil Aktual                                        | Sukses/ |  |  |
|                                           |                                               |                                                                          |                                                     | Gagal   |  |  |
| Pengguna menekan<br>tombol interaksi saat |                                               | <i>Error</i> akan muncul karena tidak ada                                | Tidak ada <i>dialog</i><br><i>error</i> . Antarmuka | Gagal   |  |  |

Tabel D.10 Test Case Uji Tampilkan Daftar Video tanpa koneksi host

144

#### D.11 Test Case Uji Menampilkan Video

| Tabel D.11 | Test | Case | Uji | Menam | pilkan | Video |
|------------|------|------|-----|-------|--------|-------|
|            |      |      | ./  |       |        |       |

| Test Case ID                                                                            | TC-11                                                      |                                                                                                    |                                                                                                    |                 |  |  |  |
|-----------------------------------------------------------------------------------------|------------------------------------------------------------|----------------------------------------------------------------------------------------------------|----------------------------------------------------------------------------------------------------|-----------------|--|--|--|
| Nama Test Case                                                                          | Uji tampilkan video                                        |                                                                                                    |                                                                                                    |                 |  |  |  |
| Tujuan Test Case                                                                        | Menguji apa                                                | Menguji apakah video yang di simpan ke dalam database dapat                                          |                                                                                                    |                 |  |  |  |
|                                                                                         | dijalankan di                                              | dalam aplikasi peta 3D                                                                               |                                                                                                    |                 |  |  |  |
| Use Case Terkait                                                                        | UC-07, UC-0                                                | )8                                                                                                   |                                                                                                    |                 |  |  |  |
| Kebutuhan Terkait                                                                       | KF-08, KF-0                                                | 6, KF-11, KNF-07                                                                                     |                                                                                                    |                 |  |  |  |
| <b>Pre-Condition</b>                                                                    | Koneksi                                                    | dengan host                                                                                          |                                                                                                    |                 |  |  |  |
|                                                                                         | • Karakter berada di dalam <i>trigger area</i> untuk video |                                                                                                    |                                                                                                    |                 |  |  |  |
| Aksi                                                                                    | Data                                                       | Hasil Diharapkan                                                                                     | Hasil Aktual                                                                                           | Sukses/         |  |  |  |
|                                                                                         |                                                            |                                                                                                    |                                                                                                    | ~ •             |  |  |  |
|                                                                                         |                                                            |                                                                                                    |                                                                                                    | Gagal           |  |  |  |
| Pangguna manakan                                                                        |                                                            | Video dapat                                                                                          | Video berhasil                                                                                         | Gagal<br>Sukses |  |  |  |
| Pengguna menekan                                                                        |                                                            | <i>Video</i> dapat<br>dimainkan dan                                                                  | Video berhasil<br>muncul yang berada                                                                   | Gagal<br>Sukses |  |  |  |
| Pengguna menekan<br>klik pada <i>botton</i> yang<br>berada di antarmuka                 |                                                            | <i>Video</i> dapat<br>dimainkan dan<br>sesuai dengan apa                                             | Video berhasil<br>muncul yang berada<br>di dalam layar dan                                             | Gagal<br>Sukses |  |  |  |
| Pengguna menekan<br>klik pada <i>botton</i> yang<br>berada di antarmuka<br>daftar vidao |                                                            | Video dapat<br>dimainkan dan<br>sesuai dengan apa<br>yang telah diunggah                             | Video berhasil<br>muncul yang berada<br>di dalam layar dan<br>video sesuai dengan                      | Gagal<br>Sukses |  |  |  |
| Pengguna menekan<br>klik pada <i>botton</i> yang<br>berada di antarmuka<br>daftar video |                                                            | Video dapat<br>dimainkan dan<br>sesuai dengan apa<br>yang telah diunggah<br>ke dalam <i>database</i> | Video berhasil<br>muncul yang berada<br>di dalam layar dan<br>video sesuai dengan<br>apa yang diunggah | Gagal<br>Sukses |  |  |  |

D.12 Test Case Uji Pause Menu

Tabel D.12 Test Case Uji Pause Menu

| Test Case ID         | TC-12                               |                                                     |                  |         |  |
|----------------------|-------------------------------------|-----------------------------------------------------|------------------|---------|--|
| Nama Test Case       | Uji pause me                        | Uji pause menu saat melakukan navigasi peta 3D      |                  |         |  |
| Tujuan Test Case     | Menguji apak                        | Menguji apakah permainan dapat dihentikan sementara |                  |         |  |
| Use Case Terkait     | UC-09                               |                                                     |                  |         |  |
| Kebutuhan Terkait    | KF-09                               |                                                     |                  |         |  |
| <b>Pre-Condition</b> | Masuk kedalam aplikasi peta 3D      |                                                     |                  |         |  |
|                      | Pengguna sudah memakai karakter FPS |                                                     |                  |         |  |
| Aksi                 | Data                                | Hasil Diharapkan                                    | Hasil Aktual     | Sukses/ |  |
|                      |                                     |                                                     |                  | Gagal   |  |
| Pengguna menekan     |                                     | Menu Pause dan                                      | Muncul antarmuka | Sukses  |  |
| tombol esc pada      |                                     | <i>cursor</i> muncul,                               | Menu Pause dan   |         |  |
|                      |                                     | karakter tidak dapat                                | cursor mouse.    |         |  |
| ne yoouru            |                                     | berjalan ataupun                                    |                  |         |  |
|                      |                                     | bergerak                                            |                  |         |  |

146

## D.13 Test Case Uji Mini-Map

#### Tabel D.13 Test Case Uji Mini Map

| Test Case ID         | TC-13                              |                                                            |              |         |  |
|----------------------|------------------------------------|------------------------------------------------------------|--------------|---------|--|
| Nama Test Case       | Uji mini map pada aplikasi peta 3D |                                                            |              |         |  |
| Tujuan Test Case     | Menguji apak                       | Menguji apakah <i>mini map</i> dapat muncul dalam aplikasi |              |         |  |
| Use Case Terkait     | UC-10                              | UC-10                                                      |              |         |  |
| Kebutuhan Terkait    | KF-10                              |                                                            |              |         |  |
| <b>Pre-Condition</b> | • Masuk kedalam aplikasi peta 3D   |                                                            |              |         |  |
| Aksi                 | Data                               | Hasil Diharapkan                                           | Hasil Aktual | Sukses/ |  |
|                      |                                    |                                                            |              | Gagal   |  |
|                      |                                    |                                                            |              |         |  |

#### D.14 Test Case Uji Unggah Video dengan Berbagai Ukuran

| Test Case ID          | TC-14                                                                         |                                                                                                    |                                                                                                    |            |  |
|-----------------------|-------------------------------------------------------------------------------|----------------------------------------------------------------------------------------------------|----------------------------------------------------------------------------------------------------|------------|--|
| Nama Test Case        | Uji unggah video dengan berbagai ukuran                                       |                                                                                                    |                                                                                                    |            |  |
| Tujuan Test Case      | Menguji apa<br>maksimal                                                       | kah video yang diung                                                                                    | gah memiliki batas u                                                                                    | kuran file |  |
| Use Case Terkait      | UC-11, UC-1                                                                   | 2, UC-13                                                                                                |                                                                                                    |            |  |
| Kebutuhan Terkait     | KF-11, KNF                                                                    | -08                                                                                                    |                                                                                                    |            |  |
| Pre-Condition         | Membuk                                                                        | a halaman untuk mengg                                                                                   | gungah video                                                                                            |            |  |
|                       | Membuk                                                                        | • Membuka <i>database</i> untuk melakukan <i>refresh</i>                                                |                                                                                                    |            |  |
| Aksi                  | Data                                                                          | Hasil Diharapkan                                                                                        | Hasil Aktual                                                                                            | Sukses/    |  |
|                       |                                                                               |                                                                                                    |                                                                                                    | Gagal      |  |
| Mengunggah file video | <ol> <li>MP4<br/>10MB</li> <li>MP4<br/>50MB</li> <li>MP4<br/>100MB</li> </ol> | <ol> <li>Berhasil<br/>diunggah</li> <li>Berhasil<br/>diunggah</li> <li>Berhasil<br/>diunggah</li> </ol> | <ol> <li>Berhasil<br/>diunggah</li> <li>Berhasil<br/>diunggah</li> <li>Berhasil<br/>diunggah</li> </ol> | Sukses     |  |

Tabel D.14 Test Case Uji unggah video dengan berbagai ukuran

148

## D.15 Test Case Uji Membuka Aplikasi Secara Bersamaan

| Tabel D.15 Test Ca | se Uji membuka aplika. | si secara bersamaan |
|--------------------|------------------------|---------------------|

| Test Case ID                                                                                               | TC-15                                 |                                                                                        |                                                                                   |                 |  |
|----------------------------------------------------------------------------------------------------|---------------------------------------|----------------------------------------------------------------------------------------|-----------------------------------------------------------------------------------|-----------------|--|
| Nama Test Case                                                                                             | Uji membuka aplikasi secara bersamaan |                                                                                        |                                                                                   |                 |  |
| Tujuan Test Case                                                                                           | Menguji apal                          | Menguji apakah aplikasi peta 3D tetap dapat berjalan apabila ada lebih                 |                                                                                   |                 |  |
|                                                                                                    | dari satu oran                        | dari satu orang yang mengakses                                                         |                                                                                   |                 |  |
| Use Case Terkait                                                                                           | Semua Use Case                        |                                                                                        |                                                                                   |                 |  |
| Kebutuhan Terkait                                                                                          | KNF-05                                |                                                                                        |                                                                                   |                 |  |
| <b>Pre-Condition</b>                                                                                       |                                       |                                                                                        |                                                                                   |                 |  |
| Aksi                                                                                                    | Data                                  | Hasil Diharapkan                                                                       | Hasil Aktual                                                                      | Sukses/         |  |
|                                                                                                    |                                       |                                                                                        |                                                                                   |                 |  |
|                                                                                                    |                                       |                                                                                        |                                                                                   | Gagal           |  |
| Membuka aplikasi peta                                                                                      |                                       | Aplikasi dapat                                                                         | Aplikasi dapat                                                                    | Gagal<br>Sukses |  |
| Membuka aplikasi peta<br>3D dengan                                                                         |                                       | Aplikasi dapat<br>berjalan dari                                                        | Aplikasi dapat<br>berjalan dan                                                    | Gagal<br>Sukses |  |
| Membuka aplikasi peta<br>3D dengan<br>menggunakan 2                                                        |                                       | Aplikasi dapat<br>berjalan dari<br>terbukanya menu                                     | Aplikasi dapat<br>berjalan dan<br>pengguna dapat                                  | Gagal<br>Sukses |  |
| Membuka aplikasi peta<br>3D dengan<br>menggunakan 2<br>komputer yang berbeda                               |                                       | Aplikasi dapat<br>berjalan dari<br>terbukanya menu<br>utama hingga                     | Aplikasi dapat<br>berjalan dan<br>pengguna dapat<br>melakukan navigasi            | Gagal<br>Sukses |  |
| Membuka aplikasi peta<br>3D dengan<br>menggunakan 2<br>komputer yang berbeda<br>dalam satu <i>server</i> . |                                       | Aplikasi dapat<br>berjalan dari<br>terbukanya menu<br>utama hingga<br>navigasi peta 3D | Aplikasi dapat<br>berjalan dan<br>pengguna dapat<br>melakukan navigasi<br>peta 3D | Gagal<br>Sukses |  |

## D.16 Test Case Uji Membuka Video Secara Bersamaan

| Tabel D.16 Test Case Uji membuka | a video secara bersamaan |
|----------------------------------|--------------------------|
|----------------------------------|--------------------------|

| Test Case ID          | TC-16                                                                                                    |                                                                                                    |                                                                                                    |                  |  |
|-----------------------|----------------------------------------------------------------------------------------------------|----------------------------------------------------------------------------------------------------|----------------------------------------------------------------------------------------------------|------------------|--|
| Nama Test Case        | Uji membuka video secara bersamaan                                                                       |                                                                                                    |                                                                                                    |                  |  |
| Tujuan Test Case      | Menguji apakah video dapat dimainkan apabila diakses lebih dari satu<br>orang dalam waktu yang bersamaan |                                                                                                    |                                                                                                    |                  |  |
| Use Case Terkait      | UC-05 sampa                                                                                              | UC-05 sampai UC-08                                                                                      |                                                                                                    |                  |  |
| Kebutuhan Terkait     | KF-11, KNF-08                                                                                            |                                                                                                    |                                                                                                    |                  |  |
| Pre-Condition         | •                                                                                                    |                                                                                                    |                                                                                                    |                  |  |
| Aksi                  | Data                                                                                                    | Hasil Diharapkan                                                                                        | Hasil Aktual                                                                                            | Sukses/<br>Gagal |  |
| Mengunggah file video | <ol> <li>MP4<br/>10MB</li> <li>MP4<br/>50MB</li> <li>MP4<br/>100MB</li> </ol>                            | <ol> <li>Berhasil<br/>diunggah</li> <li>Berhasil<br/>diunggah</li> <li>Berhasil<br/>diunggah</li> </ol> | <ol> <li>Berhasil<br/>diunggah</li> <li>Berhasil<br/>diunggah</li> <li>Berhasil<br/>diunggah</li> </ol> | Sukses           |  |

150